# เอกสารประกอบการใช้งานหุ่นมารดาและเด็กทารกจำลองขั้นสูง ผลิตภัณฑ์ รุ่น MFS Lucina บริษัท CAE Healthcare

# จัดทำโดย บริษัท ไพรม์ เมดิคอล จำกัด

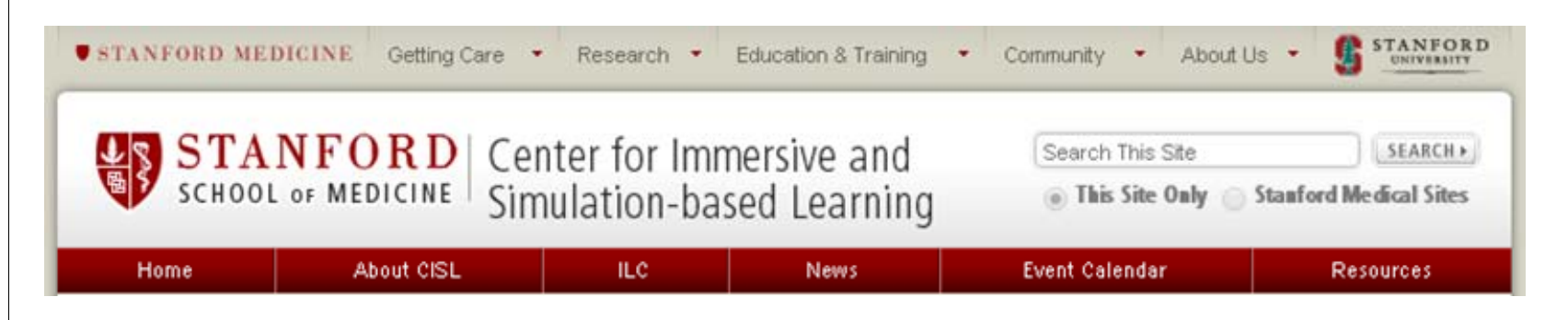

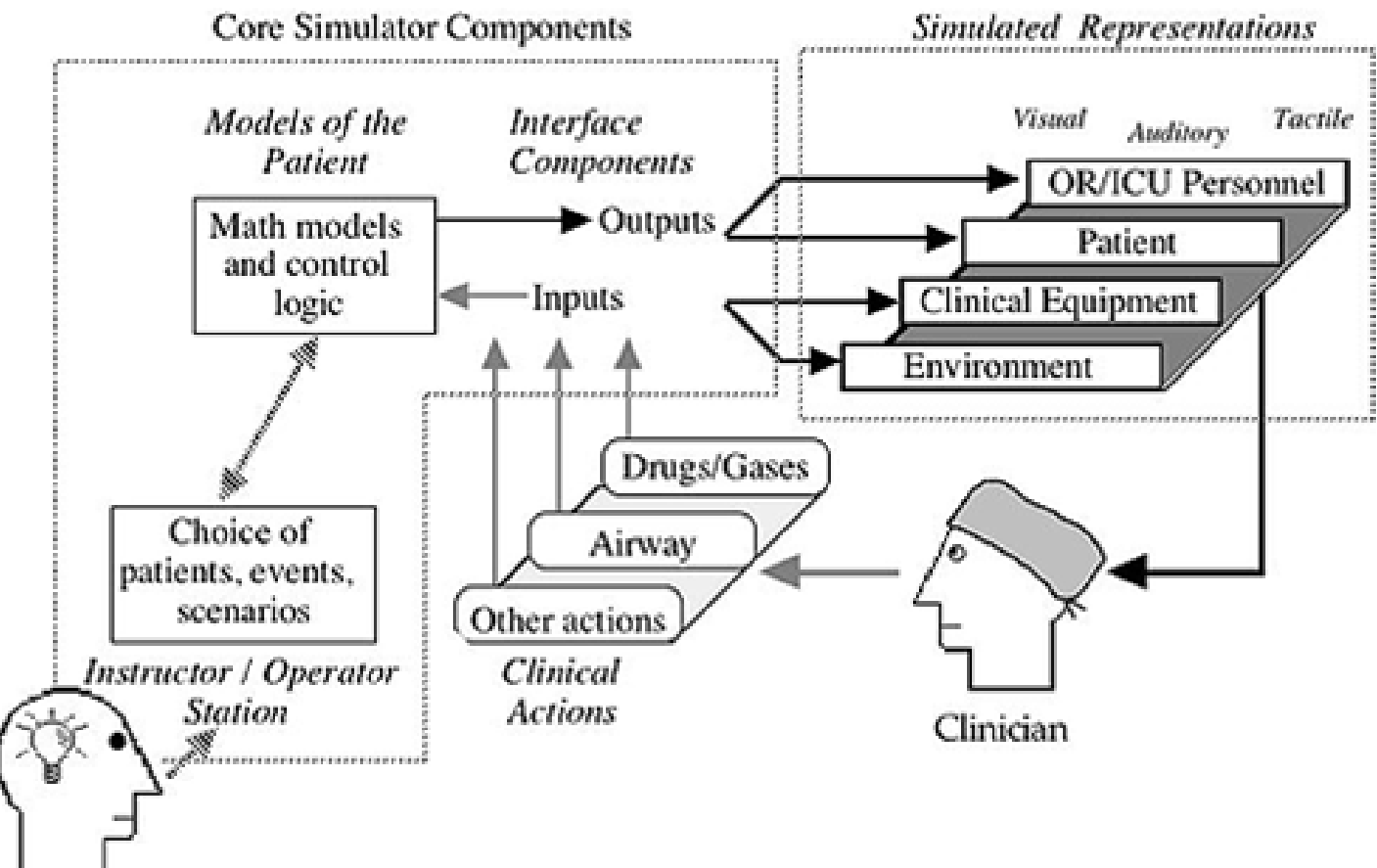

Instructor

Taking the underlying concepts described for the desktop simulation one step further is the recreation of the real physical patient in a realistic physical clinical environment. This is done because real patients don't live in a virtual world – they and the clinicians who care for them work in an actual physical world with real people. Thus, computerized mannequin stands in for the patient, and a variety of equipment can be used (either real clinical equipment or computer-driven replicas) to monitor and treat the patient.

The mannequin-based simulator has a computer representation of the patient similar to that in a desktop simulator, replacing the videos, drawings, and animations with actual functions of the "plastic person." Among the functions that these mannequin-based simulators can replicate are:

- Simulation Modalities - Mannequin-based Simulation

- Spontaneous breathing (and the ability to breathe for the patient with a bag or ventilator)

- Real-time display of electronically monitored

information (e.g. ECG, oxygen saturation, etc.)

- Pulses, heart sounds, breath sounds, pupil size, pupil response to light

- Obstruction of various parts of the airway

# Mannequin-based Patient Simulation

ทีมา: http://cisl.stanford.edu/what\_is/sim\_modalities/mannequin\_sim.html

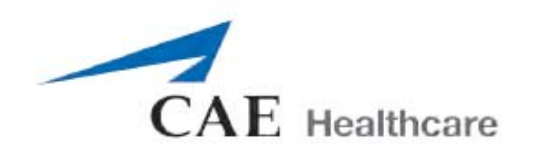

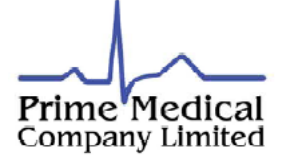

#### CAE Fidelis™ Lucina childbirth simulator Reactive eyes Realistic birth canal with automatic. **Bilateral chest** Vulva/perineum Chest movement Prepartum consentual pucompressions Bilateral Vaginal examinations pillary response Independent Cervices represent various stages ECG brachial tolight chest excursion Leopold's Maneuvers nulse Defibrillation Intrapartum Postpartum Airway Pacing managemer (Prehospital) Breakaway teeth Voice 38 All the stages of labor and delivery 37.0 10 simulated clinical experiences (SCEs) - A normal delivery - An instrumental vaginal delivery - Fetal tachycardia due to maternal pyrexia - Shoulder dystocia - Major post-partum hemorrhage due to uterine atony - Breech delivery nstructor's Workstation with Müse - Fetal central nervous system depression TouchPro CTG (fetal) monitor by narcotics given to the mother ชุดควบคุมสำหรับอาจารย - Major post-partum hemorrhage ชุดแสดงสัญญาณชีพแม่และเด็กจำลอง - Maternal cardio-respiratory arrest

หุ่นมารดาและเด็กทารกจำลองขั้นสูง รุ่น Lucina

- Eclampsia
- Umbilical cord prolapse

สำหรับผู*้*เรียน/ผู้ฝึกปฏิบัติการ

ประกอบด้วย

1. หุ่นผู้ป่วยมารดา (MFS Lucina Mannequin) 1 ชุด พร้อม หุ่นเด็กทารกสำหรับคลอด 1 ชุด และ หุ่นเด็กทารกสำหรับฝึกคลำตำแหน่ง 1 ชุด

- 2. ชุดคอมพิวเตอร์แบบไร้สาย เพื่อสามารถควบคุมหุ่นพร้อมซอฟแวร์ Instructor's Workstation
- 3. สถานการณ์จำลองและคนใข้พื้นฐาน (สถานการณ์สำเร็จรูป 10 บทเรียน และคนใข้ Patients Baseline 3 คน)
- 4. ชุดคอมพิวเตอร์แบบไร้สายแบบสัมผัส สำหรับ Simulated Patient Monitor 11េះ CTG Monitor

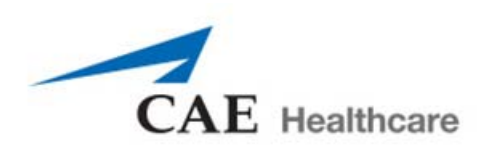

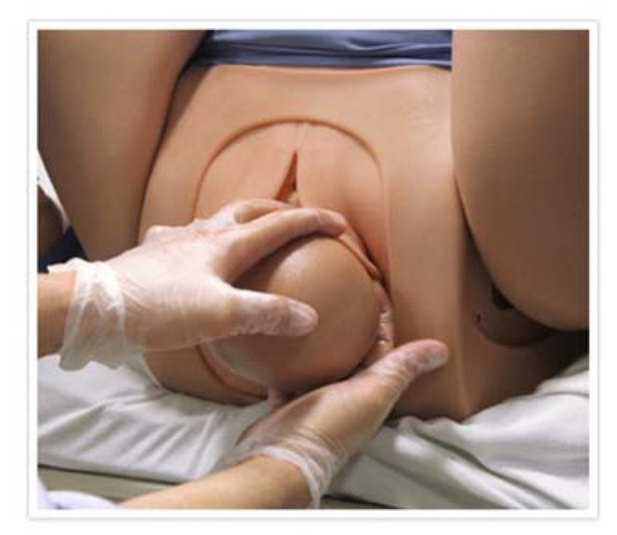

คลอดท่าปกติ

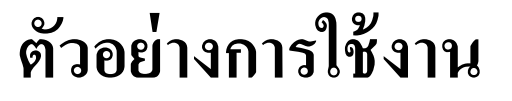

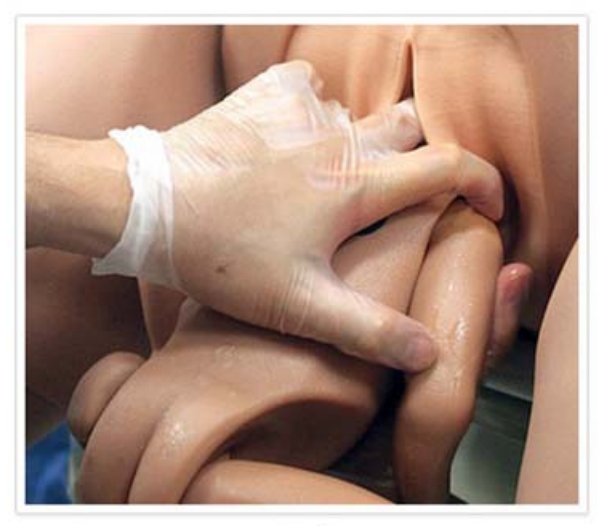

. คลอดทากน

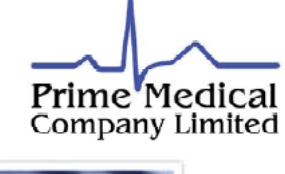

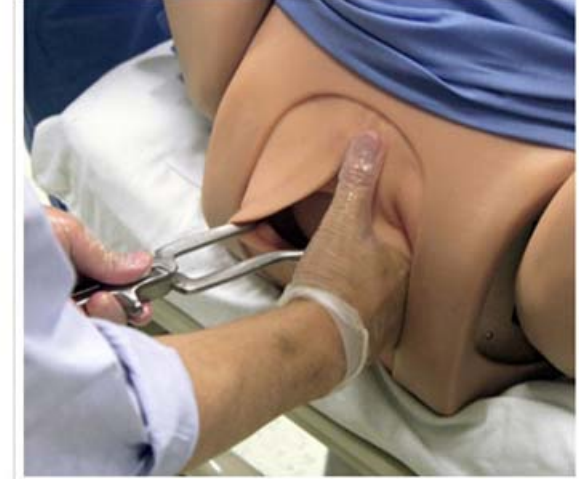

คลอดโดยใช**้**คืมหนีบ

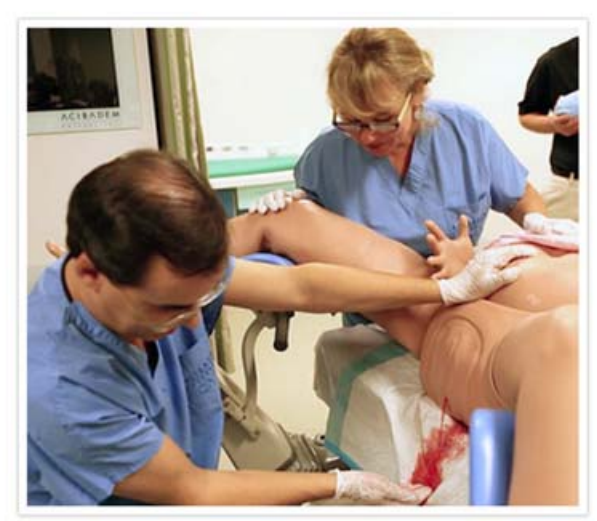

" แกสถานการณ์ตกเลือดหลังคลอด <sub>จัดทำโดย ภาณุ</sub> ไษยสิทธิ์

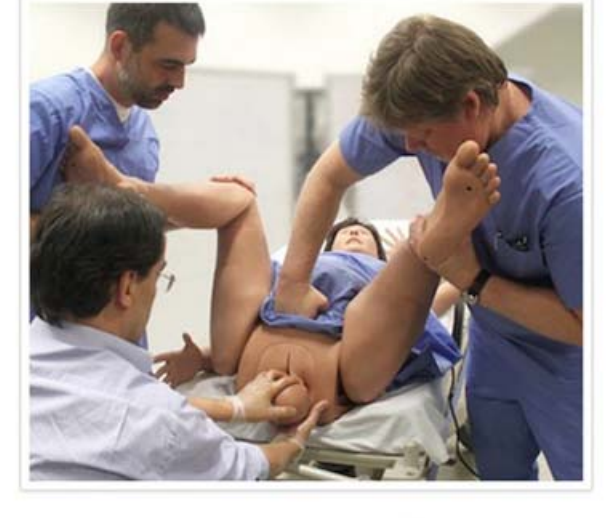

คลอดแบบติดไหล่

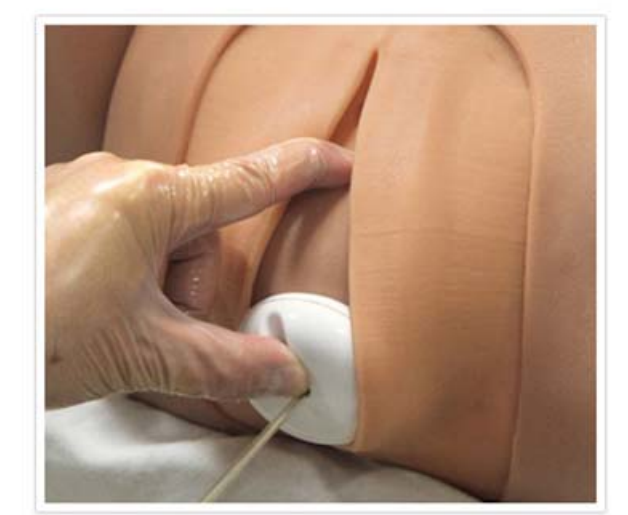

กถอดโดยใช*้*เกรื่องดูด

A. รายการอุปกรณ์แบ่งตามฟังก์ชันปฏิบัติงาน ของหุ่นคลอด CAE MFS Lucina

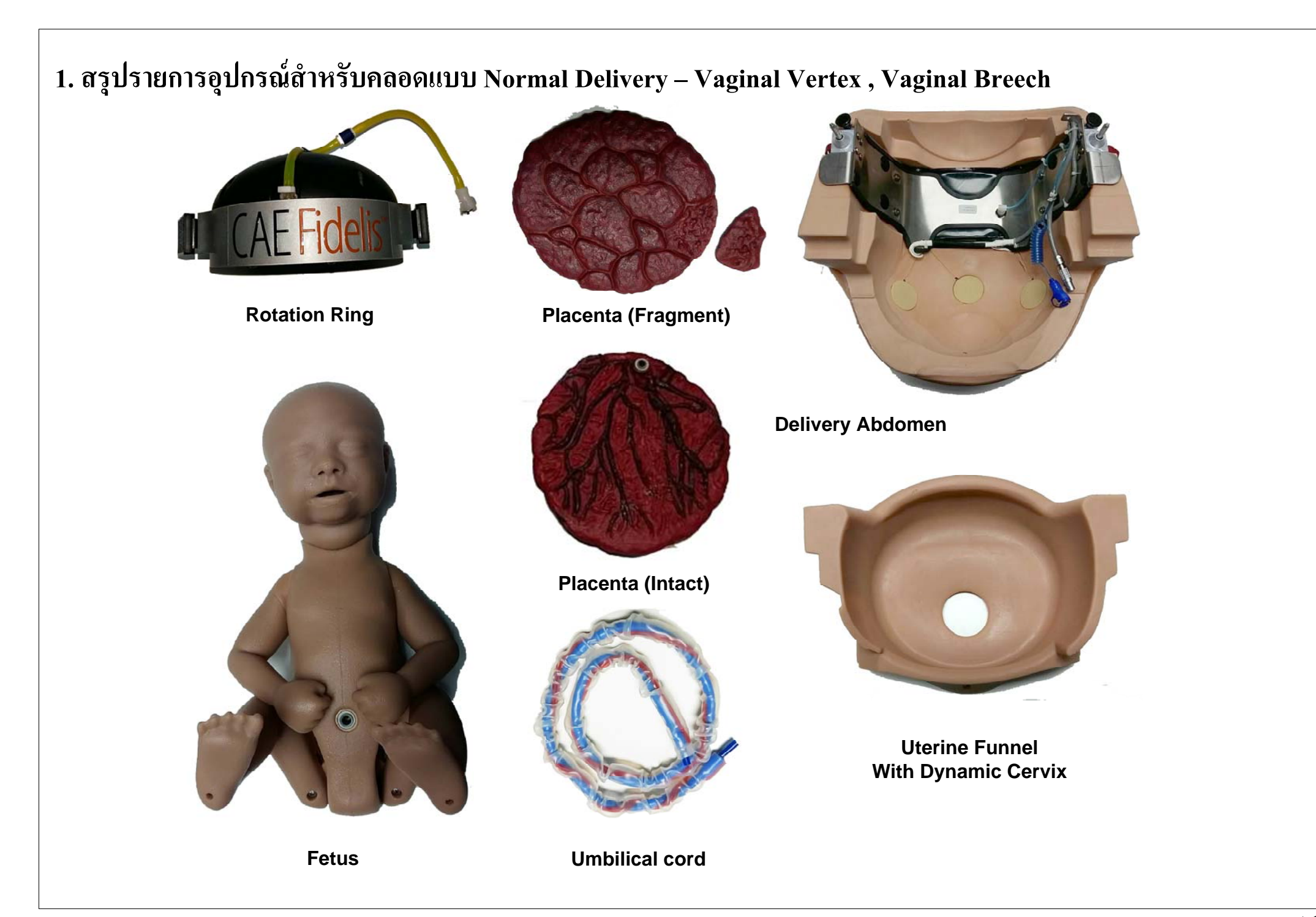

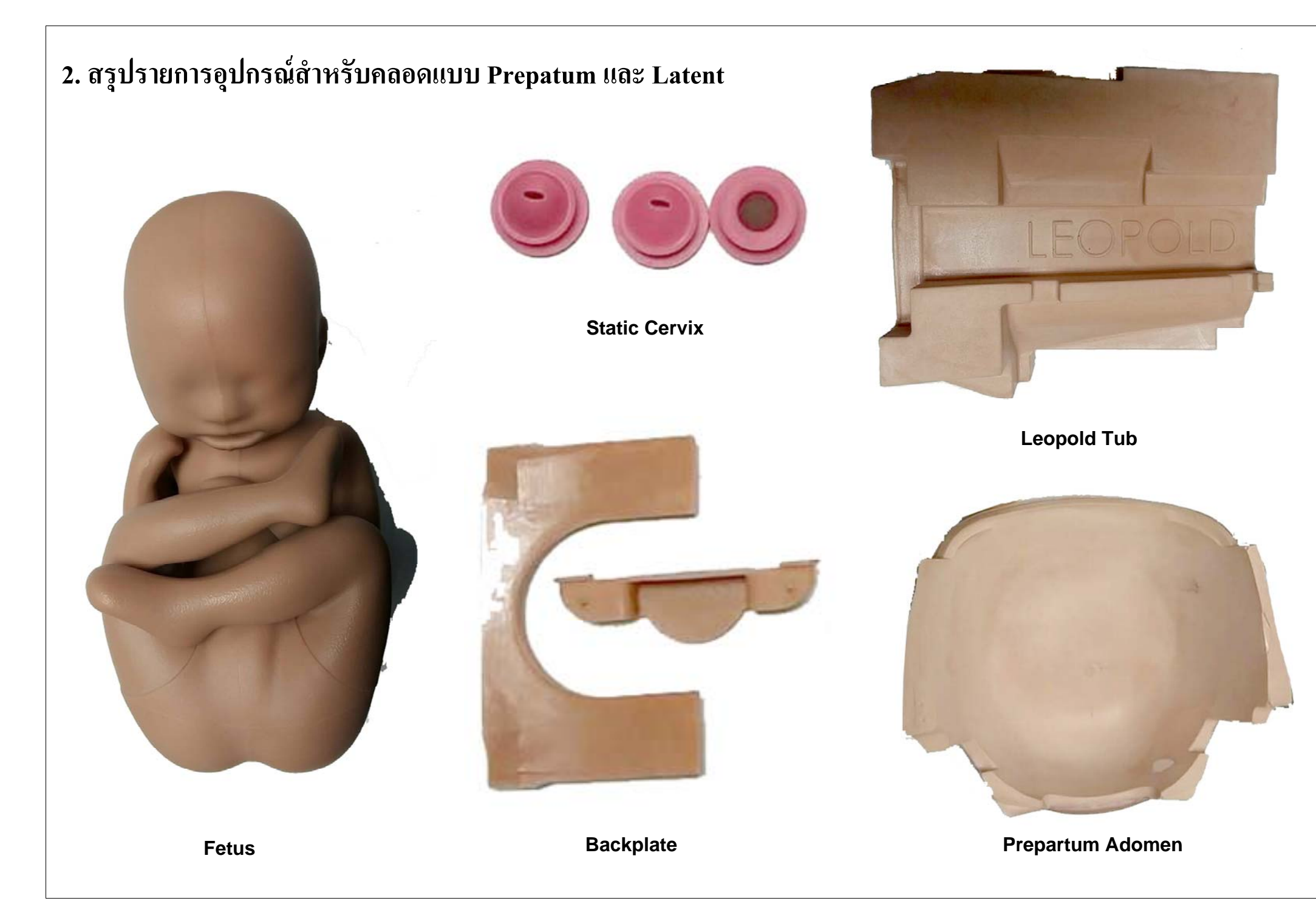

# 3. สรุปรายการอุปกรณ์สำหรับคลอดแบบ Active (Non-Delivery)

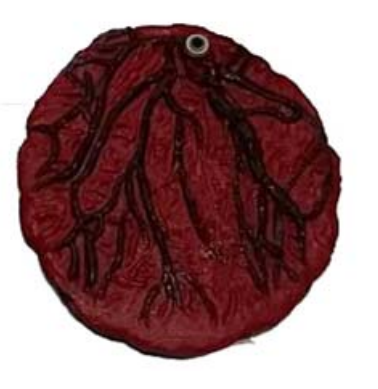

Placenta (Intact)

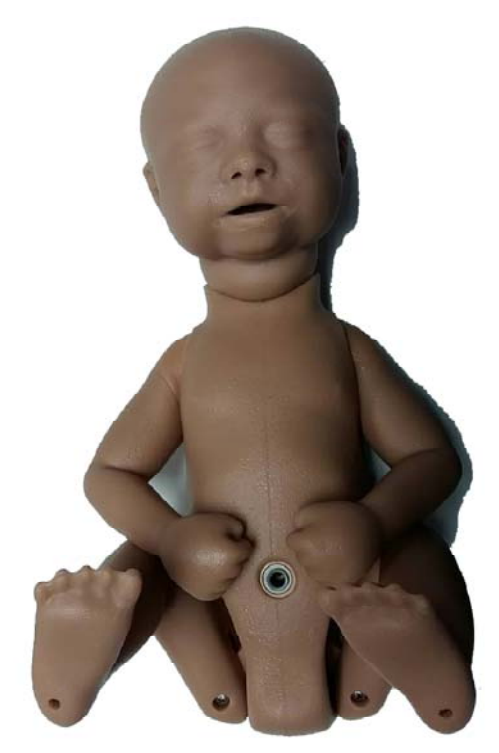

Fetus

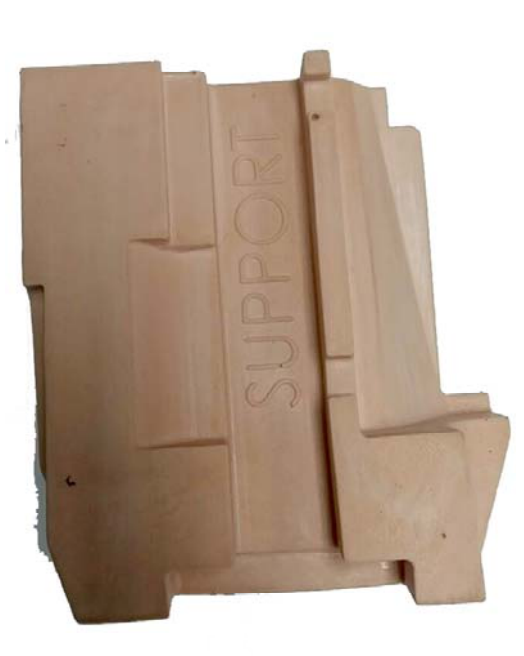

Support Tub

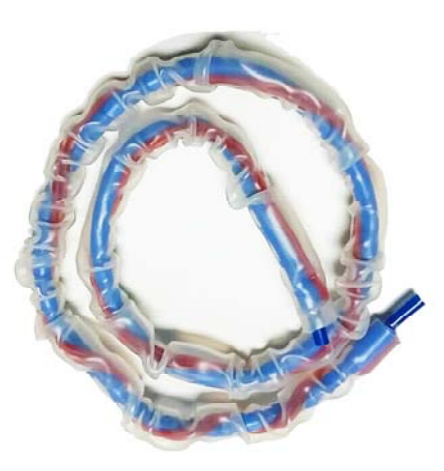

**Umbilical cord** 

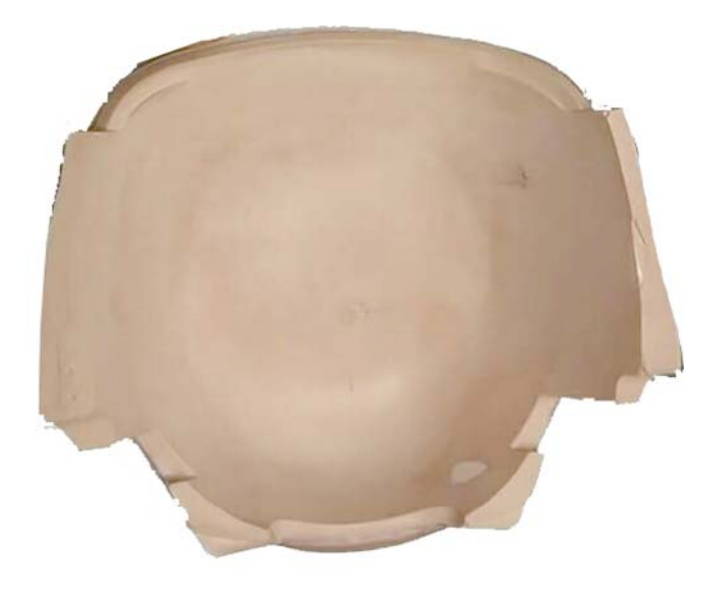

Prepartum Adomen

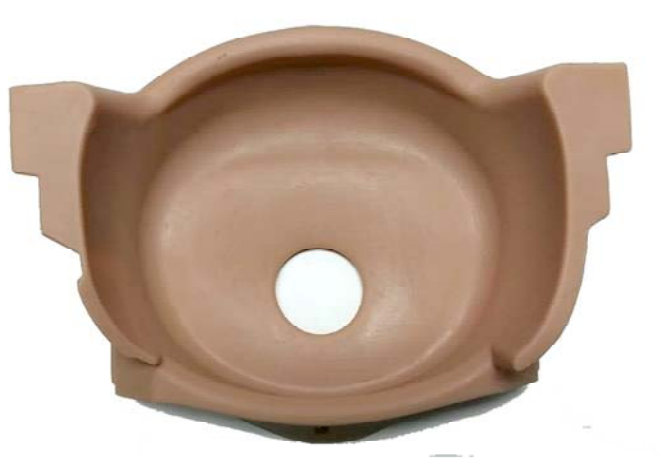

Uterine Funnel With Dynamic Cervix

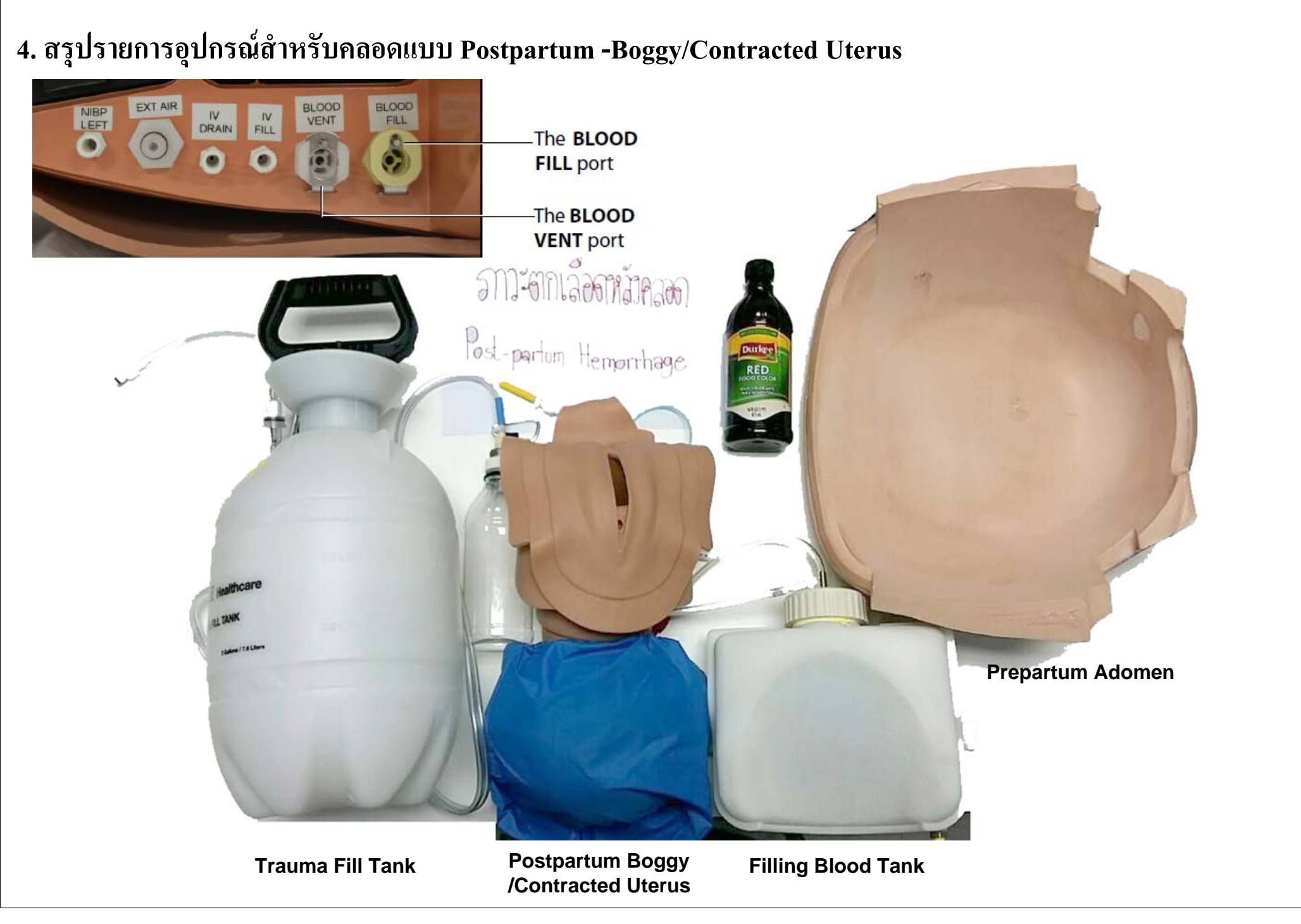

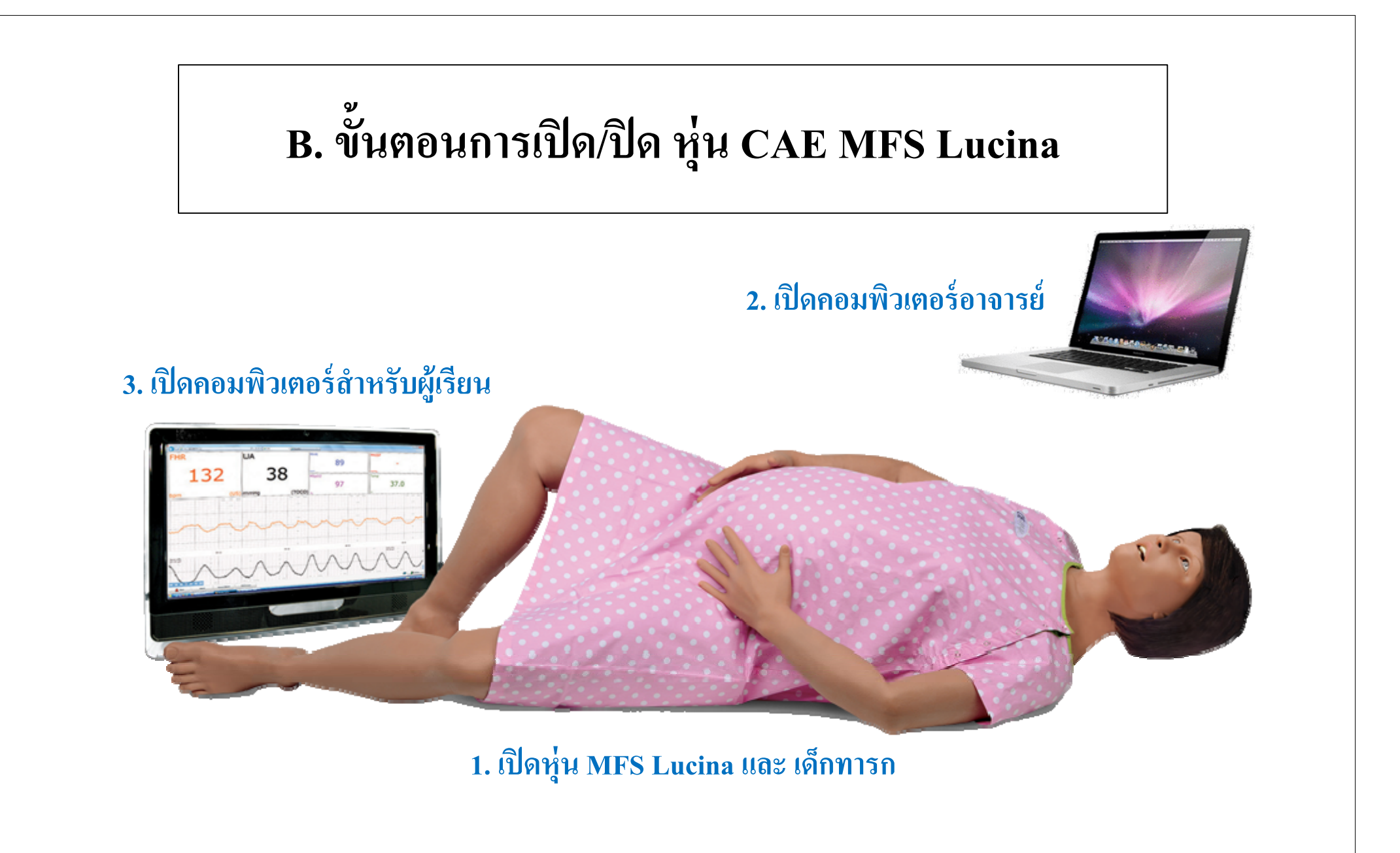

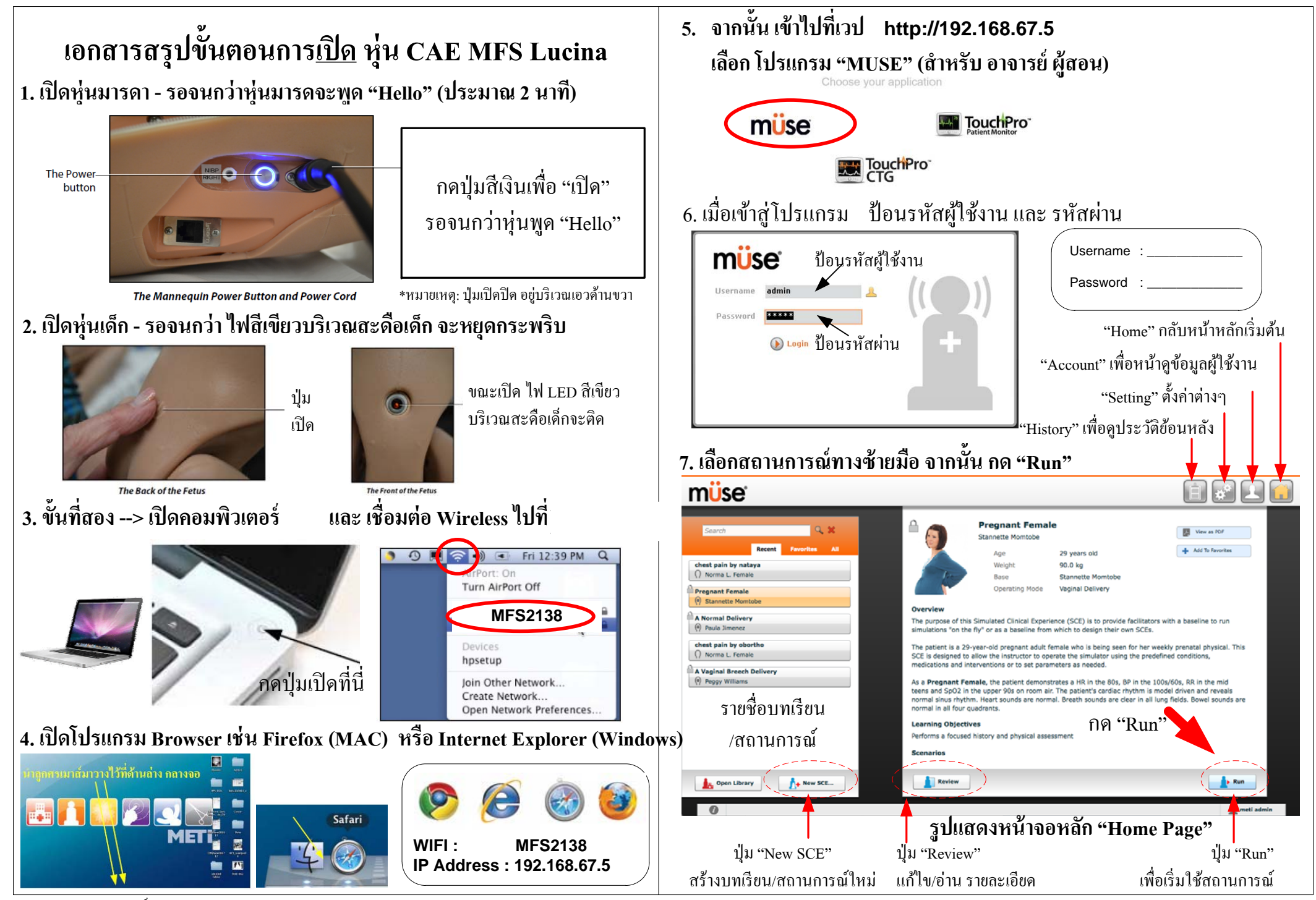

# เอกสารสรุปขั้นตอนการ<u>เปิด</u> หุ่น CAE MFS Lucina

## 8. ติดตั้งหุ่นตามสถานการณ์คลอดตามคำแนะนำ เช่น

Make sure the mannequin is setup as follows:

BIRTHING MECHANISM

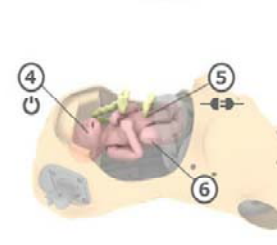

FETUS

ABDOMEN

7. Connect umbilical cord to placenta

and palpable contraction system).

Attach pouch to pelvis.

8. Insert intact placenta in placenta pouch.

9. Install delivery abdomen (connect speakers

Install rotation ring,
Use standard birth canal (lubricate).
Install uterine funnel with delivery cervix
(lubricate).

Power on delivery fetus and lubricate.
Attach umbilical cord to delivery fetus.
Install delivery fetus.
Presentation: Vertex
Loading Position: Occiput posterior (face up).

9. หน้าจอดำเนินควบคุมสถานการณ์ "Run Screen" ใช้เพื่อควบคุมลักษณะสถานการณ์ และ สภาวะต่าง ๆ

ตามสถานการณ์ของผู้ป่วยที่ อาจารย์ผู้สอนเป็นผู้กำหนด

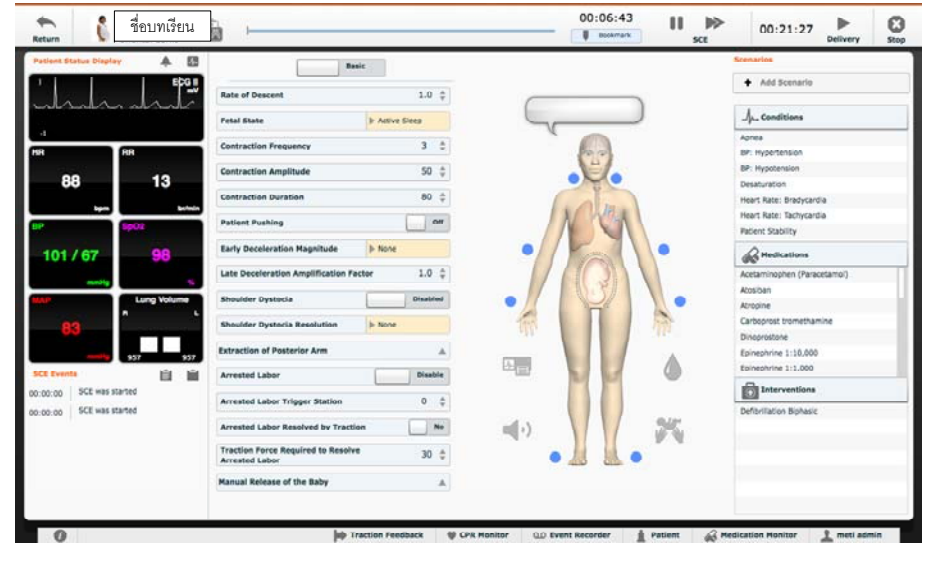

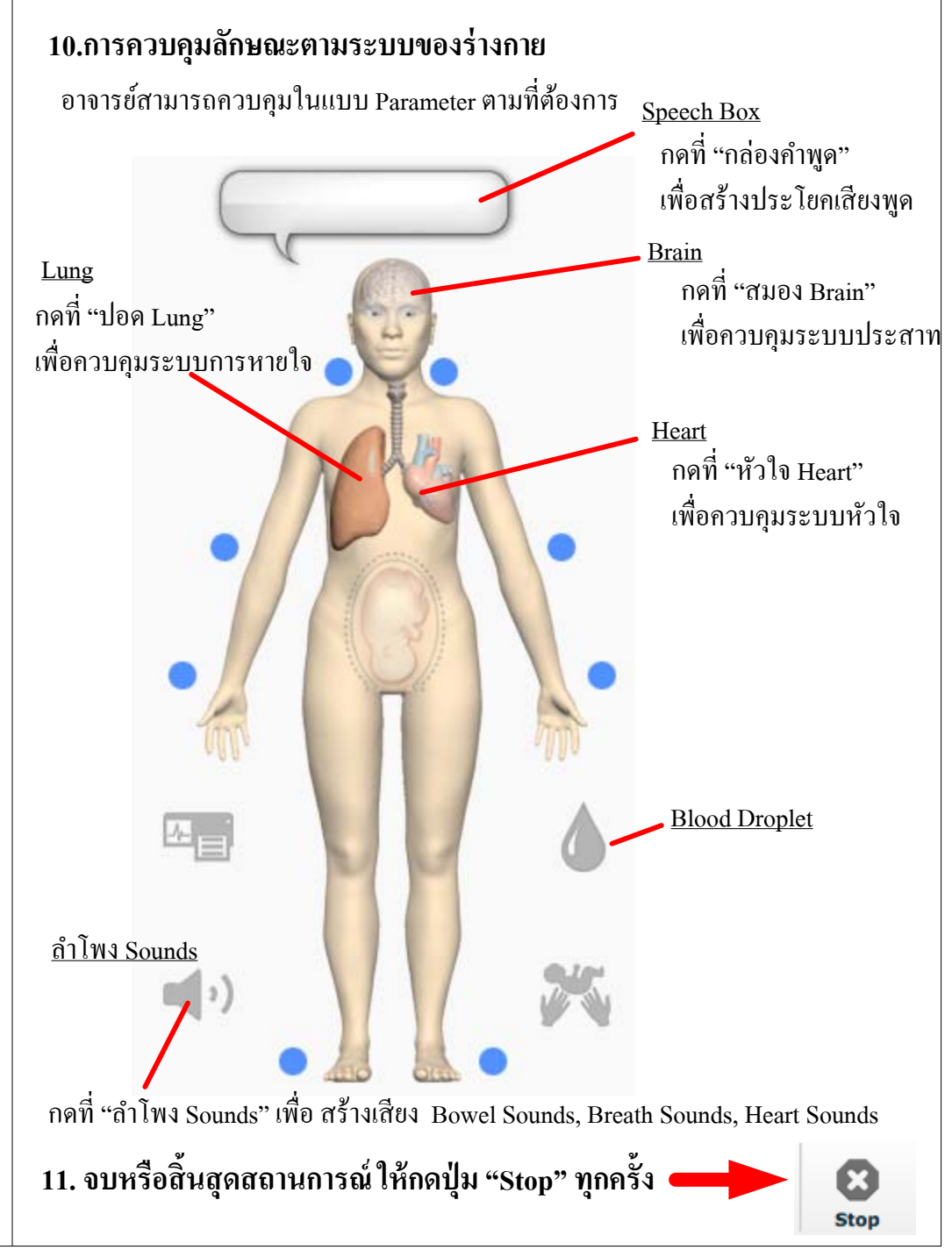

# เอกสารสรุปขั้นตอนการ<u>ปิด</u> หุ่น CAE MFS Lucina

## 1. เริ่มต้นปิดหุ่น

กรณี - อยู่ที่หน้าจอดำเนินควบคุมสถานการณ์ "Run Screen"

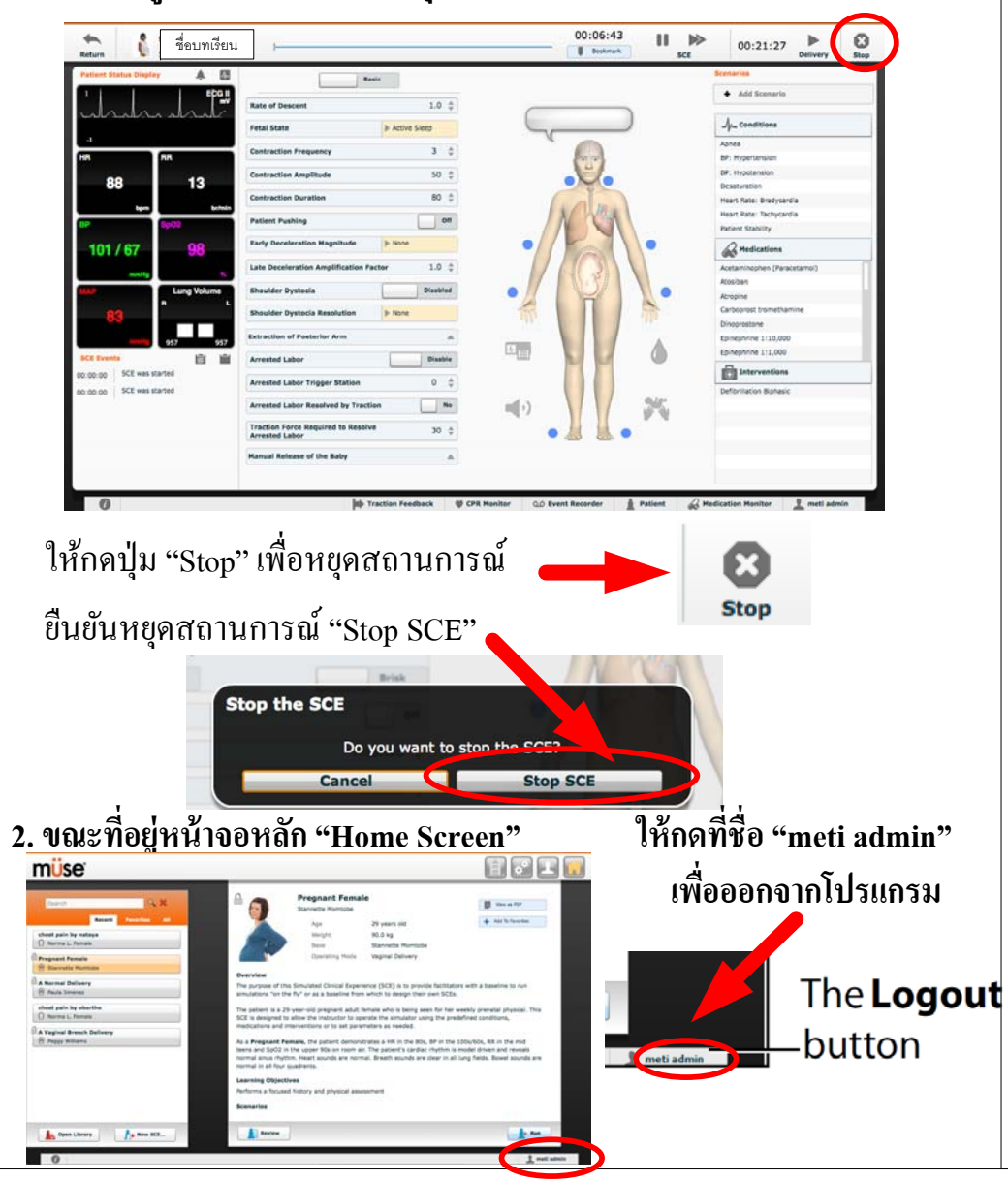

3. ณ คอมพิวเตอร์ ของอาจารย์ผู้สอน Macbook Pro ให้ ปิด คอมพิวเตอร์ โดยเลือกปุ่ม "Apple" จากนั้นเลือก "Shutdown"

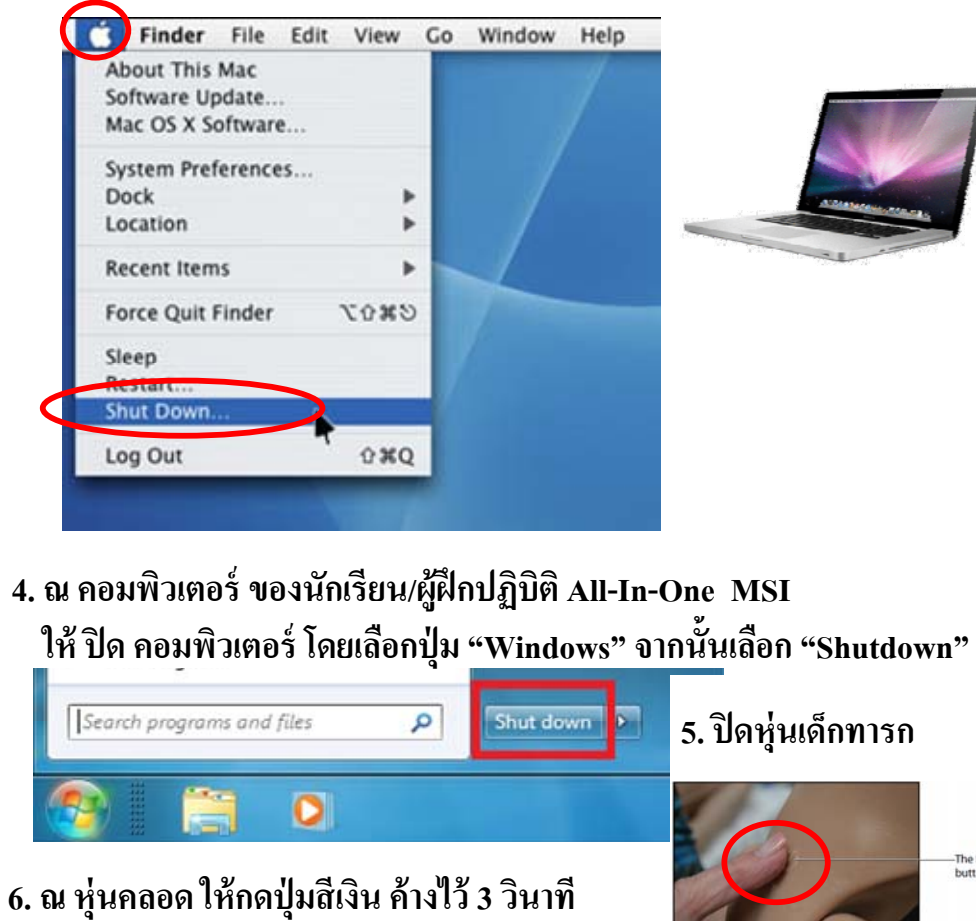

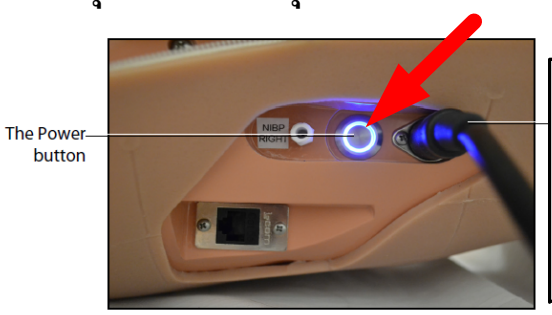

The Mannequin Power Button and Power Cord

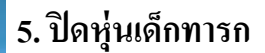

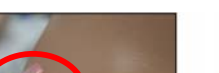

The Back of the Fetu

กดปุ่มสีเงินเพื่อ "ปิด" ค้าง 3 วินาที รอ 30 วินาที หุ่นจะดับไปเอง

\*หมายเหตุ: ปุ่มเปิดปิด อยู่บริเวณเอวด้านขวา

The Power butto

C. การใช้งาน โปรแกรม MUSE 2.4 สำหรับหุ่น MFS Lucina และควบคุมโดยอาจารย์ผู้สอน

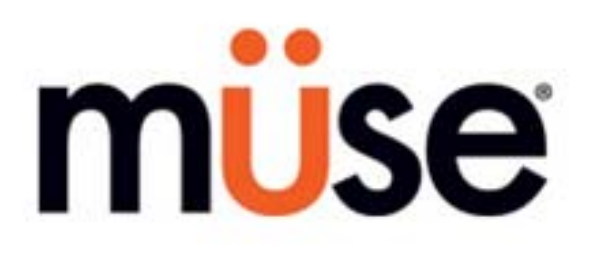

# (ซอฟแวร์ควบคุมหุ่นมารดาและเด็กทารกจำลองขั้นสูง รุ่น Lucina)

สามารถสร้างสถานการณ์ Operation Mode ของหุ่นคลอด CAE MFS Lucina ได้ดังต่อไปนี้

- 1. Prepartum and Latent Phase
- 4. Cesarean Section

- 2. Active Phase
- 3. Vaginal Delivery\*

- 5. Postpartum
- 6. Non-gravid Female

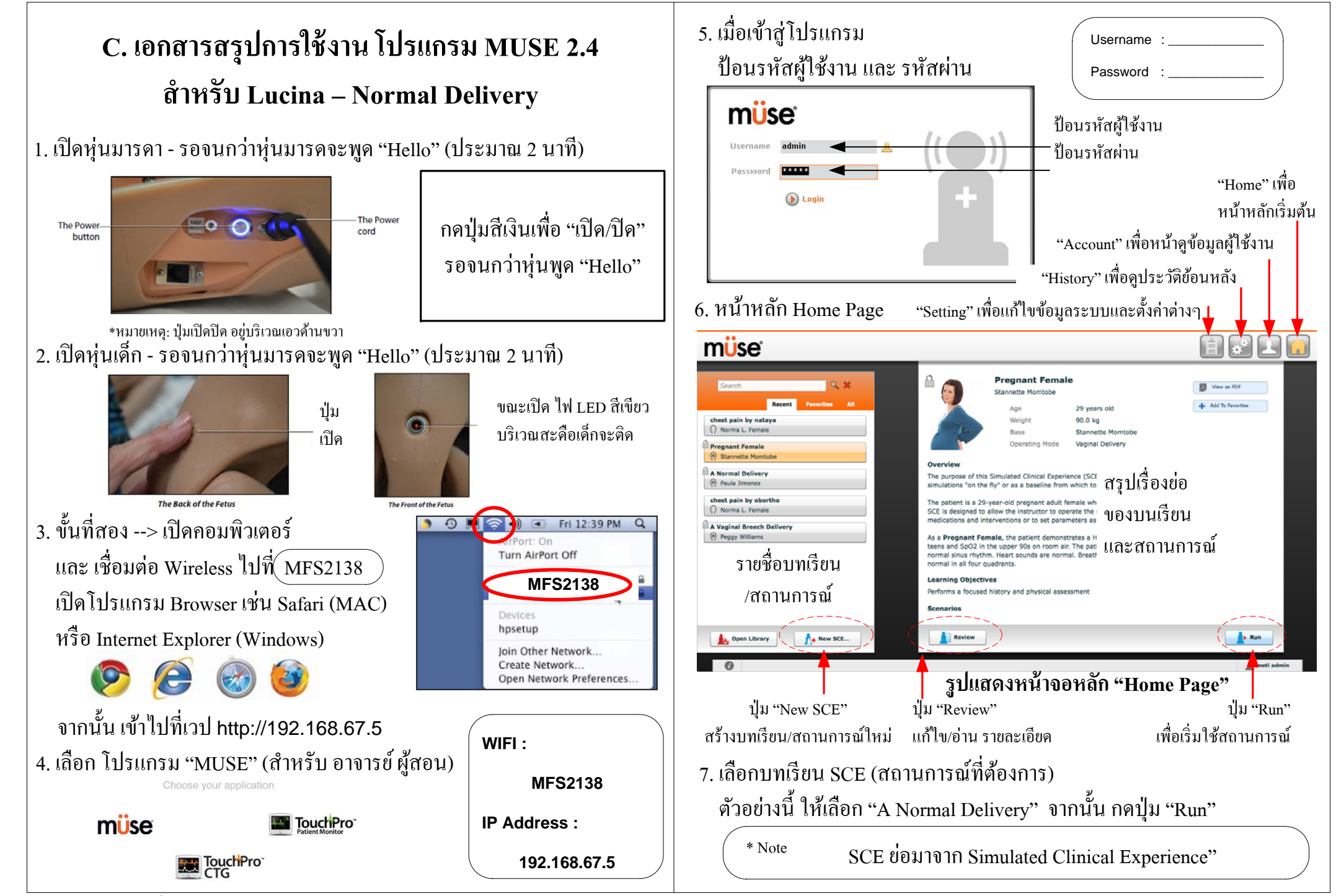

#### 8. ติดตั้งหุ่นตามสถานการณ์คลอดตามคำแนะนำ เช่น แบบ Varginal Delivery - Vertex Make sure the mannequin is setup as follows: BIRTHING MECHANISM FETUS ABDOMEN 2 9 6 1. Install rotation ring. 4. Power on delivery fetus and lubricate. 7. Connect umbilical cord to placenta. 2. Use standard birth canal (lubricate). 5. Attach umbilical cord to delivery fetus. 8. Insert intact placenta in placenta pouch. Attach pouch to pelvis. 3. Install uterine funnel with delivery cervix 6. Install delivery fetus. 9. Install delivery abdomen (connect speakers Presentation: Vertex (lubricate). and palpable contraction system). Loading Position: Occiput posterior (face up).

\* Note

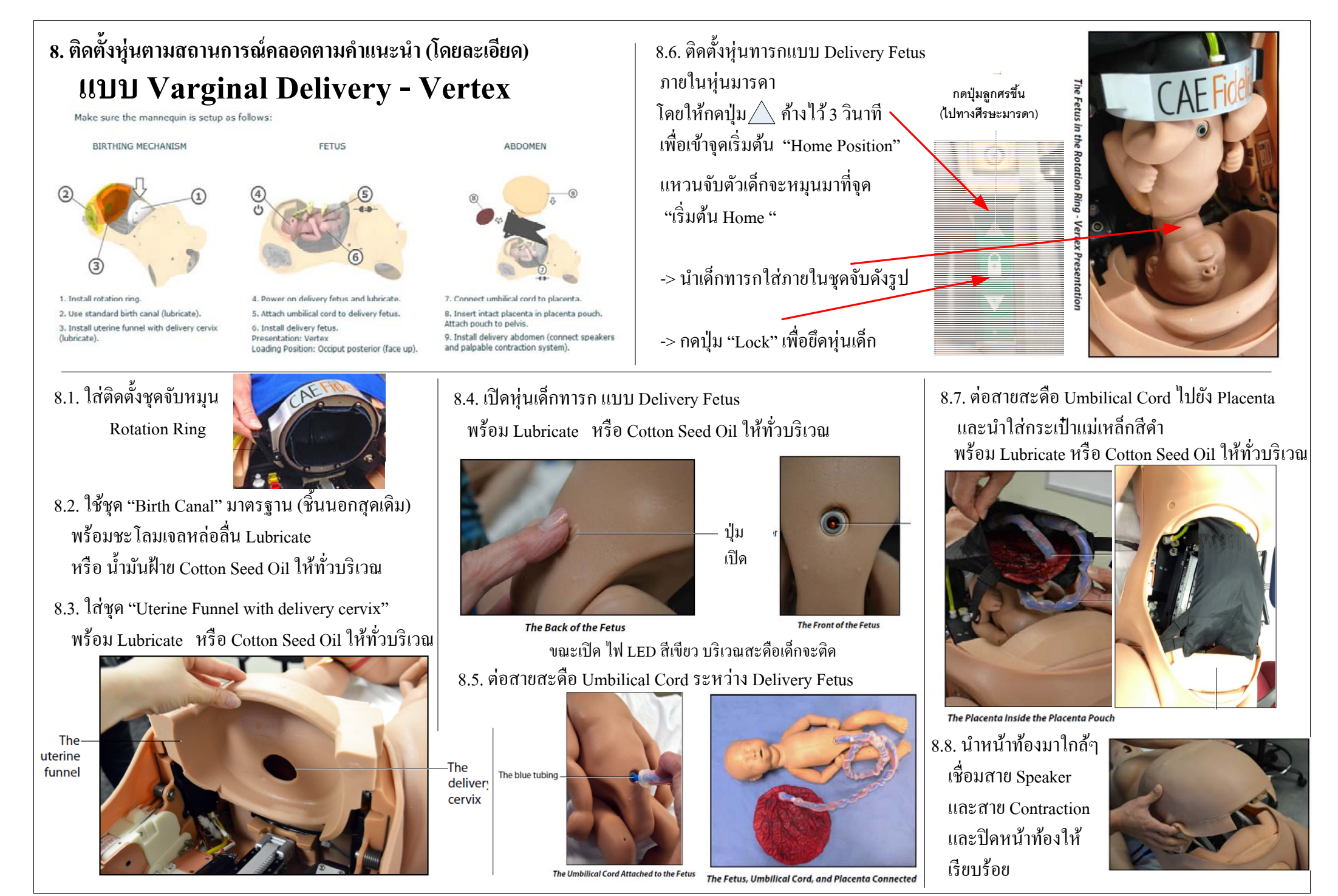

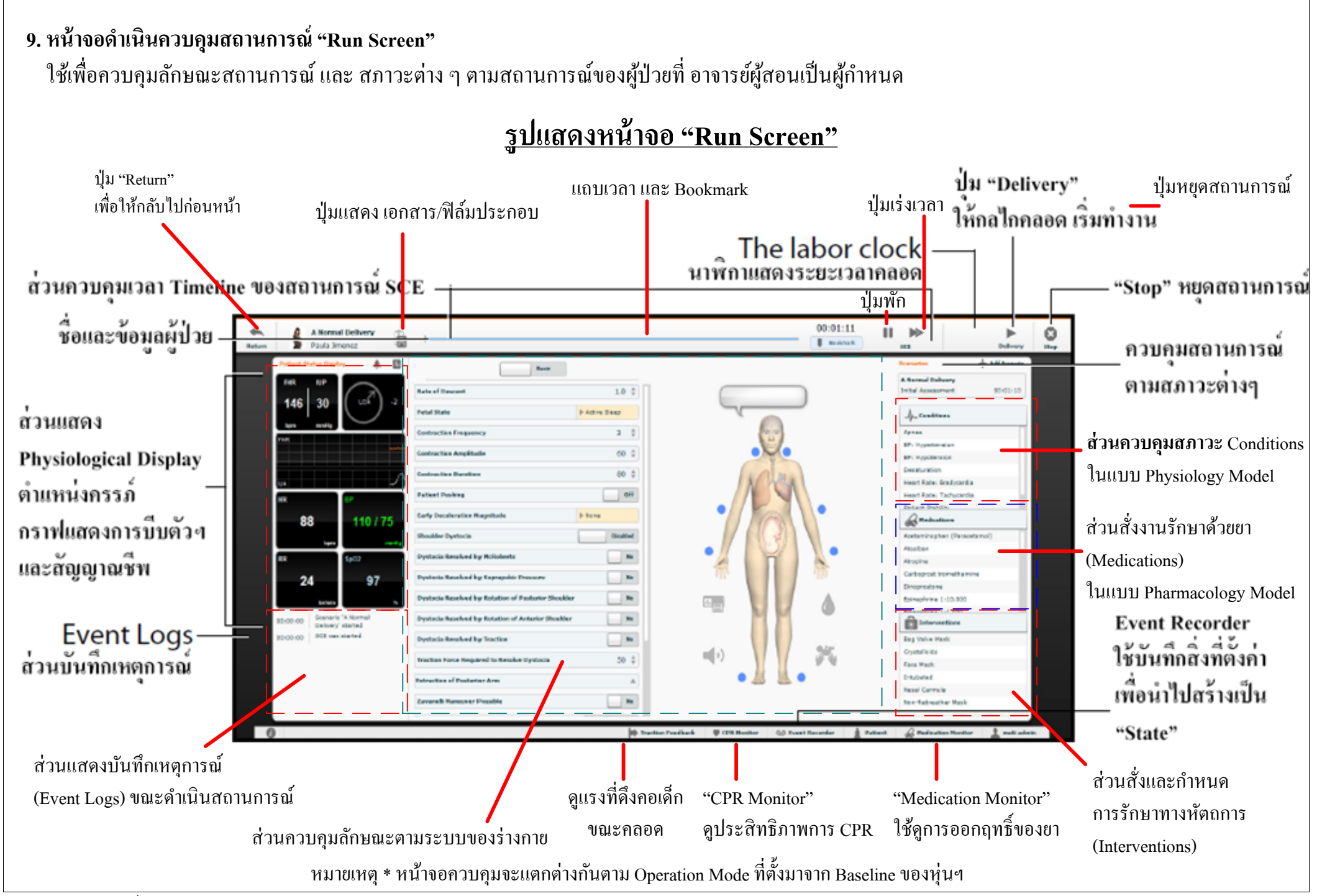

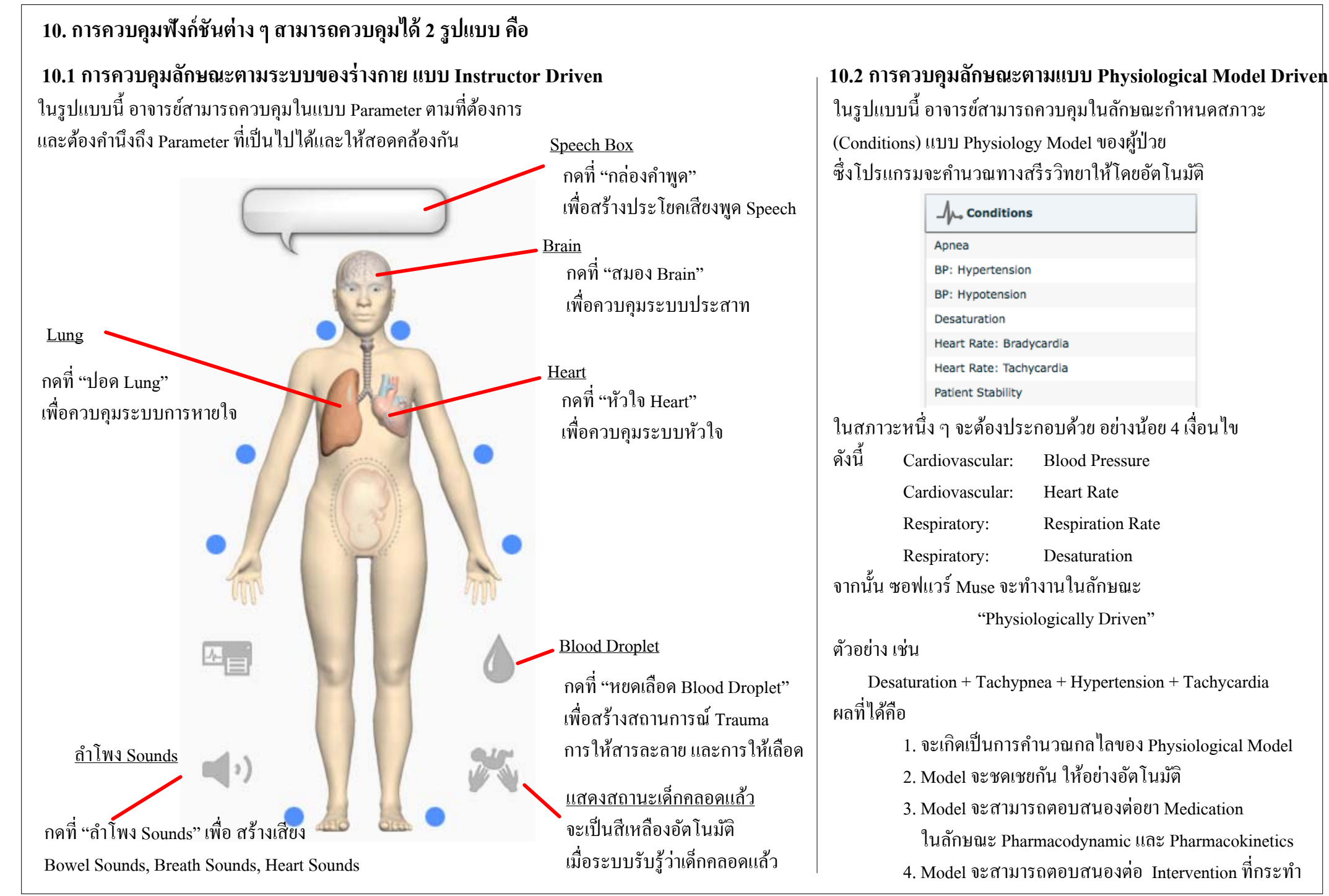

#### <u>11. การควบคุมระบบประสาท Neurological</u>

#### กล่อง Apply To Both Eyes

กำหนดให้โปรแกรมการควบคุมครั้งเดียว 2 ข้างพร้อมกัน

#### กล่องขนาดรูม่านตา

กำหนดการตอบสนองของม่านตา

เช่น Reactive, Non-Reactive, Pinpoint, Blown หรือ กำหนดขนาดรูม่านตาในขนาดต่างๆ ทั้งข้างซ้ายและขวา

#### กล่องคุมการกระพริบตา

กำหนดลักษณะเปลือกตาทั้งข้างซ้ายและขวา สามารถกำหนดก่า Auto, Blinking, Closed กล่องคุมอัตราการกระพริบตา Eyes: Blink Speed

สามารถอัตราการกระพริบตา

ใด้ 3 ระดับคือ Slow, Normal, Fast

#### กล่องปิดการตอบสนองต่อแสง

กำหนดไม่ตอบสนองต่อแสง

#### กล่องกำหนด Light Reactivity Speed

กำหนดความไวต่อการตอบสนองต่อแสง Seizures กำหนดให้หุ่นมีอาการสั่นชัก ICP กำหนดค่าความดันในสมอง 0.0 – 65.0 mmHg ( 8.0 mmHg) NMB กำหนดระดับ Nero Muscular Blockage สามารถกำหนดระดับได้ตั้งแต่ 0-100 % Temperature: Body กำหนดระดับอุณหภูมิของร่างกาย ตั้งแต่ 32-42 องศา C Temperature: Blood ระดับอุณหภูมิของร่างกาย ตั้งแต่ 32-42 องศา C

#### รูปแสดงหน้าจอ "ระบบประสาท Neurological" => ให้กดเลือกที่ "สมอง Brain" Apply To Both Eyes Off กดเลือกที่ 5 mm 5 mm 6 6 'สมอง Brain" Auto Auto Eyes: Blink Speed Normal **Reactive pupils** Yes Yes Light Reactivity Speed Brisk Brisk Seizures Off Modeled ICP NMB Modeled 36.5 **Temperature: Body** 37.0 **Temperature: Blood** \* Note

#### <u>12. การควบคุมระบบหัวใจ Cardiovascular</u>

#### => ให้กดเลือกที่ "หัวใจ Heart"

| <b>Blood Pressure</b> | กำหนดความดันโลหิต Systolic, Diastolic |
|-----------------------|---------------------------------------|
| Heart Rate            | กำหนดอัตราการเต้นของหัวใจ             |
|                       | 30-220 bpm                            |
| Heart Rate Factor     | กำหนดอัตราการเต้นด้วยวิธี ตัวคูณ      |
| Cardiac Rhythm        | กำหนดคลื่นไฟฟ้าหัวใจ ECG              |
|                       |                                       |

#### **Arterial Catheter**

กำหนดตำแหน่งของ Arterial Catheter ดังนี้ Atmosphere, <u>Peripheral Artery</u>, Left Ventricle

#### **Central Venous Catheter**

กำหนดตำแหน่งของ Arterial Catheter ดังนี้ Atmosphere, Extrathoracic Vein, Intrathoracic Vein, Right Atrium

#### PA Catheter

กำหนดตำแหน่งของ PA Catheter ดังนี้ Atmosphere, Intrathoracic Vein, Right Atrium, Right Ventricle, <u>Pulmonary Artery</u> **PA Balloon** กำหนดการ Inflate / Deflate Balloon เพื่อวัดค่า PCWP **Defib** ทำการกระตุกหัวใจด้วยไฟฟ้า (แบบเสมือน)

# การกระตุ้นหัวใจด้วยกระแสไฟฟ้า (แบบเสมือน)Pacing Currentปรับระดับกระแส mAPacing Rateปรับอัตราการ PacingPacing Capture Threshold ปรับระดับการตอบสนองของผู้ป่วยCold Fluid Injectionกวบคุมการฉีดน้ำเย็นเข้าไปในหลอดเลือดหัวใจ

|                          | Basic     |          |    |
|--------------------------|-----------|----------|----|
| Blood Pressure           | Мо        | deled    | *  |
| Heart Rate               | Мо        | deled    | *  |
| Heart Rate Factor        |           | 1.00     | *  |
| Cardiac Rhythm           | Modeled   |          |    |
| Arterial Catheter        | Periphera | l Artery | /  |
| Central Venous Catheter  | Right Atr | ium      |    |
| PA Catheter              | Pulmonar  | ry Arter | у  |
| PA Balloon               |           | Deflat   | ed |
| Defib                    |           |          |    |
| Pacing Current           |           | 0        | -  |
| Pacing Rate              |           | 80       | -  |
| Pacing Capture Threshold |           | 50       | *  |
| Cold Fluid Inject        |           |          |    |
| * Note                   |           |          |    |

## รูปแสดงหน้าจอ "ระบบหัวใจ Cardiovascular"

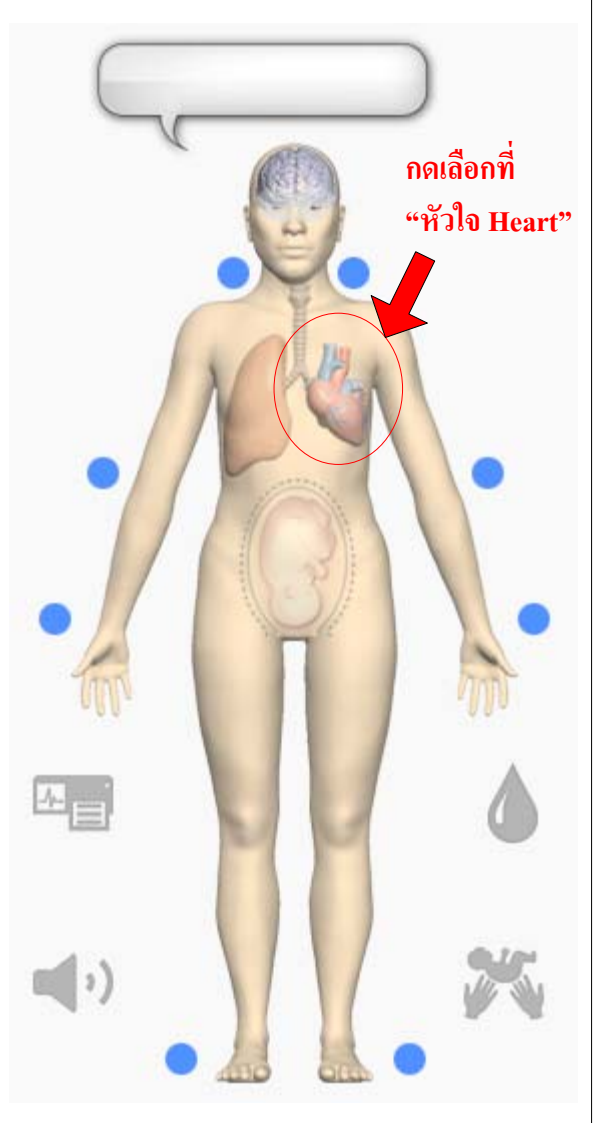

#### **ปุ่ม Pulse (จุดสีฟ้า)** เพื่อเปิด/ปิด ชีพจรตาม ตำแหน่งต่างๆ

## <u>13. การควบคุมระบบหายใจ Respiratory</u>

## => ให้กดเลือกที่ "ปอด Lung"

Intrapleural Vol:Left

Intrapleural Vol:Right

Fraction of Inspired O2

| <b>Bronchial Conc</b>  | lusion เปิด/ปิด ให้ทางเดินหายใจอุดกลั้น |     |
|------------------------|-----------------------------------------|-----|
|                        | ควบคุมแขกเป็นค้านซ้าย และ ค้านขวา       |     |
| <b>Respiration Rat</b> | e กำหนดอัตราการหายใจ                    |     |
|                        | สามารถกำหนดค่าตั้งแต่ 4-40 Breaths/n    | nin |
| <b>Respiration Rat</b> | e Factor                                |     |
|                        | กำหนดอัตราการหายใจ ด้วยวิธีตัวคูณ       |     |
| Shunt Fraction         | กำหนดค่าสัดส่วนจำเพาะ Shunt ของปอ       | )ค  |
|                        |                                         |     |
| SPO2                   | กำหนคระดับความอิ่มตัวของออกซิเจนในเลือด |     |
|                        | สามารถกำหนดค่าตั้งแต่ 0-100 %           |     |
| NMB                    | กำหนคระดับการตอบสนองของกร้ามเนื้อ       |     |
|                        | และระบบประสาท ในหน่วย %                 |     |
|                        | (Neuro Muscular Blockage)               |     |
| Tidal Volume           | กำหนดปริมาตรของปอด Tidal Volume         | ;   |

กำหนดปริมาณอากาศที่ค้างผิดปกติในปอดข้างซ้าย

กำหนดปริมาณอากาศที่ก้างผิดปกติในปอดข้างขวา

กำหนด % ระดับออกซิเจนในอากาศที่ใช้หายใจ

และใช้ในการคำนวณ Physiology

#### Basic **Bronchial Occlusion** Off Off ึกดเลือกที่ Modeled 🌲 **Respiratory Rate** "ปอด Lung" 1.00 🌲 **Respiratory Rate Factor** 0.02 👙 Shunt Fraction Modeled SPO2 Modeled NMB Modeled 👙 Tidal Volume Intrapleural Vol: Left 0 . Intrapleural Vol: Right 0 ▲ Fraction of Inspired O2 21 \$ \* Note

จัดทำโดย ภาณุ ไชยสิทธิ์

## รูปแสดงหน้าจอ "ระบบหายใจ Respiratory"

#### 14. การควบคุมฟังก์ชันการสูญเสียเลือด และ การให้สารละลายทางหลอดเลือด

#### => กคเลือกที่ "หยคเลือค Blood Drop"

สร้างสถานการณ์สูญเสียเลือด Fluid Loss Blood สร้างสถานการณ์สูญเสียพลาสม่า Fluid Loss Plasma ให้สารละลาย plasma volume เพิ่มขึ้น **Colloid Infusion** แต่ปริมาณเม็ดเลือดแดง (red blood cell volume)ไม่เปลี่ยนแปลง ใช้เมื่อ fluid gelatin starch solutions, dextran และ human albumin ให้สารละลาย plasma volume เพิ่มขึ้น **Crystalloid Infusion** แต่ปริมาณเม็ดเลือดแดง (red blood cell volume) ใม่เปลี่ยนแปลง ใช้เมื่อให้บอกถึง salt solutions เช่น normal saline, dextrose in water และ Ringer's Lactate

เพิ่มาโรมาณเม็ดเลือคแคง (red blood cells) **PRBC** Infusion ประกอบด้วย 70% red blood cells และ 30% liquid plasma Whole Blood Infusion เพิ่มปริมาณเม็คเลือคแคง (red blood cells) ประกอบด้วย 40% red blood cells และ 60% liquid plasma

#### Vaginal Breeding Severity

ให้สร้างสถานการณ์ตกเลือดหลังคลอด หรือมีเลือดออกภายในช่องคลอด

The blood

tank

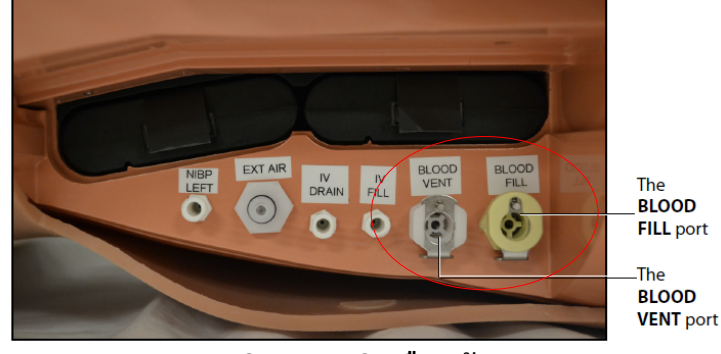

ภาพแสดงบริเวณการเติมเลือดเข้าระบบ

### รูปแสดงหน้าจอ "Fluid"

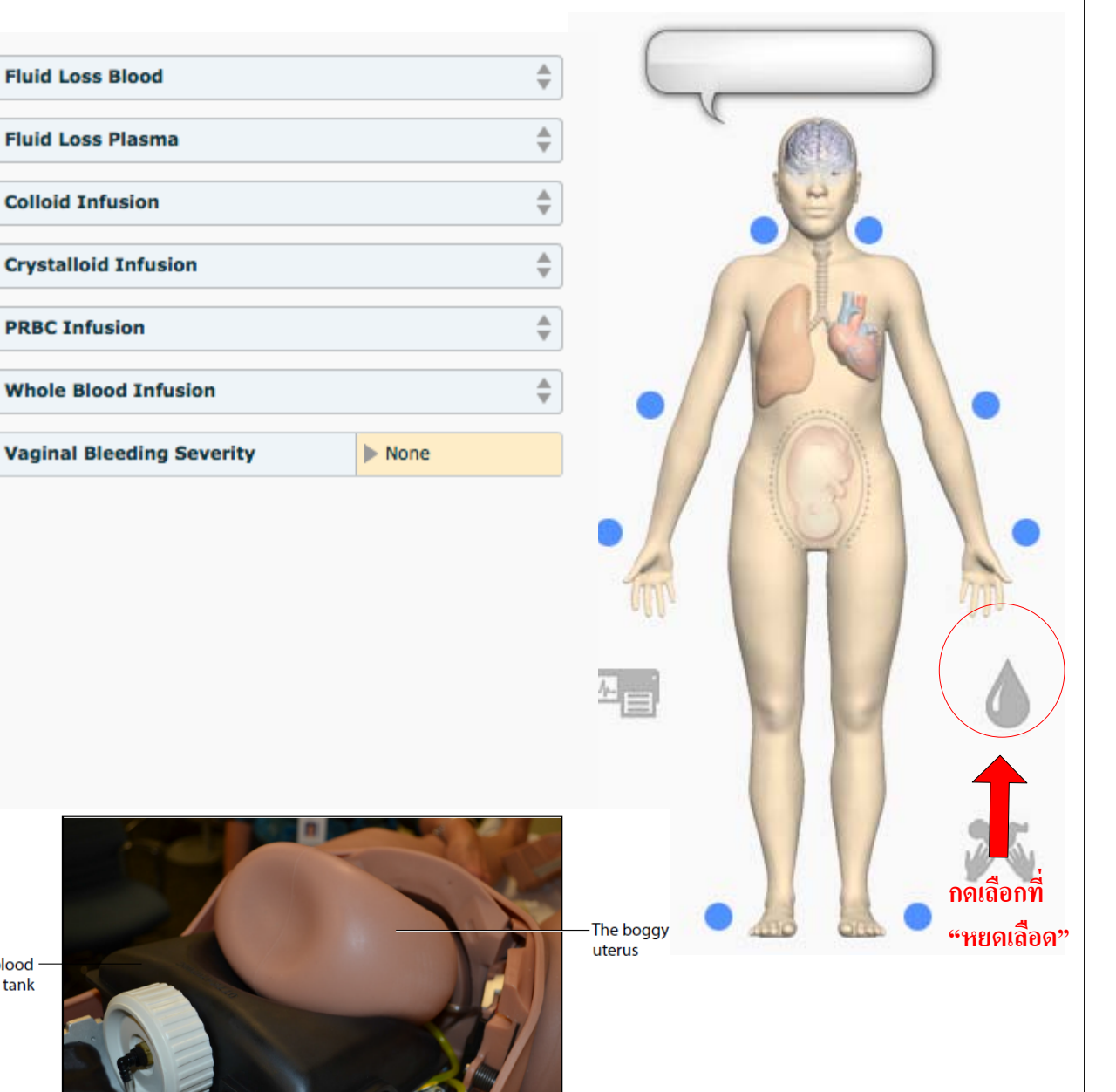

The Boggy/Contracted Uterus and Blood Tank

#### 15. การควบคุมเสียงภายใน/ภายนอก (แบบต่อเนื่อง) ของผู้ป่วย

#### => กดเลือกที่ "ลำโพง Sounds" (ด้านล่าง)

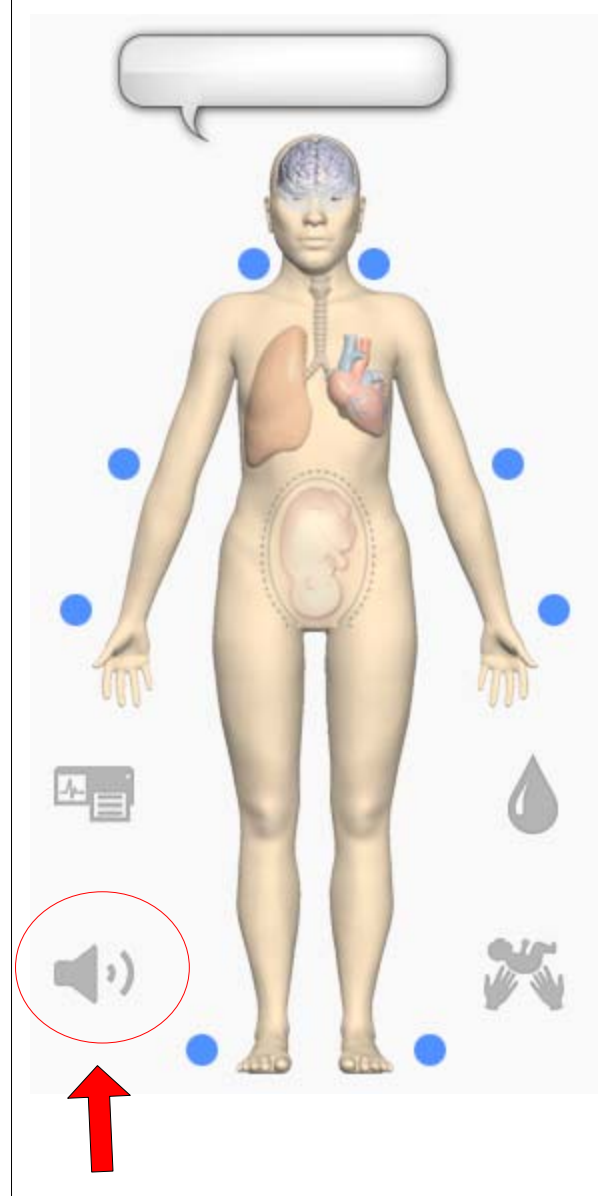

เสียงหายใจ - Breath Sounds Normal, Crackle, Diminished , Gurgling, Pleural Rub, Rhonchi, Wheezing

เสียงหัวใจ - Heart Sounds Normal, S3, S4, S3 and S4, Early Systolic Murmur, Mid Systolic Murmur, Late Systolic Murmur, Pan Systolic Murmur, Mid Diastolic Murmur,

เสียงหายใจภายนอก – Audible Breath Sounds เช่น Normal, Wheezing

เสียงร้องสอดคล้องกับการบีบตัวของมดลูก UA Synchroized Voal Clip เช่น Soft Push, Long Push

เสียงเด็กร้อง(หลังคลอด) Neonate Cry Selection เช่น Crying

เสียงหัวใจเด็ก Fetal Heart Sound Location

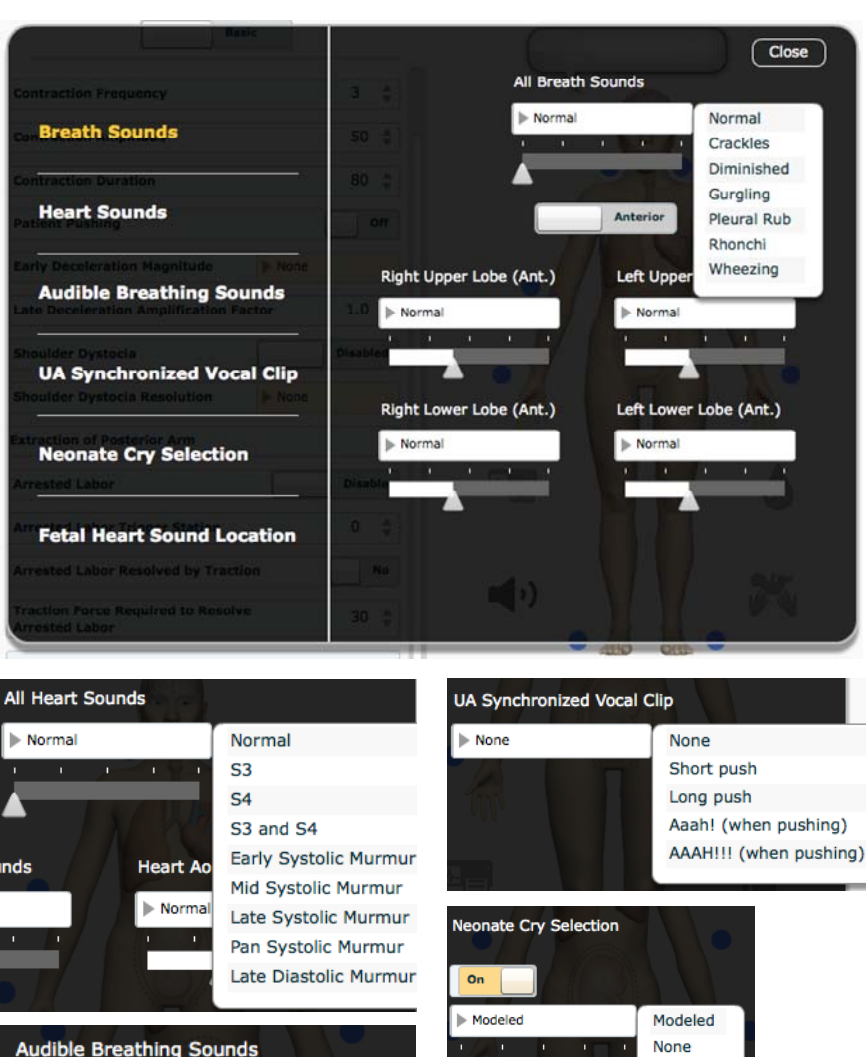

| athing Sound    | s        | 1/201   |
|-----------------|----------|---------|
|                 | None     | 088.    |
| $1 \le M \le M$ | Normal   |         |
|                 | Wheezing | Eatal H |
|                 | Gasping  | retain  |
|                 |          | None    |

None

| und Locati  | on                   |
|-------------|----------------------|
|             | None                 |
| N. C. O. P. | Breech, Left Side    |
|             | Breech, Right Side   |
|             | Cephalic, Left Side  |
|             | Cephalic, Mid        |
|             | Cephalic, Right Side |

Weak

al Heart So

Strong

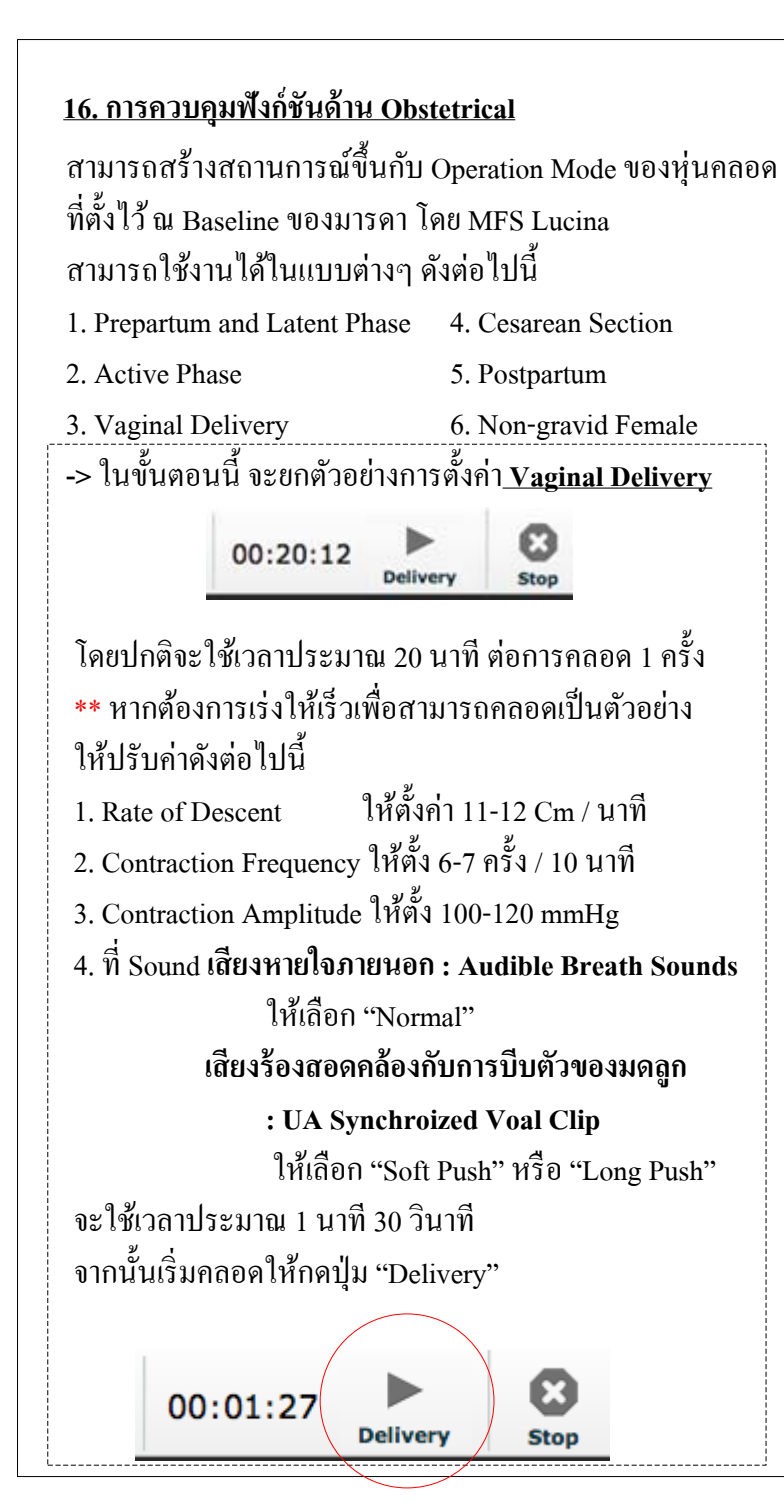

| -                                                  | รูปแสด    | งหน้าจอ  | "Obstetrica |
|----------------------------------------------------|-----------|----------|-------------|
|                                                    | _         |          | =>          |
| Ba                                                 | asic      |          |             |
| Rate of Descent                                    |           | 1.0 🚆    | Π           |
| Fetal State                                        | Active SI | eep      |             |
| Contraction Frequency                              |           | 3 🛔      |             |
| Contraction Amplitude                              |           | 50 🛔     |             |
| Contraction Duration                               |           | 80 🌲     |             |
| Patient Pushing                                    | (         | Off      |             |
| Early Deceleration Magnitude                       | ▶ None    |          |             |
| Late Deceleration Amplification F                  | actor     | 1.0 🛔    | •           |
| Shoulder Dystocia                                  |           | Disabled |             |
| Shoulder Dystocia Resolution                       | ▶ None    |          | -A.         |
| extraction of Posterior Arm                        |           |          |             |
| Arrested Labor                                     |           | Disable  |             |
| Arrested Labor Trigger Station                     |           | 0 🗍      |             |
| Arrested Labor Resolved by Trac                    | tion      | No       |             |
| Traction Force Required to Resol<br>Arrested Labor | ve        | 30 🛔     |             |
|                                                    |           |          |             |

## **Operating Mode : Vaginal Delivery**

=> กคเลือกที่ "บริเวณหน้าท้อง"

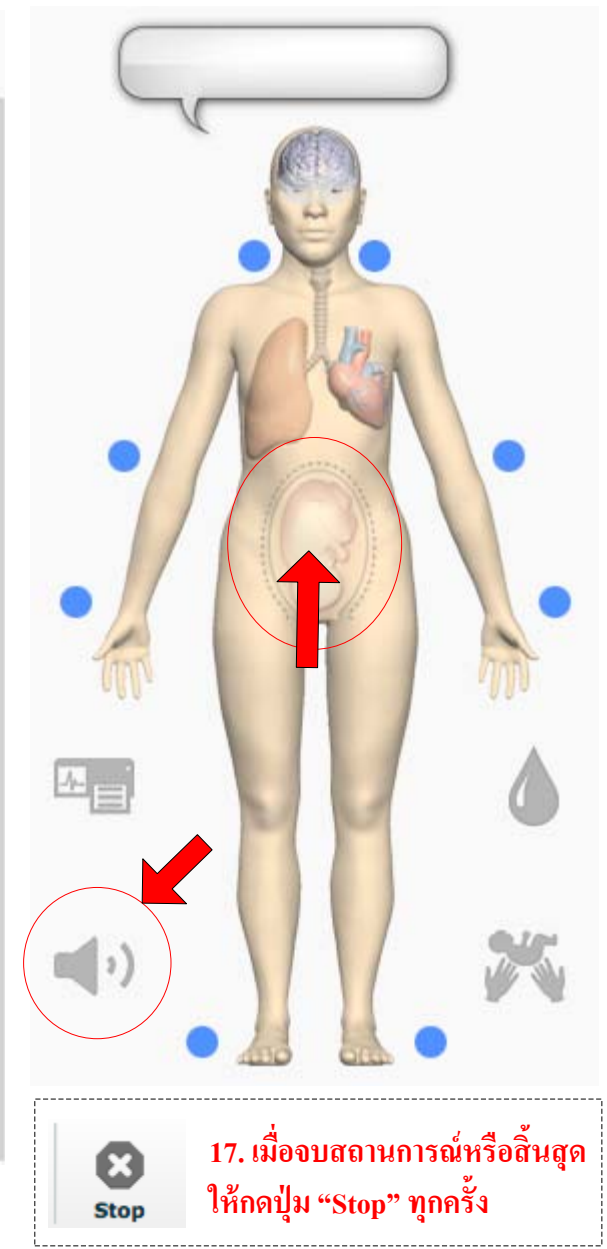

D. สรุปขั้นตอนการใช้งานโปรแกรม TouchPro เพื่อแสดงสัญญาณชีพของผู้ป่วยจำลอง

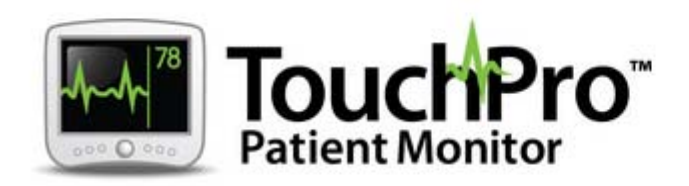

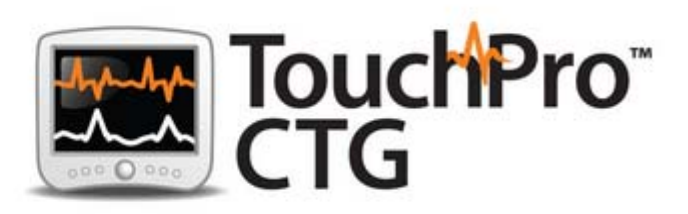

# D1. เอกสารสรุปการใช้งาน โปรแกรม TouchPro เพื่อแสดงสัญญาณชีพของผู้ป่วยจำลอง

จากคอมพิวเตอร์ควบคุม หรือ ควมพิวเตอร์แสดงสัญญาณชีพ 1.เลือก โปรแกรม "TouchPro" (สำหรับ ผู้เรียน Learner)

Choose your application

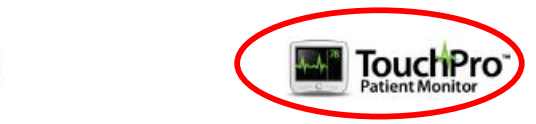

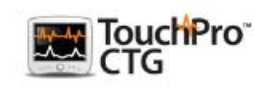

muse

 สามารถปรับเปลี่ยนการแสดงผลได้ดังนี้คือ แถวเส้นกราฟ Waveform มีได้สูงสุด 6 แบบ แถวด้านล่าง Numeric มีได้สูงสุดตัวเลข 4 ช่อง กรณี หน้าจอเป็นแบบสัมผัส สามารถปรับเปลี่ยนทันที

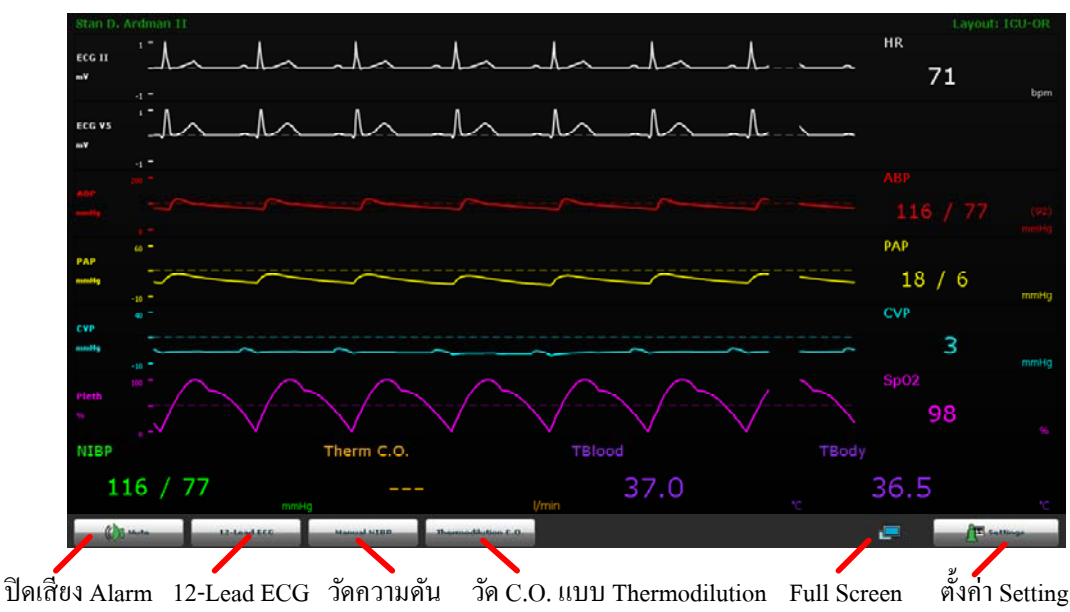

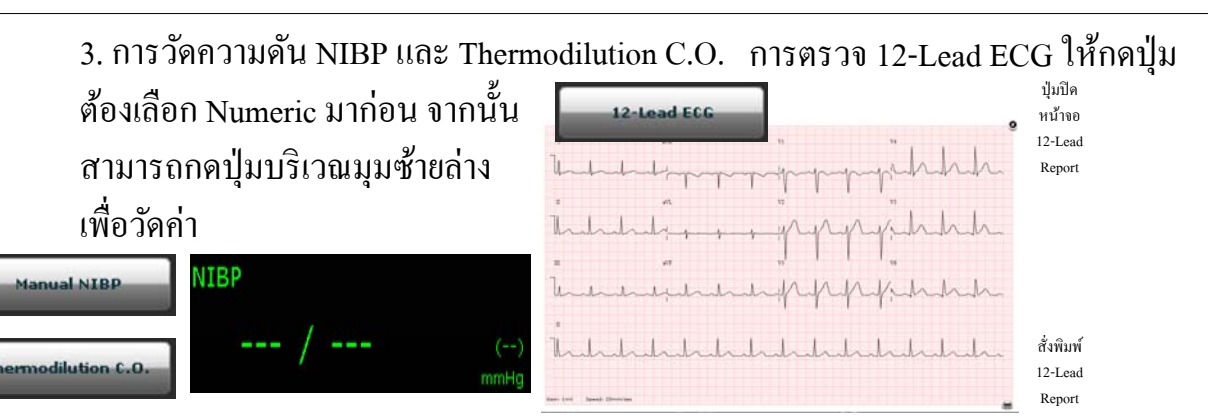

4. การเลือกแสดงค่า Waveform หรือ Numeric กำหนดโดยเลือกที่ช่องต่าง ๆ ที่ต้องการ

| Waveform 1 |      |        |   |  |  |
|------------|------|--------|---|--|--|
| Waveform 2 |      |        |   |  |  |
|            | Wave | form 3 |   |  |  |
| Waveform 4 |      |        |   |  |  |
| Waveform 5 |      |        |   |  |  |
| Waveform 6 |      |        |   |  |  |
| 1          | 2    | 3      | 4 |  |  |
|            |      |        |   |  |  |

| Wave Vital Sele | ction     | ×         | Numeric Vital Selection | × |
|-----------------|-----------|-----------|-------------------------|---|
| ECG I           |           |           | ABP                     |   |
| ECG II          |           |           | TAxial                  |   |
| ECG III         |           |           | TBlood                  |   |
| ECG V1          |           |           | TBody                   |   |
| ECG V2          |           |           | CVP                     |   |
| ECG V3          |           |           | C.O.                    |   |
| ECG V4          |           |           | EtCO2                   |   |
| ECG V5          |           |           | HR                      |   |
| ECG V6          |           |           | ICP                     |   |
| ECG aVL         |           |           | MAP                     |   |
| ECG aVR         |           |           | NIBP                    |   |
| ECG aVF         |           |           | PaCO2                   |   |
| ABP             |           |           | PAC02                   |   |
| PAP             |           |           | PaO2                    |   |
| CVP             |           |           | PA02                    |   |
| Pleth           |           |           | PCWP                    |   |
| Capnogram       |           |           | PAP                     |   |
| Blank           |           |           | Pulse                   |   |
| Set Alarm       | Set Color | Set Scale | Set Color               |   |

## 5. กรณีที่ต้องการปรับรูปแบบการแสดงผล ให้เลือก<u>"Setting"</u>

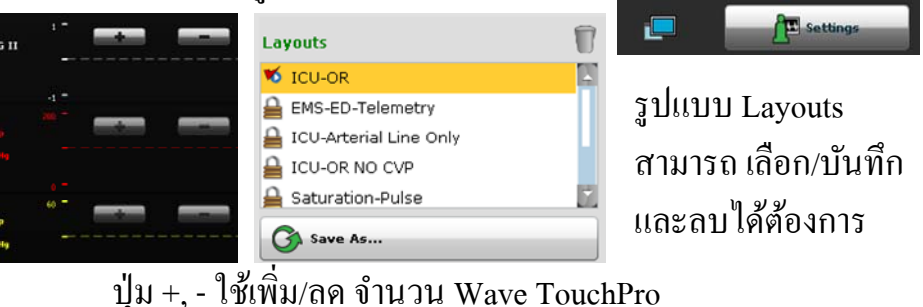

# D2. เอกสารสรุปการใช้งาน โปรแกรม TouchPro CTG เพื่อแสดง **Tocography** ของผู้มารดาและเด็ก

จากคอมพิวเตอร์ควบคุม หรือ ควมพิวเตอร์แสดงสัญญาณชีพ 1.เลือก โปรแกรม "TouchPro CTG" (สำหรับ ผู้เรียน Learner)

Choose your application

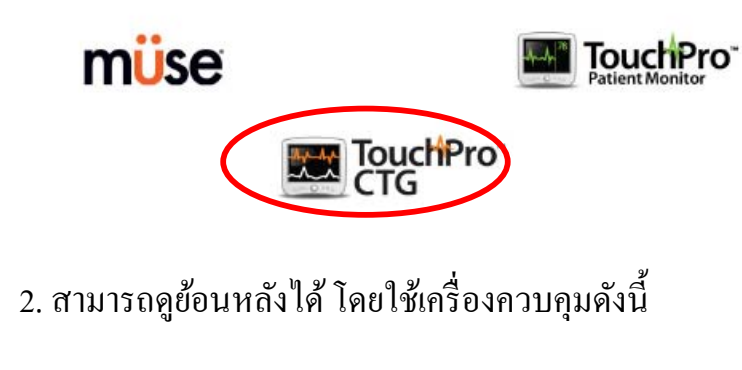

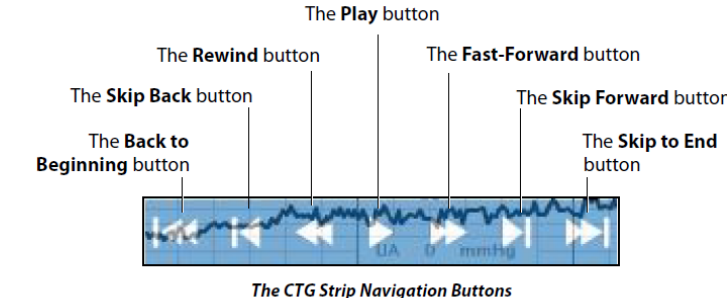

3. การวัคความคัน MNIBP สามารถกดวัดได้ทันที โดยกดปุ่ม

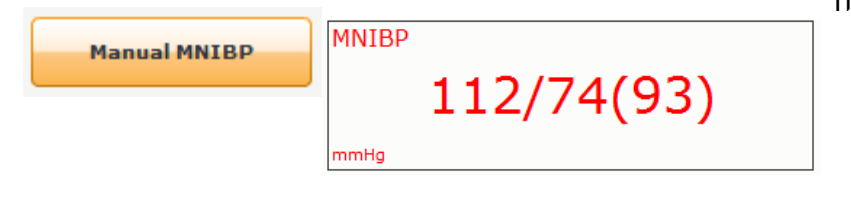

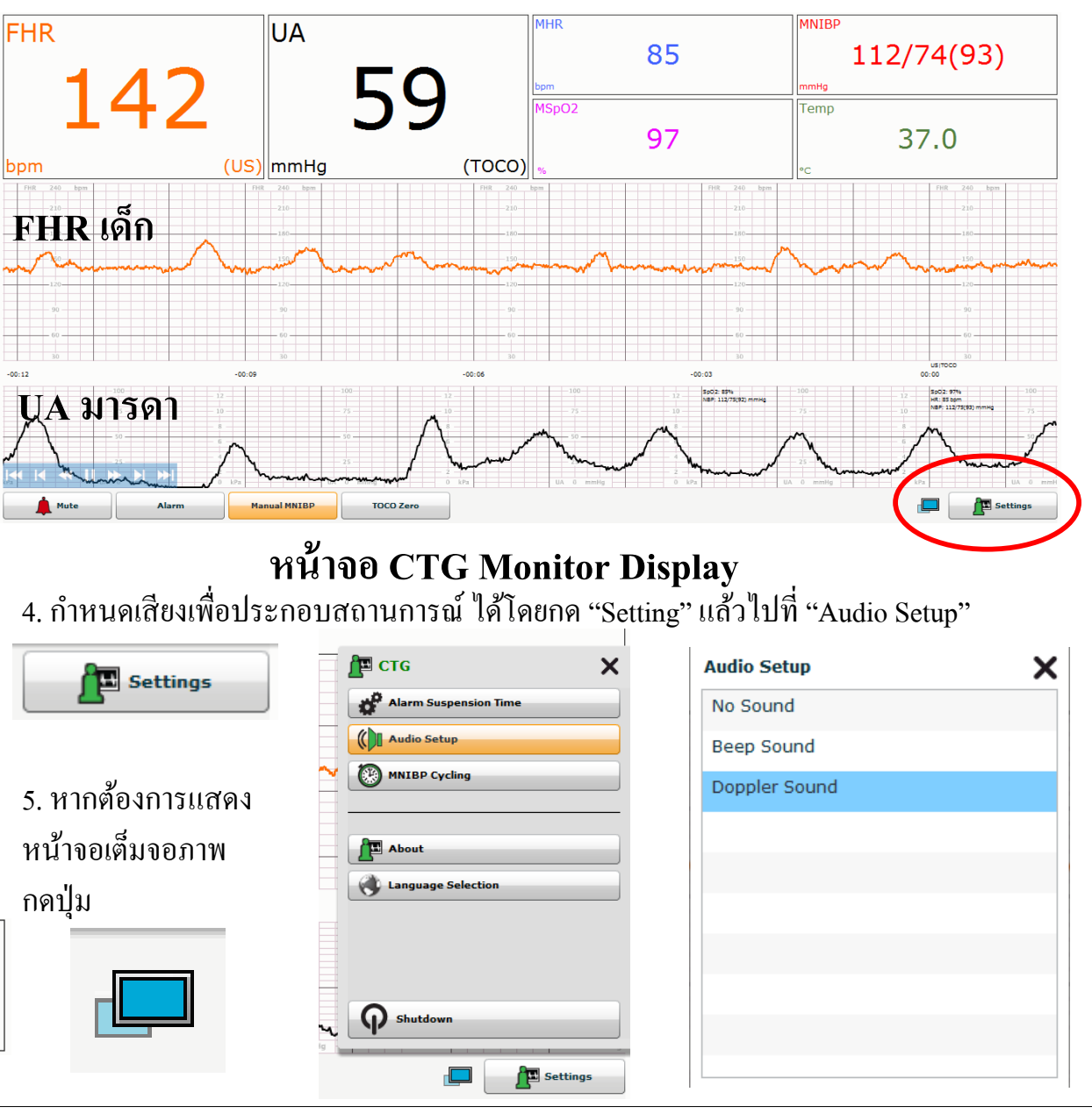

# E. สรุปขั้นตอนการสร้างสถานการณ์จำลอง Scenarios ด้วยโปรแกรม MUSE 2.4 For MFS Lucina

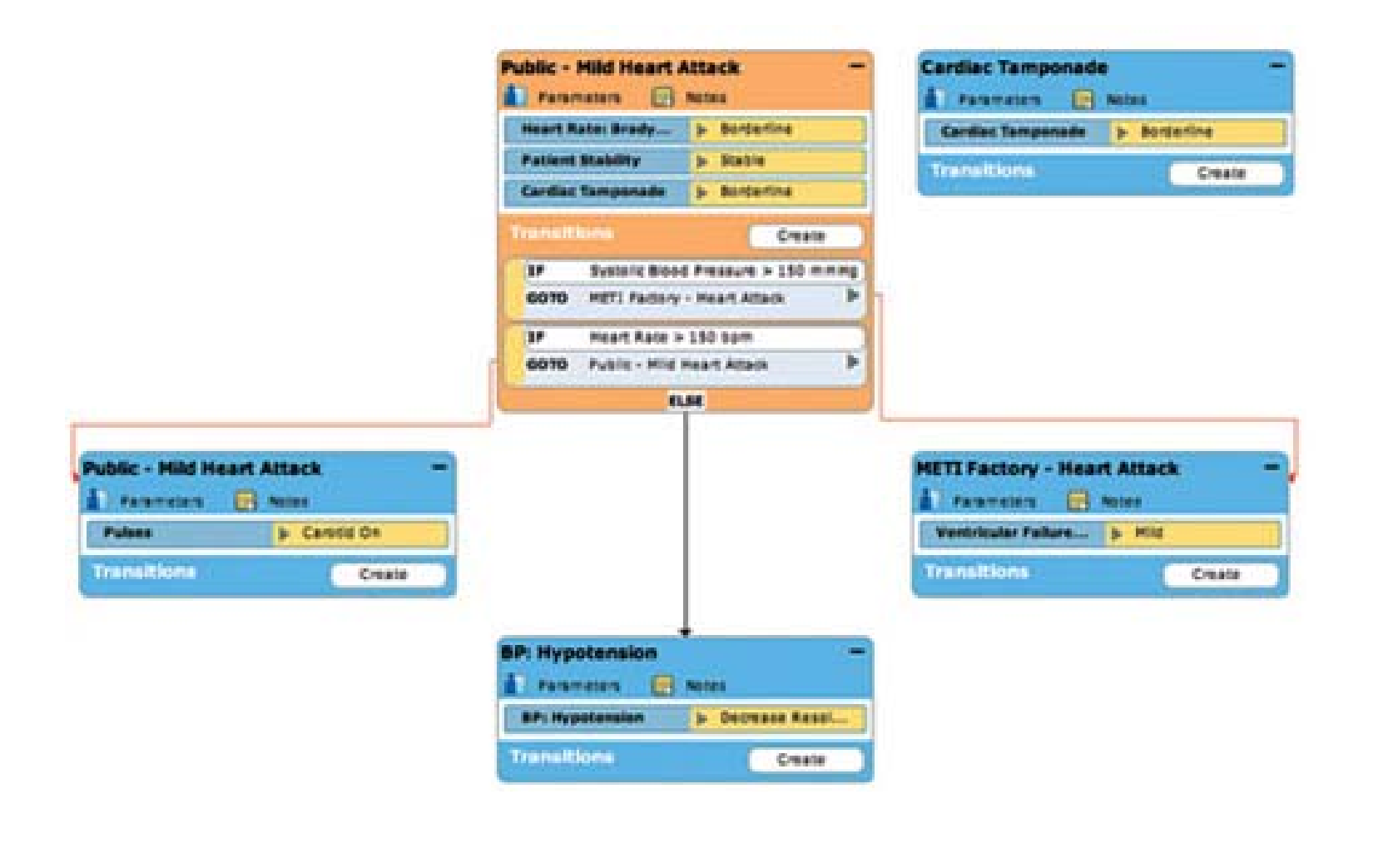

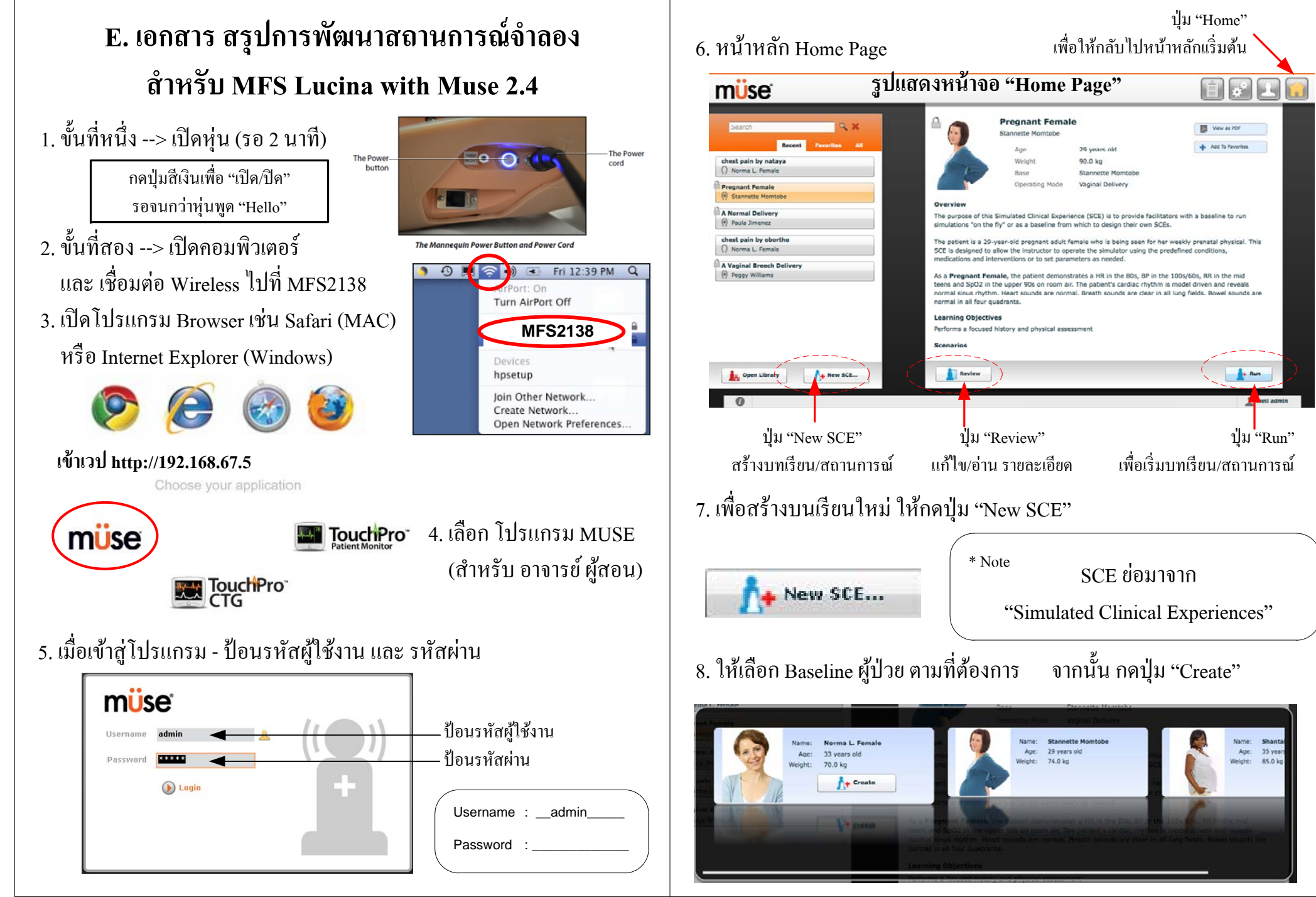

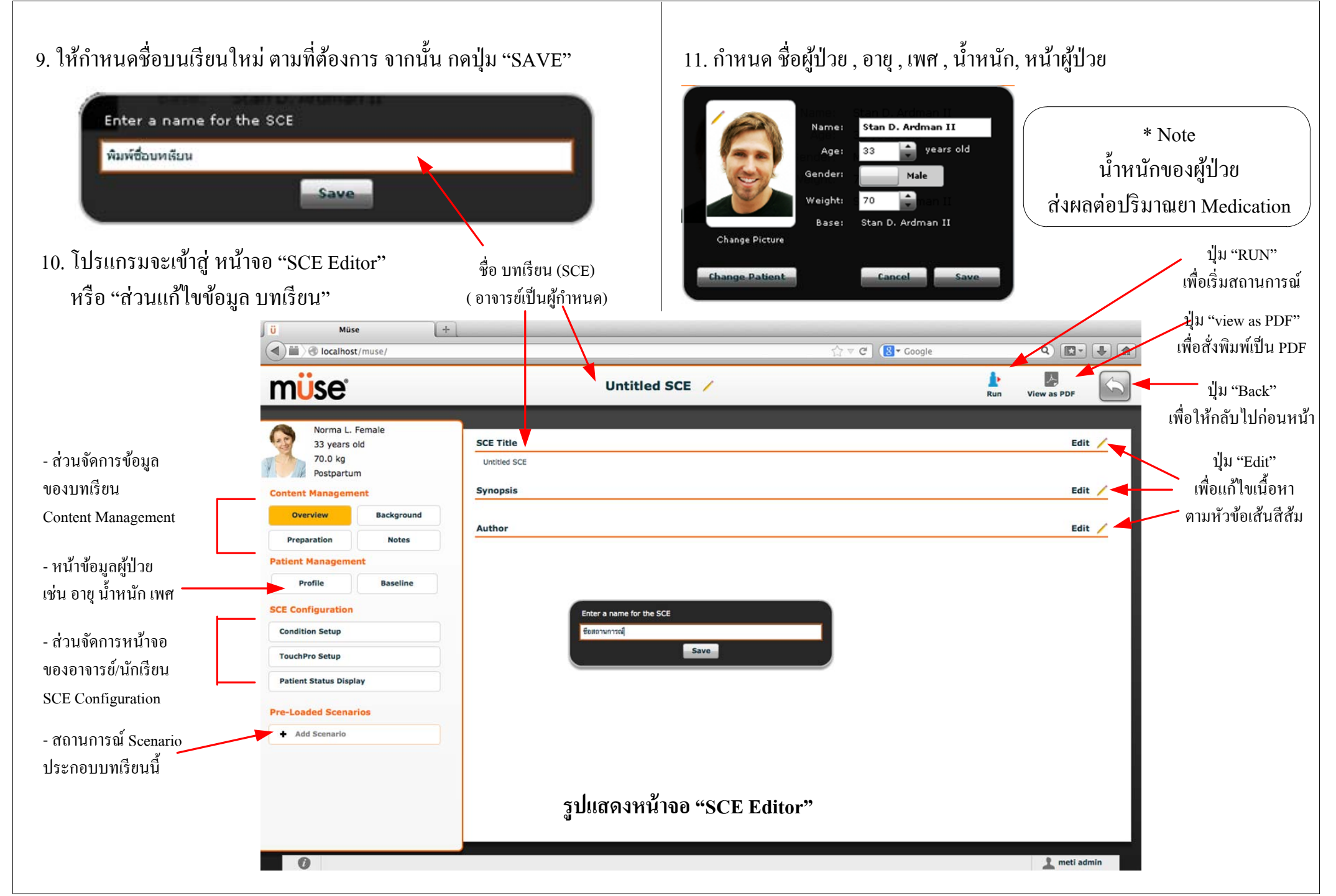

## 12. เลือกรูปของผู้ป่วย ให้สอคคล้องกับ เพศ และ อายุ

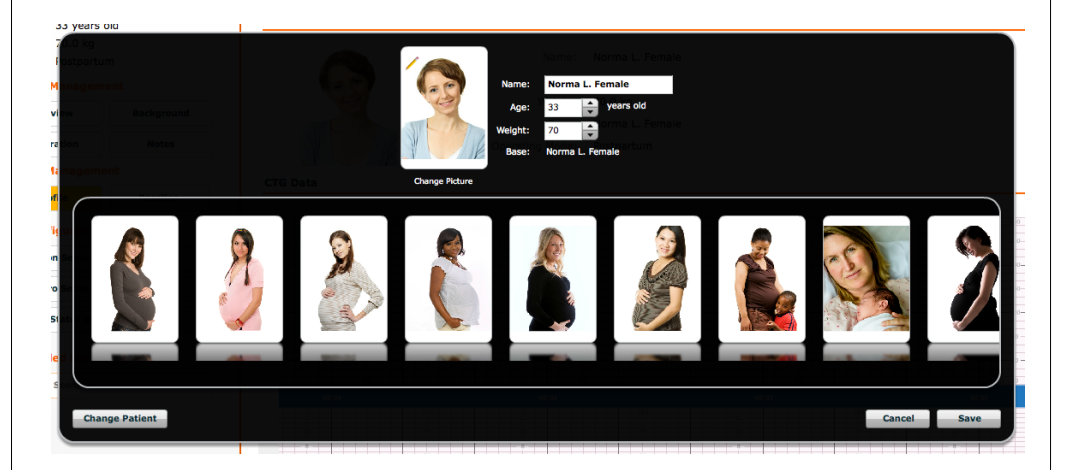

กำหนดรายละเอียดบนเรียน (ให้อาจารย์ป้อนข้อมูลที่สำคัญ)
เช่น เรื่องย่อ, วัตถุประสงค์การ, วิธีการวัดผลการเรียน และคำถามซักถาม

Synopsis

You have been called to a residence of a 65-year-old patient who complains he has had increasing shortness of breath, fatigue and weight gain over the past couple of weeks. The dyspnea has suddenly worsened overnight. He experienced difficulty when tying his shoes this morning and states his pants are snug around the waist.

This SCE has five states, which are automatically or manually progress as described below.

During the initial assessment in **State 1 Initial Presentation**, the patient presents with increasing dyspnea, HR in the 110s, BP in the 220s/140s, RR in the 40s and 5pO2 in the mid 90s on room air. Auscultation of breath sounds reveals crackles in all fields. The patient remains conscious and alert. The learner is expected to administer oxygen and initiate cardiace monitoring and intravenous therapy. If the learner applies oxygen the SCE automatically advance to **State 2 Slight Improvement with Oxygen**.

In State 2 Slight Improvement with Oxygen, HR is in the 90s, BP in the 190s/110s, RR in the 30s and SpO2 in the mid 90s on 2 LPM oxygen via nasal cannula. If the learner fails to administer oxygen within four minutes, end the SCE. If the learner unsuccessfully manages the patient, it is recommended to repeat the simulation until a positive outcome occurs. If Nitrates are administered, the SCE is manually transitioned to State 3 Slight Improvement with Nitrates.

In State 3 Slight Improvement with Nitrates, the patient manifests increasing dyspnea. The patient's HR remains in the 120s, BP is 120s/90s, RR in the upper 30s and SpO2 drops to the high 80s. The learner is expected to obtain a 12-lead ECG, administer sublingual nitrates and consider ventilatory assistance. In 120 seconds the SCE automatically advances to State 4 Continued Improvement.

In State 4 Continued Improvement, the patient's HR slows to the 70s, BP is 140s/90s, RR is in the mid teens and SpO2 improves to the mid 90s. The learner is expected to administer additional nitrates as needed, consider ACE Inhibitors and modify oxygen delivery as indicated. If appropriate therapy continues, in 120 seconds the SCE automatically advances to State 5 Transport to Facility.

## โครงสร้างของบทเรียน ประกอบด้วยเนื้อหา ดังต่อไปนี้

| Overview                                   | -             | ภาพรวมของบทเรียน                           |
|--------------------------------------------|---------------|--------------------------------------------|
| SCE Title                                  | Edit 🦯        | ชื่อบทเรียน หรือ แผนการสอน                 |
| ชื่อสถานการณ์                              |               |                                            |
| Synopsis                                   | Edit 🦯        |                                            |
| เรื่องย่อของสถานการณ์จำลอง                 |               | edit กดปุ่ม "Edit"                         |
| Author                                     | Edit 🦯        | เพื่อแก้ไขข้อมูล                           |
| ชื่อ/หน่วยงาน ของ ผู้สร้างสถานการณ์จำลอง   |               |                                            |
| Background                                 | -             | ข้อมูลพื้นฐานของผู้ป่วย                    |
| Patient History                            |               | Edit 🦯                                     |
| ประวัติผู้ป่วย                             |               |                                            |
| Handoff Report                             |               | Edit /                                     |
| เอกสารการส่งรายงานผู้ป่วย เช่น SBAR        |               |                                            |
| Orders                                     |               | Edit /                                     |
| รายการหรือลำดับ การให้การรักษาที่คาดหวังจา | ากผู้สอน ในแต | กละสภาวะ                                   |
| Preparation                                | •             | 🗕 🗕 ข้อมูลเตรียมการเรียนการสอน             |
| Learning Objectives                        | Edit 🦯        | วัตถุประสงค์การเรียน                       |
| Learning Performance Measures              | Edit 🦯        | การวัดผลการเรียนรู้                        |
| Preparation Questions                      | Edit 🦯        | คำถามที่เตรียมไว้                          |
| Equipment & Supplies                       | Edit 🦯        | รายการเครื่องมือและอุปกรณ์                 |
| Notes                                      | -             | า หมายเหตุ                                 |
| Facilitator Notes Edit                     | t /           | หมายเหตุ / บท / สิ่งที่ต้องจัดเตรียมการสอน |
| Debriefing Points Edit                     | t 🦯           | คำถามสำหรับซักถามเมื่อจบภารกิจ             |
| Teaching Q&A Edi                           | t 🖊           | คำถามสำหรับถาม/ตอบ                         |
| References Edit                            | t /           | เอกสารอ้างอิง                              |

## ้\*\* หมายเหตุ - การแก้ไข Baseline ของผู้ป่วย (เหมาะสำหรับผู้ชำนาญโปรแกรม)

การแก้ไข Baseline ในกรณีที่ต้องการตั้งค่า ที่แตกต่างจากสถานการณ์ดังเดิมของโรงงาน หรือ สถานการณ์ขั้นสูง สามารถทำได้โดย

#### แก้ไขข้อมูลขั้นต้นของผู้ป่วย (Baseline) ให้กดปุ่ม "Baseline"

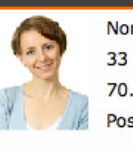

Norma L. Female 33 years old 70.0 kg Postpartum

#### **Content Management**

| Overview         | Background |
|------------------|------------|
| Preparation      | Notes      |
| Patient Manageme | ent        |
|                  |            |

SCE Configuration

Condition Setup TouchPro Setup

Patient Status Display

#### **Pre-Loaded Scenarios**

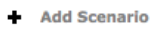

จะเข้ามาสู่หน้าจอดังนี้ - ตัวอย่างหน้าจอแก้ไข Baseline การแก้ไขสามารถเลือกตามระบบต่าง ๆ เช่น Cardiovascular, Respiratory, Neurological, Obstetrical และ Hemorrhage

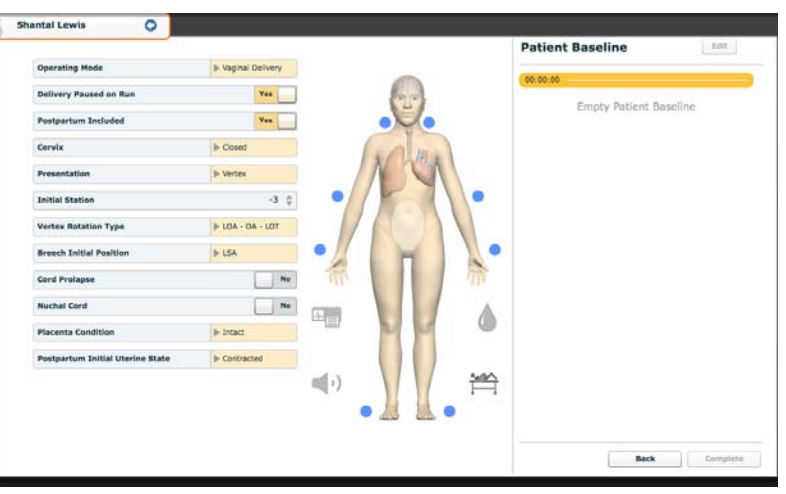

สำหรับการสร้างสถานการณ์เกี่ยวกับสูตินารี Operation Mode ให้ตรงกับสถานการณ์ที่ต้องการสร้าง สามารถทำได้ 6 แบบ

| $\frown$                        |                |         |            |                    |
|---------------------------------|----------------|---------|------------|--------------------|
| Operating Mode                  | Vaginal Deliv  | very    | Prepartum  | n and Latent Phase |
|                                 |                |         | Active Pha | ase                |
| Delivery Paused on Run          | Ye             | s       | Vaginal D  | elivery            |
| Postnartum Included             | V              |         | Cesarean   | Section            |
| Postpartum included             |                |         | Postpartum |                    |
| Cervix                          | Closed         |         | Non-gravi  | d Female           |
|                                 |                |         |            | 1.01               |
| <u>หนด %</u> Cervix ที่เปิด ขณะ | ะสภาวะเริ่มต้น | เของ    | สถานการ    | าณ์                |
| Cervix                          | ► CI           | osed    |            | Closed             |
|                                 |                |         |            | One Finger (0%)    |
| Presentation                    | ► Ve           | artex   |            | One Finger (50%    |
|                                 |                |         | 2 .        | Two Fingers (70%   |
| Initial Station                 |                |         | -3 👳       | 2cm (70%)          |
| Vertex Rotation Type            |                | DA - OA | - LOT      | 3cm (90%)          |
|                                 |                |         |            | 4cm (90%)          |
| Breech Initial Position         | ► LS           | 5A      |            | 5cm (90%)          |
|                                 |                |         |            |                    |

ลักษณะตำแหน่งเด็ก Presentation

| Presentation         | ► Vertex         | None   |
|----------------------|------------------|--------|
|                      |                  | Vertex |
| Initial Station      | -3 🏺             | Breech |
| Vortex Potation Tune | N 104 - 04 - 10T |        |

กำหนดค่า Initial Station และกำหนดลำดับ Vertex Rotation Type

| Initial Station                  | -3 👙             |                                                    |
|----------------------------------|------------------|----------------------------------------------------|
| Vertex Rotation Type             | ▶ LOA - OA - LOT | LOA - OA - LOT                                     |
| Breech Initial Position          | ▶ LSA            | ROA - OA - ROT<br>LOT - OA - LOT                   |
| Cord Prolapse No                 |                  | ROT - OA - ROT<br>LOP - OA - LOT<br>LOP - OP - LOT |
| Nuchal Cord                      |                  |                                                    |
| Placenta Condition               | ▶ Intact         | ROP - OP - ROT                                     |
| Postpartum Initial Uterine State | Contracted       | OP - OA<br>OA no rotation                          |
|                                  |                  | OP no rotation                                     |

กรณี สถานการณ์ Breech - เลือกตำแหน่ง Breech Initial Position

| Breech Initial Position          | ▶ LSA      | LSA |
|----------------------------------|------------|-----|
|                                  |            | LSP |
| Cord Prolapse                    | No         | LST |
| Nuchal Cord                      | No         | RSA |
| Nuclial Colu                     |            | RSP |
| Placenta Condition               | ▶ Intact   | RST |
|                                  |            | SA  |
| Postpartum Initial Uterine State | Contracted | SP  |
|                                  |            | 1   |

กรณี สถานการณ์ Postpartum - กำหนด Uterine State

Post

| partum Initial Uterine State | Contracted | Contracted         |
|------------------------------|------------|--------------------|
|                              |            | Boggy              |
|                              |            | Fully Inverted     |
|                              |            | Partially Inverted |
|                              | (          |                    |
|                              |            |                    |

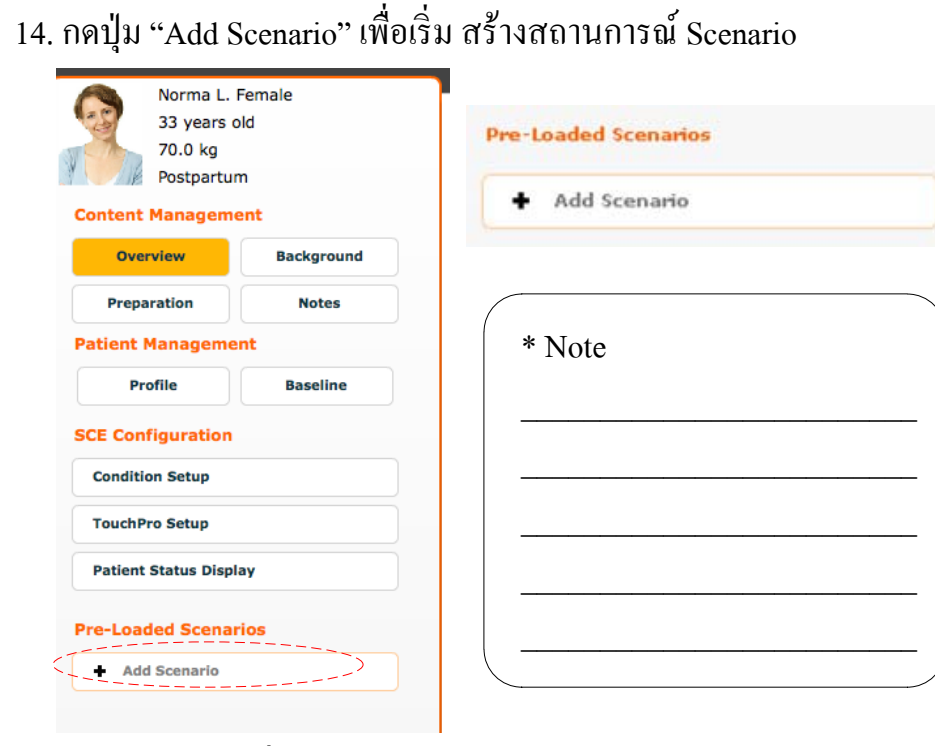

15. กดปุ่ม "New" เพื่อเริ่ม สร้างสถานการณ์ Scenario ใหม่

| lame:                                                                   | Last Modified:      |
|-------------------------------------------------------------------------|---------------------|
| Normal Delivery                                                         | 2014-09-10 18:39:37 |
| A Vaginal Breech Delivery                                               | 2014-09-10 18:39:37 |
| n Instrumental Vaginal Delivery - Anterior                              | 2014-09-10 18:39:37 |
| An Instrumental Vaginal Delivery - Posterior                            | 2014-09-10 18:39:37 |
| thest pain by nataya                                                    | 2016-02-11 14:46:50 |
| hest pain by obortho                                                    | 2016-02-10 15:25:55 |
| clampsla                                                                | 2014-09-10 18:39:37 |
| etal Central Nervous System Depression by Narcotics Given to the Mother | 2014-09-10 18:39:37 |
| etal distress                                                           | 2015-09-24 21:39:23 |
| etal Tachycardia Due to Maternal Pyrexia                                | 2014-09-10 18:39:37 |
| (KH#2                                                                   | 2015-08-25 17:30:33 |

## 16. จากนั้น จะเข้าสู่กระคาษเปล่า สำหรับเริ่มต้นสร้างสถานการณ์

| III ) 🛞 localhost/muse/ |                           | 🟫 🐨 😋 🛛 🔀 🕈 Google | <u>م</u> (۹    |
|-------------------------|---------------------------|--------------------|----------------|
| n <mark>ü</mark> se     | Untitled Scenario         |                    | <b>k</b> .     |
| 🕻 Scenario              | Collapse All 🛛 Expand All |                    |                |
|                         |                           |                    | Search         |
| Save As                 |                           |                    | Cardiovascular |
| Save & Conv             |                           |                    | Hemorrhage     |
|                         |                           |                    | Neurologic     |
| Rename Scenario         |                           |                    | Respiratory    |
|                         |                           |                    | Interventions  |
| vew State               |                           |                    |                |
| lename Selected State   |                           |                    |                |
| Dalete Selected State   |                           |                    |                |
|                         |                           |                    |                |
|                         |                           |                    |                |
|                         |                           |                    |                |
|                         |                           |                    |                |
|                         |                           |                    |                |
|                         |                           |                    |                |
|                         |                           |                    |                |
|                         |                           |                    |                |
|                         |                           |                    |                |
|                         |                           |                    |                |
|                         |                           |                    |                |
|                         |                           |                    |                |
| U                       |                           |                    | 1- 00          |
|                         |                           |                    |                |
| 0                       |                           |                    | 👤 meti admin   |

#### รูปแสดงหน้าจอ "Scenario Designer"

17. ให้กดปุ่ม "Scenario" และเลือก "New State" เพื่อสร้างสภาวะตามที่อาจารย์ต้องการ

|        | 1 | Scenario |  |
|--------|---|----------|--|
| * Note |   |          |  |
|        |   |          |  |
|        |   |          |  |
|        |   |          |  |

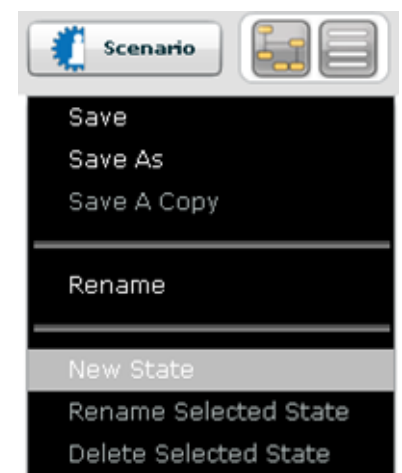

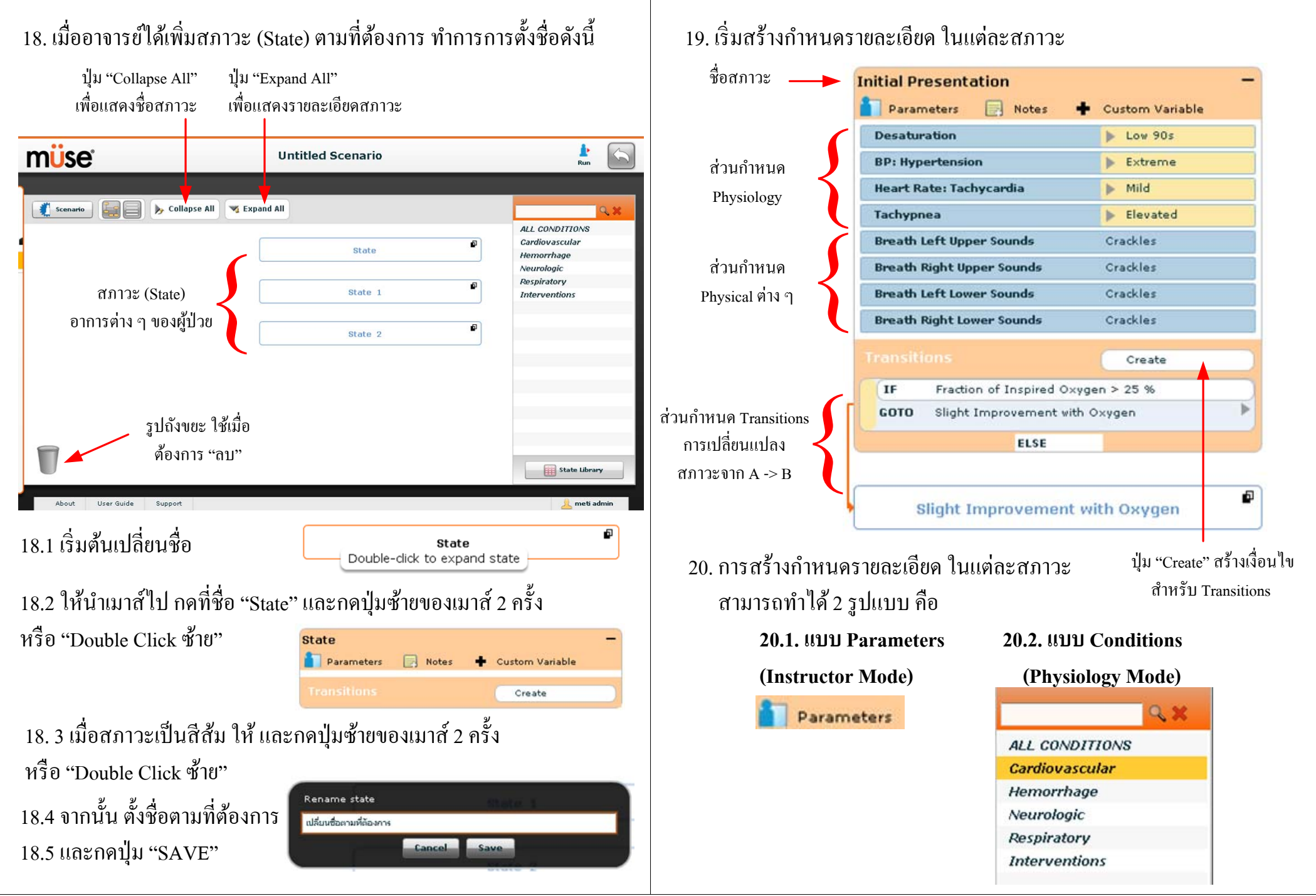

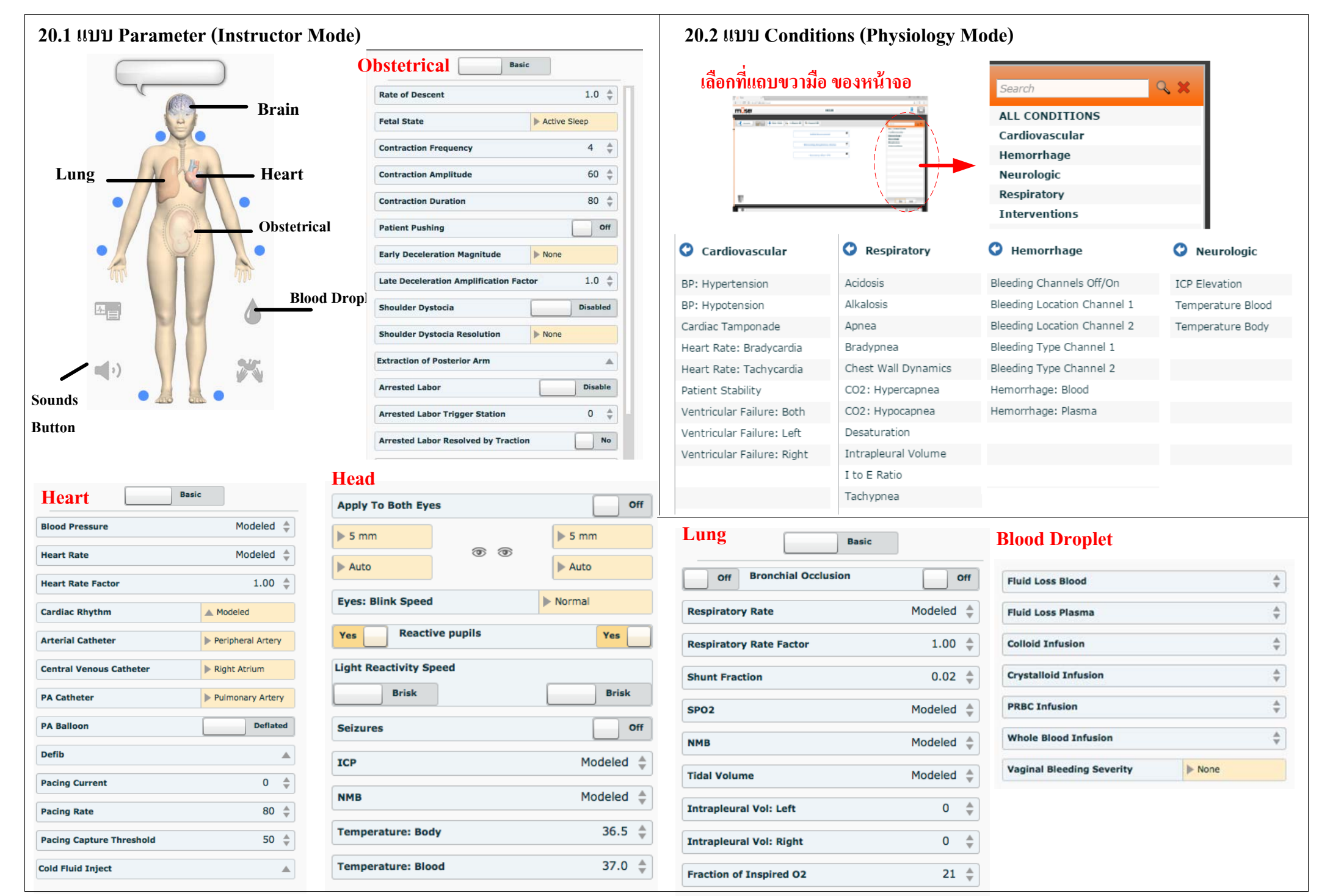
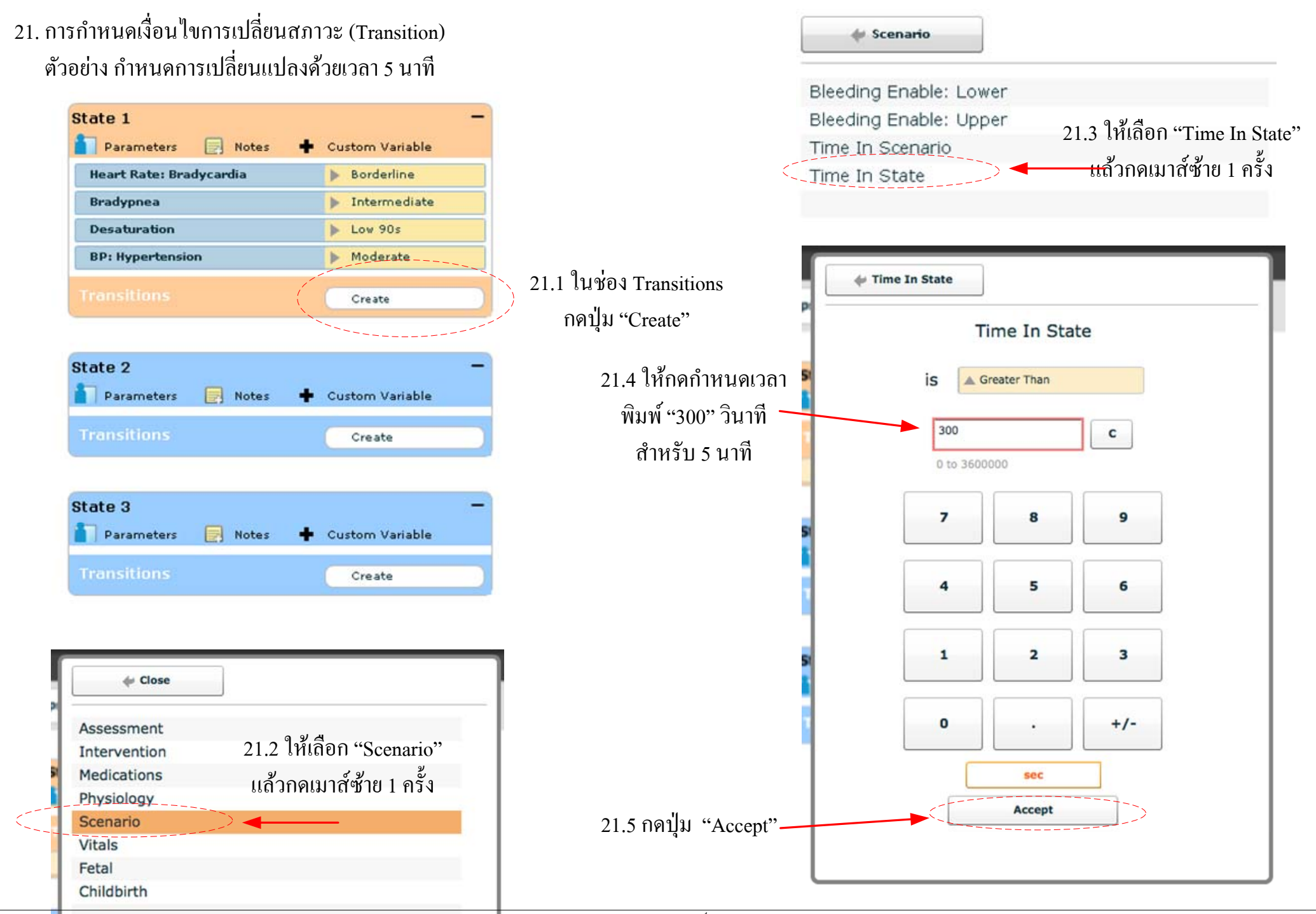

22. ผูกเส้นเชื่อมโยง Transition ไปยัง สภาวะถัคไป ให้ใช้ เมาส์ กคที่ ลูกศร สามเหลี่ยม จากนั้น เลือก ชื่อ สภาวะที่ต้องการ เช่น เมื่อเวลาคำเนินอยู่ในสภาวะที่ 1 เป็นระยะเวลา 5 นาที เมื่อครบ 5 นาที แล้ว ให้ไปสภาวะที่ 2

| Heart Rate: Bradycardia | Borderline   |                         |
|-------------------------|--------------|-------------------------|
| Bradypnea               | Intermediate |                         |
| Desaturation            | Low 90s      | 9.*9.*                  |
| BP: Hypertension        | Moderate     | เหเซเมโด ที่เคพ ด เมเหด |
| ransitions              | Create       |                         |
| бото                    |              | State 1                 |
| ELSE                    |              | State 2                 |
|                         |              | State 3                 |
| -1-0                    |              | None                    |
| dle Z                   |              |                         |

## เมื่อเชื่อมโยงสำเร็จ จะขึ้นเส้นสีแดง ดังรูปด้านล่างนี้

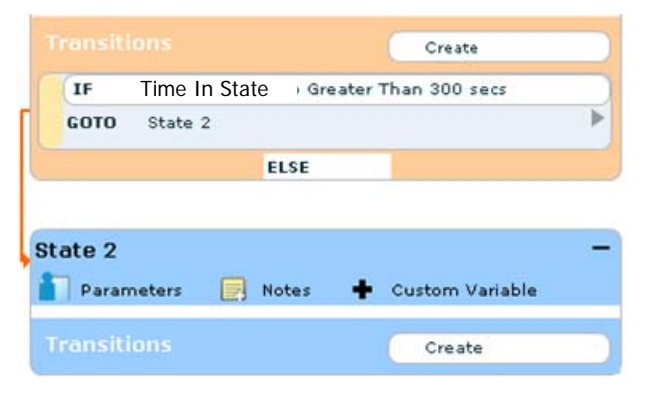

23. เมื่อสร้างสถานการณ์ เสร็จเรียบร้อยแล้ว ให้ทำการบันทึก (Save) จัดเกีบข้อมูล

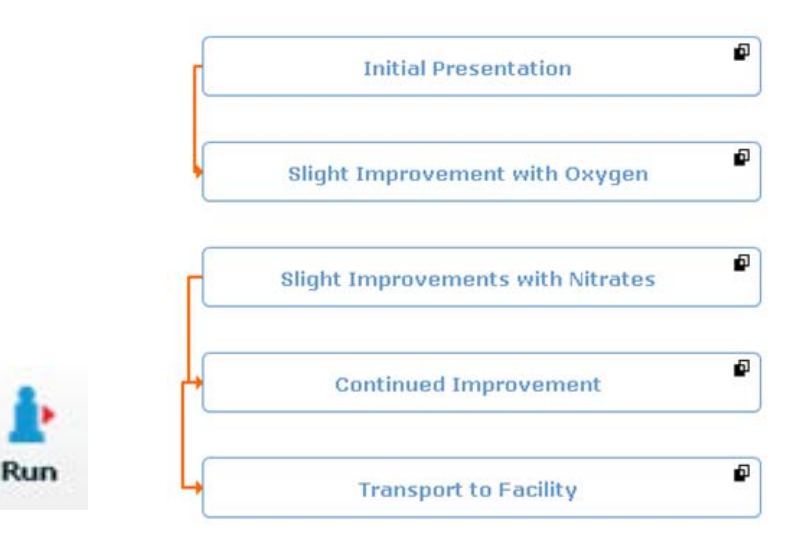

ให้ กคปุ่ม "Run" เพื่อทำการทคสอบ หรือ กคปุ่ม "ย้อนกลับ" เพื่อกลับไปก่อนหน้า ให้กคบันทึกข้อมูล ให้กคปุ่ม "Save"

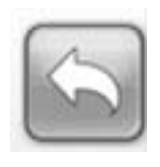

Save Scenario Do you want to save the scenario? Save Don't Save Cancel ให้ตั้งชื่อสถานการณ์ เป็นชื่อเดียวกับชื่อของบทเรียน จากนั้นกด "Save" Save Scenario As ได้ส่วยสถานการณ์ให้เหมือนกับชื่อบทเรียน

Save

Cancel

จัดทำโดย ภาณุ ไชยสิทธิ์

# F. ตัวอย่าง การสร้างบทเรียน/สถานการณ์

# Writing a Simulation Template จากหนังสือ Essential Of simulation

ในส่วน Appendix B - SCE Development

## Writing a Simulation

Please fill in the table PRIOR to working with the simulator:

State = Write in the Name that is obvious to anyone who may be using this e.g., Primary Assessment, Patient Feels Breathless

A = Fill in any Airway related features that need to be programmed e.g. Swollen tongue

 $\mathbf{B} = Fill$  in any Breathing related features that need to be programmed e.g., Respiratory rate, SpO<sub>2</sub>, breath sounds, etc.

C = Fill in any Circulation related features that need to be programmed e.g., Heart rate, blood pressure, capillary refill, urinary output, etc.

D = Fill in any Disability (Neurological) related features that need to be programmed e.g., Eyes – blink speed, seizures, increased intracranial pressure

E = Fill in any Exam related features that need to be programmed e.g., Temperature (remember program in body & blood – with Blood 0.5°C higher), bowel sounds, trauma features not covered by B/C

Events = Things that simulator currently cannot do e.g., Movement of extremities

Lab results/Transitions = If you are using them and what they are

## **Example Template**

| State | Α | В | С | D | E | Events | Transition s |
|-------|---|---|---|---|---|--------|--------------|
|       |   |   |   |   |   |        |              |
|       |   |   |   |   |   |        |              |
|       |   |   |   |   |   |        |              |
|       |   |   |   |   |   |        |              |
|       |   |   |   |   |   |        |              |
|       |   |   |   |   |   |        |              |
|       |   |   |   |   |   |        |              |
|       |   |   |   |   |   |        |              |

## Worked Example

Theme: Asthma for newly qualified/graduated nurses, assessment and initial intervention

Aim of session: For newly qualified/graduated nurses to assess, recognize and treat a patient with asthma in an acute medical unit

#### Learning Outcome:

- To demonstrate how to assess a patient in respiratory distress using ABCDE Framework
- · To use communication skills to reassure and explain to the patient as required
- To administer nebulizer as per local protocol and assess the effectiveness of treatment

#### Name of file: Asthma Recognition

#### **Patient History:**

John Devine is a 40-year-old man admitted yesterday evening with exacerbation of asthma due to a chest infection. He usually takes a Salbutamol Inhaler 2 puffs 4 times a day. He does not smoke. Upon admission, the patient had a temperature of 38.2°C, RR 28, HR 105 irregular, BP 100/70, SpO<sub>2</sub> 91% on room air. Blood cultures and a sputum specimen were taken and he was started on prophylactic antibiotics, steroids and nebulizers (see drug chart). It is now 7 am the next morning. Please assess and treat John as necessary.

#### **Props/Equipment:**

Simulator, drug chart with appropriate drugs including the prescribed nebulizers, medical and nursing notes, observation/assessment chart, fluid chart, selection of oxygen masks and salbutamol inhaler. Patient to be semi-prone on 4 LPM oxygen via nasal cannula

#### Debrief points:

#### ABCDE

Prompt treatment – Discuss what if nebulizer did not work. Also, discuss Chronic Obstructive Pulmonary Disease (COPD) Communication – Explore

Give reference list for current protocol of asthma

(Wilford, 2011)

AE Healthcare

## Worked Example

| State                                    | А   | В                                                                                                    | С                                                                | D                         | E                               | Even ts                                                                                               | Tran sitions                                          |
|------------------------------------------|-----|----------------------------------------------------------------------------------------------------|------------------------------------------------------------------|---------------------------|---------------------------------|----------------------------------------------------------------------------------------------------|-------------------------------------------------------|
| First meeting at<br>7am                  | nil | RR - 25-28<br>SpO <sub>2</sub> on 4 LPM - 92%<br>Bilateral wheeze                                        | HR 110 irreg -<br>ectopics<br>BP 140/90<br>Caprefill > 3 secs    | Eyes -<br>Blink<br>Fast   | T Body = 37.5<br>T Blood = 38.0 | Anxious<br>Sweating, pale<br>Blood sugar = 9<br>mmo k/L or 162<br>mg/dL<br>Finding it hard to<br>talk | ni                                                    |
| Deteriorates if<br>no treatment<br>given | nil | RR - 28-33<br>SpO <sub>2</sub> on 4 LPM - 89%<br>Bilateral w heeze -<br>Louder                           | HR 120 irreg -<br>ectopics<br>BP 100/70<br>Caprefill > 3 secs    | Eyes -<br>Blink<br>Fast   | T Body = 37.5<br>T Blood = 38.0 | More anxious<br>Sweating, pale<br>Blood sugar = 9<br>mmols/Lor 162<br>mg/dL                           | ni                                                    |
| Nebulizer given                          | nil | RR - 22 over 3 minutes<br>SpO <sub>2</sub> increases to 95%<br>over 3 minutes<br>Bilateral wheeze - Less | HR 130 (effects of<br>Beta 2)<br>BP 110/80<br>Caprefill < 3 secs | Eyes -<br>Blink<br>Fast   | T Body = 37.5<br>T Blood = 38.0 | An xious<br>Sweating, lesspale<br>Blood sugar = 9<br>mmo k/L or 162<br>mg/dL                          | After 3 minutes,<br>move to recovery<br>automatically |
| Recovery                                 | nil | RR - 20 over 1 minute<br>SpO <sub>2</sub> - 95%<br>Nowheeze                                              | HR 100 with<br>ectopics<br>BP 120/80<br>Caprefill > 3 secs       | Eyes -<br>Blink<br>Normal | T Body = 37.5<br>T Blood = 38.0 | Anxious<br>Sweating, per-<br>fused skin<br>Blood sugar = 9<br>mmok/Lor 162<br>mg/dL                   | ni                                                    |

Appendix B - SCE Development

## Appendix B - SCE Development

## Writing a simulation

| Theme:                                                               |  |
|----------------------------------------------------------------------|--|
| Aim of session:                                                      |  |
| Learning Outcome:                                                    |  |
| (Include at least 1 technical and 1 non-technical, no more than 3-5) |  |
|                                                                      |  |
|                                                                      |  |
|                                                                      |  |
| Simulator or Device:                                                 |  |
| Name of file:                                                        |  |
| Patient History:                                                     |  |
|                                                                      |  |
|                                                                      |  |
| Props/Equipment:                                                     |  |
|                                                                      |  |
| Debrief points:                                                      |  |

AE Healthcare

| State | А | В | C           | D      | E | Events | Transitions |
|-------|---|---|-------------|--------|---|--------|-------------|
|       |   |   |             |        |   |        |             |
|       |   |   |             |        |   |        |             |
|       |   |   |             |        |   |        |             |
|       |   |   |             |        |   |        |             |
|       |   |   |             |        |   |        |             |
|       |   |   |             |        |   |        |             |
|       |   |   |             |        |   |        |             |
|       |   |   |             |        |   |        |             |
|       |   |   |             |        |   |        |             |
|       |   |   |             |        |   |        |             |
|       |   |   |             |        |   |        |             |
|       |   |   |             |        |   |        |             |
|       |   |   |             |        |   |        |             |
|       |   |   |             |        |   |        |             |
|       |   |   |             |        |   |        |             |
|       |   |   |             |        |   |        |             |
|       |   |   |             |        |   |        |             |
|       |   |   | (Wilford, . | 201 1) |   |        |             |

Appendix B - SCE Development

# G. การกำหนดฟังก์ชั่นปฏิบัติงาน (Operation Mode) ของหุ่นคลอด CAE MFS Lucina

# G. การกำหนดฟังก์ชันปฏิบัติงาน (Operation Mode) ของหุ่นคลอด CAE MFS Lucina

#### 1. ให้เข้าสู่หน้าจอแก้ไขบทเรียน (SCEs)

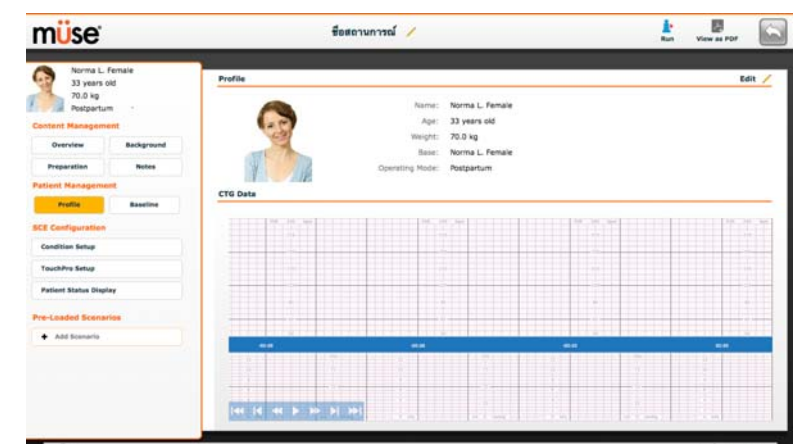

2. แถบซ้ายมือ ในช่อง "Content Management" ให้เลือก "Baseline"

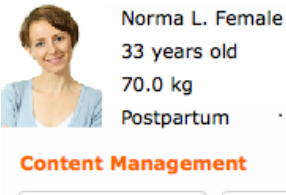

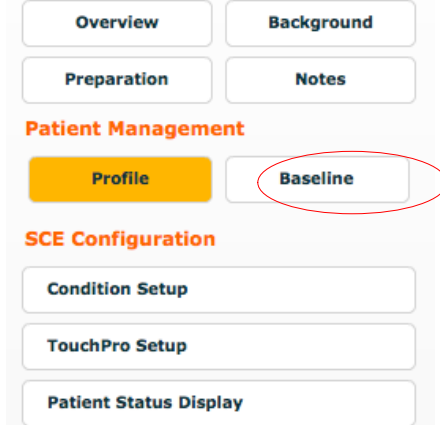

- เลือก "Operation Mode" ให้ตรงกับ โจทย์ของอาจารย์ผู้สอน หุ่นคลอด CAE MFS Lucina สามารถ สร้างสถานการณ์ Operation Mode ได้ดังต่อไปนี้
- 1. Prepartum and Latent Phase
- 2. Active Phase
- 3. Vaginal Delivery
- 4. Cesarean Section
- 5. Postpartum
- 6. Non-gravid Female

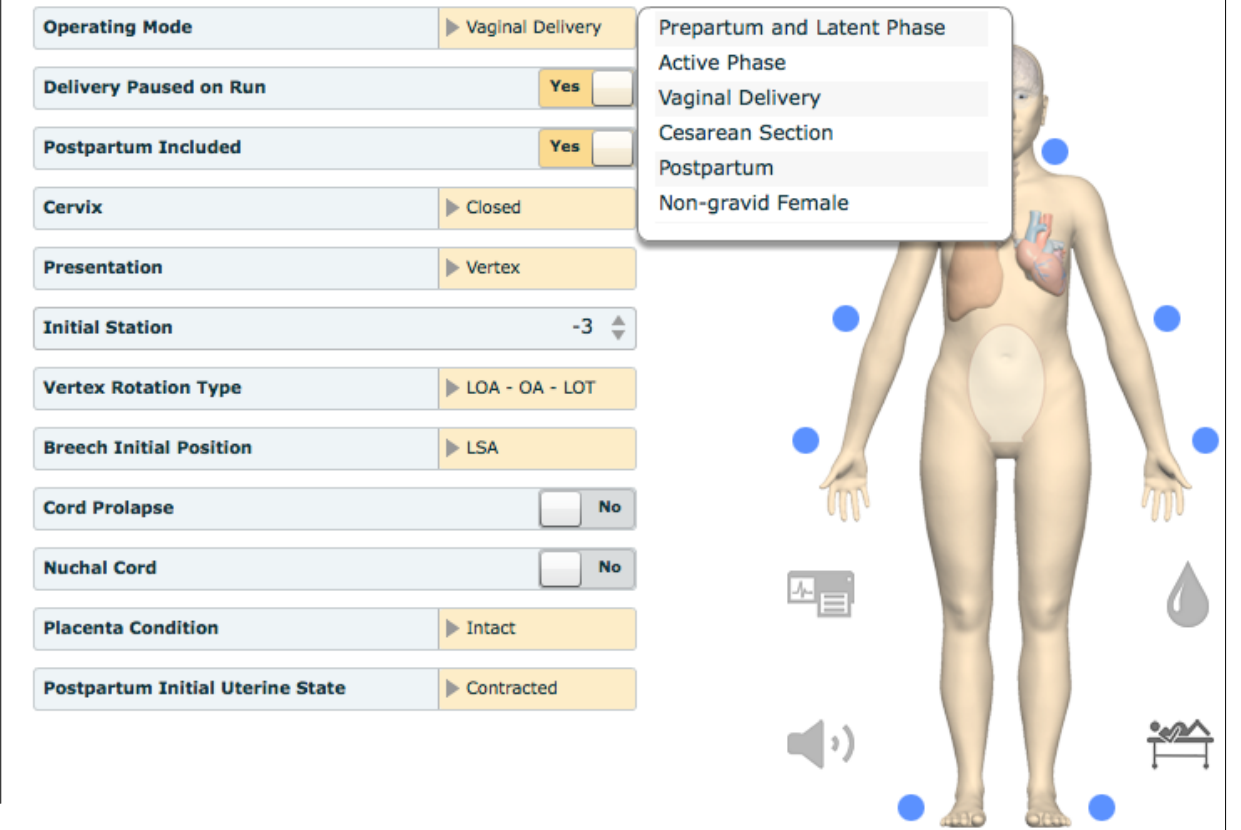

4. ตั้งค่าประกอบ "Operation Mode" ให้ตรงกับโจทย์ของอาจารย์ผู้สอน

- กรณี โจทย์ต้องการค่า "Cervix" สามารถเลือก % ได้ดังนี

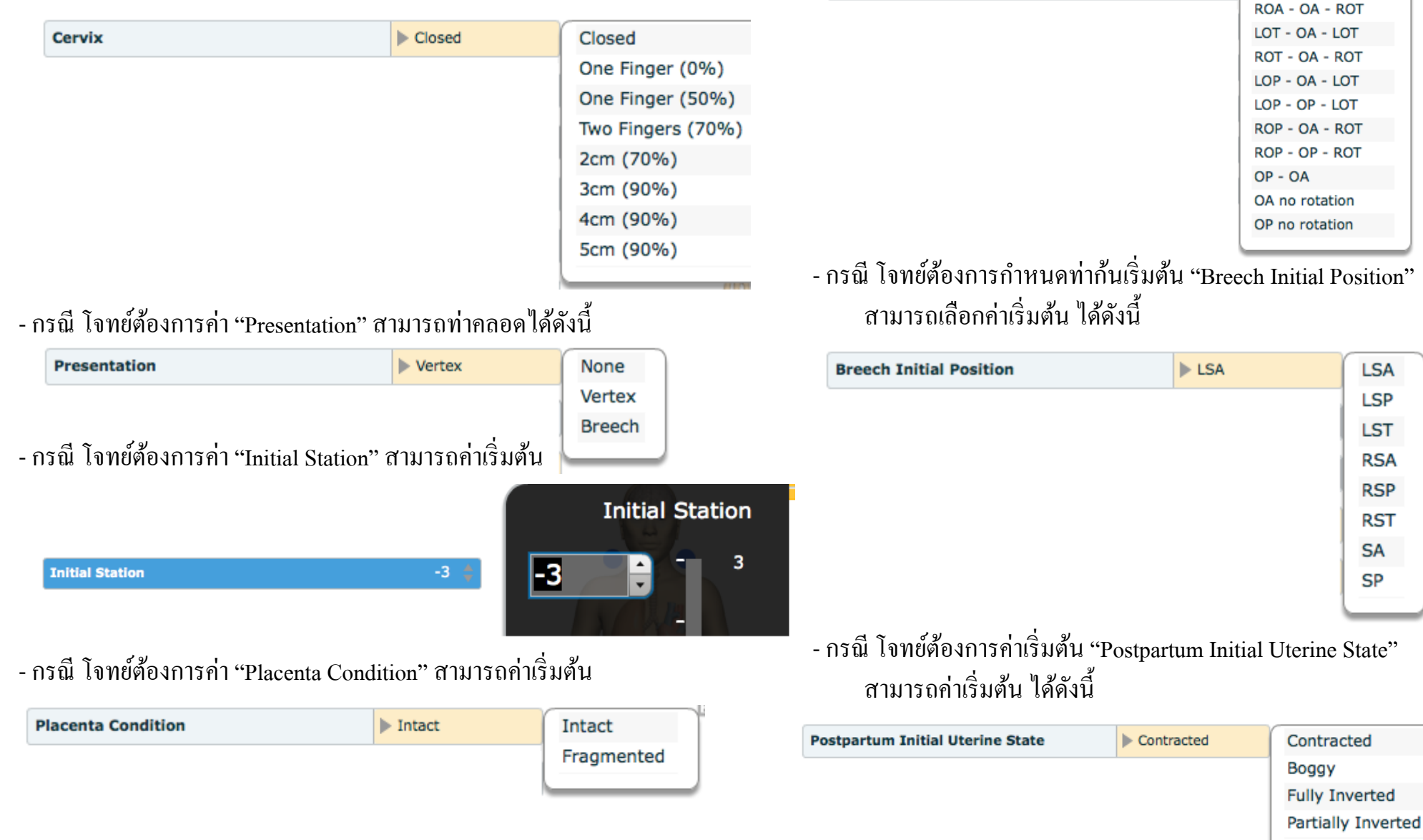

- กรณี โจทย์ต้องการกำหนดลำดับการคลอด Vertix

Vertex Rotation Type

"Vertex Rotation Type" สามารถเลือกลำคับ ได้ดังนี้

LOA - OA - LOT

LOA - OA - LOT

5. ขณะที่ฝึกปฏิบัติการในหน้าจอ "Running Screen" การควบคุมหุ่นแต่ละ "Operation Mode" จะแตกต่างกันในขณะที่ฝึกปฏิบัติการ เช่น

\$

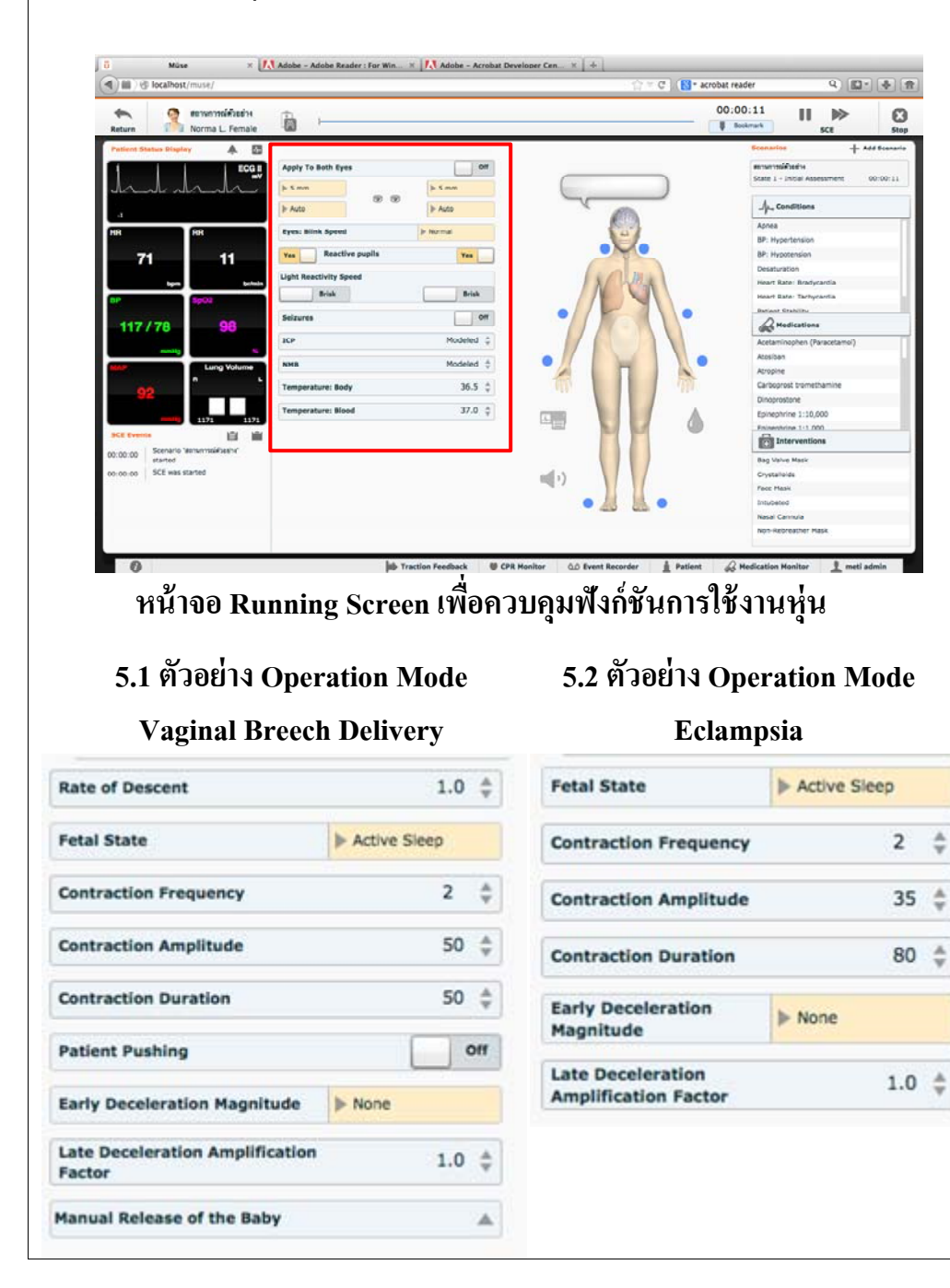

| 5.3 ตัวอย่าง Op                                  | eration Mod  | е          | 5               |
|--------------------------------------------------|--------------|------------|-----------------|
| Normal I                                         | Delivery     |            | In              |
| Rate of Descent                                  | 1.0          | \$ R       | ate of          |
| Fetal State                                      | Active Sleep | Fe         | tal St          |
| Contraction Frequency                            | 4            | \$ D       | ontrac          |
| Contraction Amplitude                            | 64           | \$         | ontrac          |
| Contraction Duration                             | 80           | \$ De      | ontrac          |
| Patient Pushing                                  |              | er Pa      | atient          |
| Early Deceleration Magnitude                     | ▶ None       | Ea         | arly De         |
| Late Deceleration Amplification<br>Factor        | 1.0          | ¢ La<br>Fa | ite De<br>actor |
| Shoulder Dystocia                                | Disabl       | ed St      | houlde          |
| Shoulder Dystocia Resolution                     | ▶ None       | st         | noulde          |
| Extraction of Posterior Arm                      |              | * ×        | tractio         |
| Arrested Labor                                   | Disab        | le Ar      | rreste          |
| Arrested Labor Trigger Station                   | 0            | \$ A       | rreste          |
| Arrested Labor Resolved by Tra                   | iction       | No Al      | reste           |
| Traction Force Required to Res<br>Arrested Labor | olve 50      | ‡ Tr<br>Ar | action          |

.....

#### 5.4 ตัวอย่าง Operation Mode

#### strumental Vaginal Delivery

| Rate of Descent                           |            | 1.0    | ŝ  |
|-------------------------------------------|------------|--------|----|
| Fetal State                               | Active Vig | ilance |    |
| Contraction Frequency                     |            | 5      | 1  |
| Contraction Amplitude                     |            | 80     | 1  |
| Contraction Duration                      |            | 80     | 4  |
| Patient Pushing                           |            |        | nc |
| Early Deceleration Magnitude              | ▶ None     |        |    |
| Late Deceleration Amplification<br>Factor | ,          | 1.0    | 44 |
| Shoulder Dystocia                         |            | Disabl | ed |
| Shoulder Dystocia Resolution              | ▶ None     |        |    |
| xtraction of Posterior Arm                |            |        | 4  |
| Arrested Labor                            | Enable     |        |    |
| Arrested Labor Trigger Station            | ¢          | 3      | ţ  |
| Arrested Labor Resolved by Tra            | oction     | Yes    |    |
| Traction Force Required to Res            | olve       | 50     | 1  |

## H. Appendix - CAE MFS Lucina

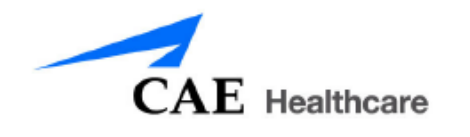

จัดทำโดย ภาณุ ไชยสิทธิ์ - บริษัท ไพรม์ เมดิคอล จำกัด

## ้1. แนวทาง การเขียนโปรแกรมเพื่อสร้างสภาวะของผู้ป่วย สำหรับหุ่น MFS Lucina

## Conditions Guidelines for Programming MFS Lucina

สัญญาณชีพของผู้ป่วย ในสภาวะหนึ่ง ๆ จะต้องประกอบด้วย อย่าง 4 สภาวะ

เช่น Cardiovascular: Blood Pressure

Cardiovascular: Heart Rate

Respiratory: Respiration Rate

Respiratory: Desaturation

#### Respiratory: Respiratory Rate

| Tachypnea    |    | Bradypnea    |    |
|--------------|----|--------------|----|
| Reset        | 11 | Reset        | 11 |
| Increased    | 15 | Increased    | 10 |
| Elevated     | 18 | Intermediate | 9  |
| Borderline   | 20 | Mild         | 7  |
| Intermediate | 22 | Moderate     | 6  |
| Mild         | 25 | Severe       | 5  |
| Moderate     | 28 | Profound     | 3  |
| Severe       | 31 | Extreme      | 2  |
| Profound     | 33 |              |    |
| Extreme      | 36 |              |    |

#### **Respiratory: Desaturation**

| Desaturation | SpO <sub>2</sub> Value |
|--------------|------------------------|
| Reset        | 98%                    |
| High 90s     | 96-97%                 |
| Mid 90s      | 94-96%                 |
| Low 90s      | 91-93%                 |
| High 80s     | 87-90%                 |
| Mid 80s      | 84-86%                 |
| Low 80s      | 80-83%                 |
| High 70s     | 77-80%                 |
| Mid 70s      | 74-77%                 |
| Low 70s      | 69-71%                 |
| Less than 70 | <69%                   |

ซอฟแวร์ Muse ทำงานในลักษณะ "Physiologically Driven" ตัวอย่าง การสร้างสภาวะเช่น

Desaturation + Hypertension + Tachycardia + Tachypnea จะเกิดเป็นกลไลของ Physiological และจะคำนวณและชดเชยต่าง ๆ อัตโนมัติ

#### Cardiovascular: Blood Pressure

| Hypertension   |           | Hypotension    |          |
|----------------|-----------|----------------|----------|
| Reset          | 110s/70s  | Reset          | 110s/70s |
| Increased      | 120s/80s  | Decreased      | 100s/70s |
| Pre-Borderline | 130s/80s  | Pre-Borderline | 100s/60s |
| Borderline     | 140s/90s  | Borderline     | 90s/50s  |
| Mild           | 150s/90s  | Mild           | 80s/40s  |
| Moderate       | 160s/100s | Moderate       | 70s/40s  |
| Severe         | 170s/100s | Severe         | 60s/30s  |
| Profound       | 190s/110s | Profound       | 50s/30s  |
| Extreme        | 220s/120s | Extreme        | 40s/30s  |

#### **Cardiovascular: Heart Rate**

| Tachycardia    |           | Bradycardia    |          |
|----------------|-----------|----------------|----------|
| Reset          | 70s       | Reset          | 70s      |
| Increased      | High 70s  | Decreased      | Mid 60s  |
| Elevated       | 80s       | Pre-Borderline | Low 60s  |
| Pre-Borderline | 90s       | Borderline     | Mid 50s  |
| Borderline     | 100s      | Intermediate   | Low 50s  |
| Intermediate   | 110s      | Mild           | High 40s |
| Mild           | 120s      | Moderate       | Mid 40s  |
| Moderate       | 130s      | Severe         | Low 40s  |
| Severe         | 140s      | Extreme        | Mid 30s  |
| Supra          | 150s      | Acute          | Low 30s  |
| Profound       | 160s      |                |          |
| Extreme        | 170s      |                |          |
| Acute          | High 170s |                |          |

ทำโดย ภาณุ ไชยสิทธิ์

# 2. สรุปรายการอุปกรณ์ทางการแพทย์ และการใช้หุ่น Lucina กับเครื่องช่วยหายใจ

| Recommended Clinical Supply Sizes |              |  |  |  |
|-----------------------------------|--------------|--|--|--|
| Combitube                         | 41 Fr        |  |  |  |
| Endotracheal (ETT)                | 6.5 - 7.5 mm |  |  |  |
| i-gel Supraglottic Airway         | #4           |  |  |  |
| Intrauterine Balloon              | 24 Fr        |  |  |  |
| IV Cannula                        | 14 - 20 g    |  |  |  |
| King Airway                       | #4           |  |  |  |
| Laryngeal Mask Airway (LMA)       | #4, #5       |  |  |  |
| Nasal-pharyngeal Airway           | 28 Fr        |  |  |  |
| Oropharyngeal Airway              | 90 mm        |  |  |  |
| Urinary Catheter                  | 14 Fr        |  |  |  |

| Ventilation Mode or<br>Simulator Feature                                              | Works with<br>Lucina | Operation /<br>Adjustments                                       | Limitations / Expected<br>Performance                                                                                                    |
|---------------------------------------------------------------------------------------|----------------------|------------------------------------------------------------------|----------------------------------------------------------------------------------------------------|
| Controlled Mechanical<br>Ventilation (CMV)                                            | Yes                  | Adjustments made on the ventilator                               | $V_{\tau}$ max: 500 mL No official support for PEEP                                                                                                    |
| Ventilator Triggering<br>(i.e. SIMV mode)                                             | Yes                  | Adjustments made on the ventilator                               | Requires flow or pressure trigger at minimum setting                                                                                                    |
| Self-Refilling Ventilation Bag<br>(i.e. Bag-valve-mask (BVM))                         | Yes                  |                                                                  | Mask leak during assisted/controlled ventilation                                                                                                    |
| Non-Refilling Reservoir Bag<br>(i.e. Mapleson circuits)                               | Limited              | Controlled ventilation                                           | Minimal spontaneous exhalation<br>– therefore Lucina will NOT fully self-<br>refill reservoir bag                                                           |
| Reservoir/Breathing Bag in<br>Circle System<br>(i.e. Anesthesia machine)              | Limited              | Controlled ventilation                                           | Minimal spontaneous exhalation<br>– therefore Lucina will NOT fully self-<br>refill reservoir bag                                                           |
| <b>Oxygen Delivery</b> (FiO <sub>2</sub> ) (via ventilator, face mask, nasal cannula) | Yes                  | Requires SW setting of FiO <sub>2</sub> for physiologic response | Lucina does NOT automatically respond to ventilator FiO <sub>2</sub> settings                                                                               |
| Ventilator Applied Positive End-<br>Expiratory Pressure (PEEP)                        | Limited*             | Requires SW setting of PEEP for physiologic response             | *Limited by ventilator $V_{\tau}$<br>Maximum PEEP at set $V_{\tau}$ in CMV<br>mode before over-distention:<br>$V_{\tau}$ ~400 mL: PEEP 5 cmH <sub>2</sub> O |
| Exhaled CO <sub>2</sub>                                                               | No                   |                                                                  |                                                                                                    |
| Capnogram                                                                             | Limited              | TouchPro ONLY                                                    | Lucina will NOT demonstrate capnogram on a clinical monitor                                                                                                 |
| Volatile Anesthetic Agent<br>Functionality (i.e. Isoflurane)                          | Limited              | SW (Virtual) agent ONLY                                          | Lucina does NOT detect anesthetic agents                                                                                                    |
| Variable Bronchial Resistance                                                         | No                   | SW control of the hardware                                       | Bronchial Occlusion ONLY (L/R, both)<br>- CAN demonstrate increased peak<br>inspiratory pressure (PIP)                                                      |
| Variable Lung Compliance                                                              | No                   | SW setting ONLY                                                  | CANNOT demonstrate increased<br>plateau pressure (and PIP) while on<br>the ventilator                                                                       |
| Difficult Airway Capabilities                                                         | No                   |                                                                  | Does NOT have swollen tongue,<br>airway occluder or laryngospasm -<br>CANNOT perform cricothyrotomy                                                         |

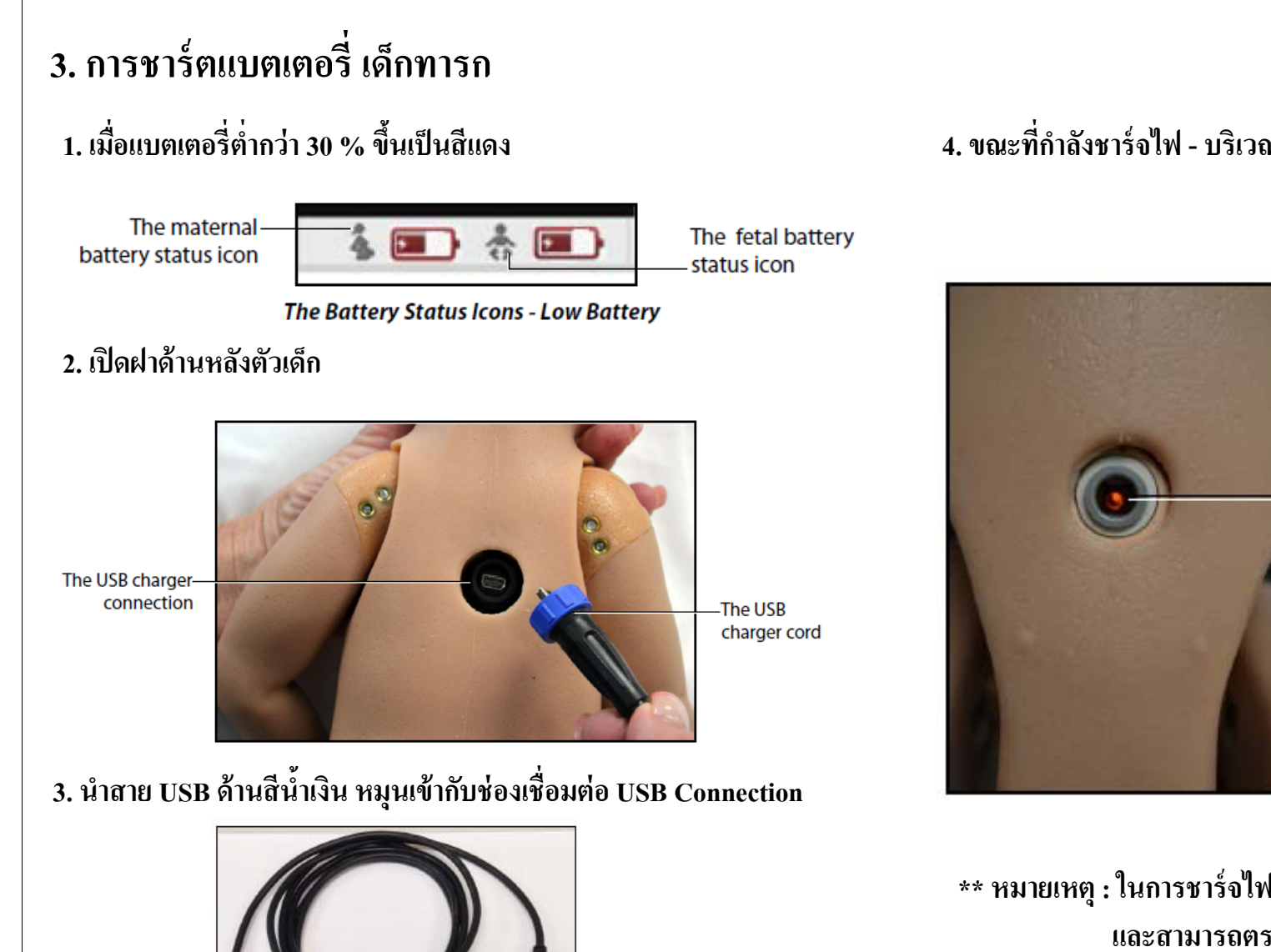

#### 4. ขณะที่กำลังชาร์จไฟ - บริเวณหน้าท้องจะกระพริบ "สีเขียว"

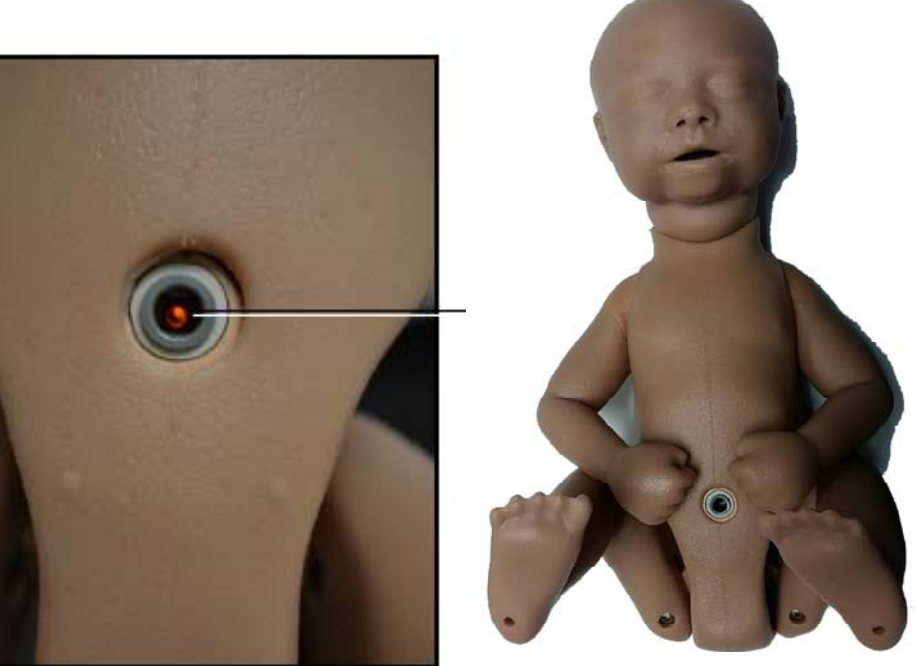

\*\* หมายเหตุ : ในการชาร์จไฟจะใช้เวลาประมาณ 4-6 ชั่วโมง และสามารถตรวจเชค ปริมาณ ประจุ ไฟแบตเตอร์ได้ ในขณะ Run โปรแกรม

The maternal battery status icon

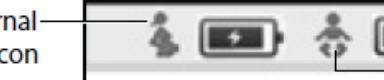

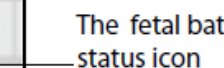

The Battery Status Icons - Fully Charged

The fetal battery

I. สถานการณ์ Normal Delivery

หุ่นคลอด CAE MFS Lucina

## สถานการณ์ Normal Delivery (SCE)

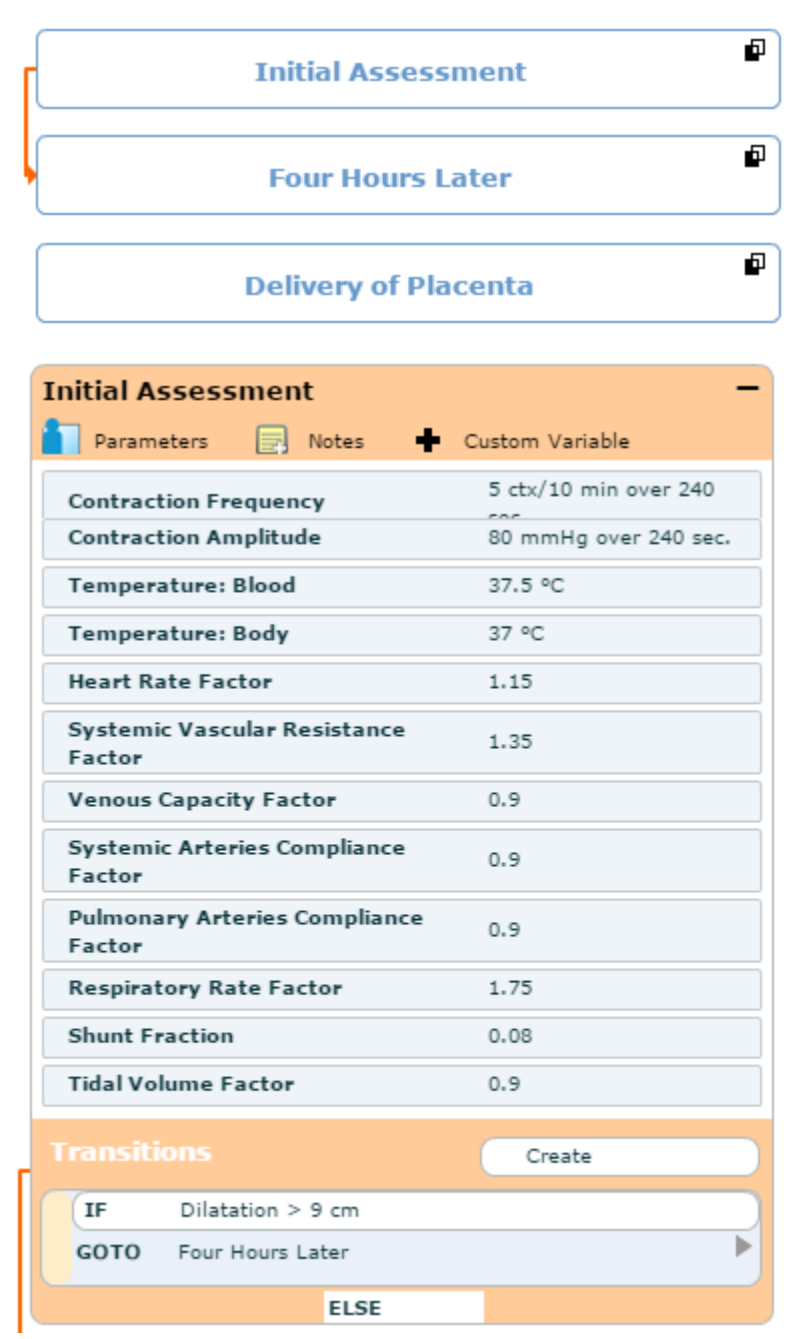

The patient is a 27-year-old primigravida who was admitted in labor four hours ago, at 40 weeks gestation. Mother's blood group is O positive. Group B streptococcus at 36 weeks was negative. State 2 is four hours later, however, the delivery is programmed to occur over 20 minutes in real time.

This SCE consists of three states that are transitioned manually at the facilitator's discretion, except for State 1 which automatically transitions to State 2 Four Hours Later when fetus is at +1 station (approximately four minutes).

#### **State 1 Initial Assessment**

The patient demonstrates a HR in the 80s, BP in the 110s/70s, RR in the mid 20s and SpO2 in the upper 90s on room air and a temperature of 37.0C.

Vaginal examination on admission revealed that the cervix is 100% effaced and 7 cm dilated.

The fetus is in cephalic presentation (vertex) at -2, and the membranes were found to be ruptured upon vaginal examination.

The fundal height is 35 cm and fetal heart rate (FHR) is 140s beats per minute (bpm). The patient is presenting regular contractions at four-minute intervals. No analgesia has been requested.

#### The learner is expected to provide

support and information to patient and family, recognize cervical dilatation, evaluate FHR and contractions and recognize regular contraction frequency. CAE Healthcare : MFS Lucina Normal Delivery (SCE)

| -                      |
|------------------------|
| Custom Variable        |
| 6 ctx/10 min over 120  |
| 100 mmHg over 120 sec. |
| 1.43 over 30 sec.      |
| 1.5 over 30 sec.       |
| 0.75 over 30 sec.      |
| 0.8 over 30 sec.       |
| 2 over 15 sec.         |
| Create                 |
|                        |

| Delivery of Placenta                   | -                 |
|----------------------------------------|-------------------|
| 盲 Parameters 📄 Notes 🛉                 | Custom Variable   |
| Heart Rate Factor                      | 1.05 over 30 sec. |
| Systemic Vascular Resistance<br>Factor | 1.35 over 30 sec. |
| Venous Capacity Factor                 | 0.9 over 30 sec.  |
| Respiratory Rate Factor                | 1.2 over 15 sec.  |
| Transitions                            | Create            |

#### **State 2 Four Hours Later**

The patient demonstrates a HR in the 80s, BP in the 120s/80s, RR in the upper 20s, SpO2 in the upper 90s on room air and the FHR is in the 140s.

The patient states that she feels the urge to push.

Facilitator should activate the Patient Pushing Parameter.

The learner is expected to complete a vaginal examination and find the cervix 10 cm dilated and fetus at +1 station, recognize the start of second stage labor, ensure the presence of appropriate personnel in the room, position and prepare the patient for delivery, and complete the delivery of the fetus. Facilitator should manually transition to State 3 after delivery of the fetus.

#### **State 3 Delivery of Placenta**

The patient demonstrates a HR in the 70s, BP in the 110s/70s, RR in the teens and SpO2 in the upper 90s on room air.

The learner is expected to deliver and examine the placenta.

#### CAE Healthcare : MFS Lucina Normal Delivery (SCE)

J. สถานการณ์ Shoulder Dystocia

หุ่นคลอด CAE MFS Lucina

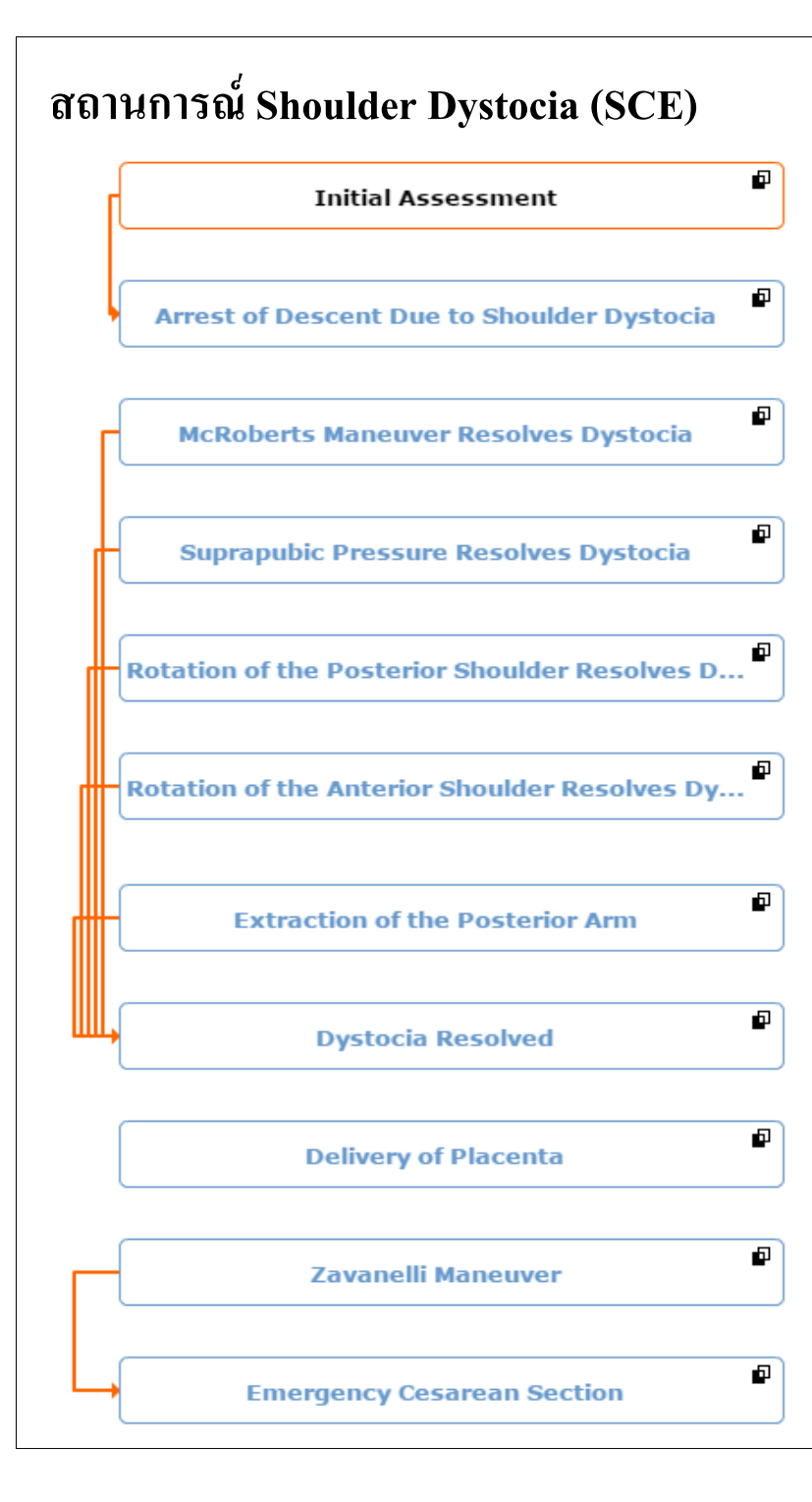

The patient is a 22-year-old primiparous woman who was admitted in labor eight hours ago, at 39 weeks gestation.

There is no prior history of medical complications, and her pregnancy has been uneventful with routine and regular prenatal care. Mother's blood group is O positive.

Group B streptococcus is negative.

Epidural analgesia and continuous external FHR monitoring have been in place for four hours.

This SCE consists of eleven states that automatically transition or are transitioned manually at the facilitator's discretion, based on the learner's interventions.

#### If the facilitator chooses,

the shoulder dystocia <u>can be relieved by one of the internal and/or</u> <u>external maneuvers</u> and the SCE will automatically advance to State 8 Dystocia Resolved.

#### If the facilitator chooses,

the internal and/or external maneuvers can be unsuccessful in resolving the shoulder dystocia and the facilitator can advance the scenario to State 10 Zavanelli Maneuver, if performed by the learner, and the SCE then automatically advances to State 11Emergency Cesarean Section when the Zavanelli maneuver is performed.

> CAE Healthcare : MFS Lucina Shoulder Dystocia (SCE)

| Initial Assessment<br>Parameters 📄 Notes 🕂 | Custom Variable    |
|--------------------------------------------|--------------------|
| Shoulder Dystocia                          | Enabled            |
| Contraction Amplitude                      | 81 mmHg            |
| Contraction Frequency                      | 5 ctx/10 min       |
| Temperature: Body                          | 37 °C              |
| Temperature: Blood                         | 37.5 °C            |
| Heart Rate Factor                          | 0.93               |
| Venous Capacity Factor                     | 1.05               |
| Systemic Arteries Compliance<br>Factor     | 0.55               |
| Pulmonary Arteries Compliance<br>Factor    | 0.5                |
| Respiratory Rate Factor                    | 0.9                |
| Transitions                                | Create             |
| IF Shoulder Dystocia is Yes                |                    |
| GOTO Arrest of Descent Due to              | Shoulder Dystocia  |
|                                            |                    |
| Arrest of Descent Due to Sh                | ioulder Dystocia   |
| Parameters 🛃 Notes 🖷                       | Custom Variable    |
| FHR Signal Loss                            | 100 % over 60 sec. |
|                                            |                    |

#### **CAE Healthcare : MFS Lucina Shoulder Dystocia (SCE)**

#### **State 1 Initial Assessment**

The patient demonstrates a HR in the 80s, BP in the 100s/50s, RR in the low 10s and SpO2 in the upper 90s on room air. Vaginal examination demonstrates that the cervix is 100% effaced and 10 cm dilated.

The fetus is in the cephalic presentation (vertex) at +5 and membranes are ruptured. The fundal height is 35 cm.

The fetal head delivers, but the shoulders remain inside the maternal pelvis in left occiput transverse (LOT).

The fetal heart rate (FHR) is 140 beats per minute (bpm) with moderate variability, accelerations and decelerations. Uterine contractions are every two to three minutes, lasting 60-90 seconds and are firm to palpation.

The SCE automatically advances to State 2 Arrest of Descent Due to Shoulder Dystocia after delivery of the fetal head.

#### State 2 Arrest of Descent Due to Shoulder Dystocia

The learner is expected to recognize shoulder dystocia and complete the internal and/or external maneuvers for the resolution of shoulder dystocia.

If the facilitator chooses, shoulder dystocia is relieved by one of the internal and/or external maneuvers.

NOTE: The learner is expected to progress through the appropriate sequence of maneuvers - State 3 to State 7. The facilitator selects which maneuver, if any, will resolve shoulder dystocia. The SCE automatically transitions to State 8 Dystocia Resolved when the selected resolution is performed.

| McRoberts Maneuver Resolv                                                                                                    | es Dystocia                                                                                                    | - |
|----------------------------------------------------------------------------------------------------|----------------------------------------------------------------------------------------------------|---|
| 📔 Parameters 📄 Notes 🕂                                                                                                    | Custom Variable                                                                                                    |   |
| Shoulder Dystocia Resolution                                                                                                    | McRoberts                                                                                                    |   |
| Heart Rate Factor                                                                                                    | 1.02 over 30 sec.                                                                                                    |   |
| Venous Capacity Factor                                                                                                    | 1 over 30 sec.                                                                                                    |   |
| Systemic Arteries Compliance<br>Factor                                                                                                    | 0.5 over 30 sec.                                                                                                    |   |
| Respiratory Rate Factor                                                                                                    | 1 over 15 sec.                                                                                                    |   |
| Transitions                                                                                                    | Create                                                                                                    |   |
| IF Shoulder Dystocia is No                                                                                                    |                                                                                                    |   |
| GOTO Dystocia Resolved                                                                                                    |                                                                                                    |   |
|                                                                                                    |                                                                                                    |   |
| Suprapubic Pressure Resolv                                                                                                    | es Dystocia                                                                                                    | _ |
| Suprapubic Pressure Resolve<br>Parameters Notes                                                                                                    | <b>es Dystocia</b><br>Custom Variable<br>Suprapubic Pressure                                                                                 | - |
| Suprapubic Pressure Resolve<br>Parameters Notes<br>Shoulder Dystocia Resolution<br>Heart Rate Factor                                                                                                    | es Dystocia<br>Custom Variable<br>Suprapubic Pressure<br>1.02 over 30 sec.                                                                   | _ |
| Suprapubic Pressure Resolve<br>Parameters Notes<br>Shoulder Dystocia Resolution<br>Heart Rate Factor<br>Venous Capacity Factor                                                                                                    | es Dystocia<br>Custom Variable<br>Suprapubic Pressure<br>1.02 over 30 sec.<br>1 over 30 sec.                                                 | _ |
| Suprapubic Pressure Resolve<br>Parameters Notes<br>Shoulder Dystocia Resolution<br>Heart Rate Factor<br>Venous Capacity Factor<br>Systemic Arteries Compliance<br>Factor                                                          | es Dystocia<br>Custom Variable<br>Suprapubic Pressure<br>1.02 over 30 sec.<br>1 over 30 sec.<br>0.5 over 30 sec.                             |   |
| Suprapubic Pressure Resolve<br>Parameters Rotes Shoulder Dystocia Resolution<br>Heart Rate Factor<br>Venous Capacity Factor<br>Systemic Arteries Compliance<br>Factor<br>Respiratory Rate Factor                                  | es Dystocia<br>Custom Variable<br>Suprapubic Pressure<br>1.02 over 30 sec.<br>1 over 30 sec.<br>0.5 over 30 sec.<br>1 over 15 sec.           |   |
| Suprapubic Pressure Resolve<br>Parameters Rotes Interview<br>Shoulder Dystocia Resolution<br>Heart Rate Factor<br>Venous Capacity Factor<br>Systemic Arteries Compliance<br>Factor<br>Respiratory Rate Factor<br>Transitions      | es Dystocia<br>Custom Variable<br>Suprapubic Pressure<br>1.02 over 30 sec.<br>1 over 30 sec.<br>0.5 over 30 sec.<br>1 over 15 sec.<br>Create | - |
| Suprapubic Pressure Resolve<br>Parameters Notes<br>Shoulder Dystocia Resolution<br>Heart Rate Factor<br>Venous Capacity Factor<br>Systemic Arteries Compliance<br>Factor<br>Respiratory Rate Factor<br>IF Shoulder Dystocia is No | es Dystocia<br>Custom Variable<br>Suprapubic Pressure<br>1.02 over 30 sec.<br>1 over 30 sec.<br>0.5 over 30 sec.<br>1 over 15 sec.<br>Create |   |

#### State 3 McRoberts Maneuver Resolves Dystocia

The patient demonstrates a HR in the 80s, BP in the 110s/50s, RR in the low teens, SpO2 in the 90s and FHR in the 140s with moderate variability.

The learner is expected to ask assistants to use the McRoberts maneuver to resolve the shoulder dystocia.

#### State 4 Suprapubic Pressure Resolves Dystocia

The patient demonstrates a HR in the 80s, BP in the 110s/50s, RR in the low teens, SpO2 in the 90s and FHR in the 140s with moderate variability.

The learner is expected to ask an assistant to apply suprapubic pressure to resolve the shoulder dystocia.

| Parameters 📄 Notes 🖷                                                                                                    | Custom Variable                                                                                                    |
|----------------------------------------------------------------------------------------------------|----------------------------------------------------------------------------------------------------|
| Shoulder Dystocia Resolution                                                                                                    | Rotation of Posterior<br>Shoulder                                                                                                    |
| FHR Baseline                                                                                                    | 105 bpm over 60 sec.                                                                                                    |
| FHR Variability Coefficient                                                                                                    | 0.65 over 30 sec.                                                                                                    |
| Heart Rate Factor                                                                                                    | 1.02 over 30 sec.                                                                                                    |
| Venous Capacity Factor                                                                                                    | 1 over 30 sec.                                                                                                    |
| Systemic Arteries Compliance<br>Factor                                                                                                    | 0.5 over 30 sec.                                                                                                    |
| Respiratory Rate Factor                                                                                                    | 1 over 15 sec.                                                                                                    |
| ransitions                                                                                                    | Create                                                                                                    |
| TE Shauldar Durtaria in Na                                                                                                    |                                                                                                    |
| IF Shoulder Dystocia is No                                                                                                    |                                                                                                    |
| GOTO Dystocia Resolved                                                                                                    | ulder Resolves                                                                                                    |
| GOTO Dystocia Resolved                                                                                                    | <b>ulder Resolves</b><br>Custom Variable<br>Rotation of Anterior                                                                                                    |
| GOTO Dystocia Resolved  Detation of the Anterior Sho Parameters Robert Notes  Shoulder Dystocia Resolution                                                                                                    | ulder Resolves<br>Custom Variable<br>Rotation of Anterior<br>Shoulder                                                                                                    |
| GOTO Dystocia Resolved  Description of the Anterior Sho  Parameters  Shoulder Dystocia Resolution  FHR Baseline                                                                                                    | ulder Resolves<br>Custom Variable<br>Rotation of Anterior<br>Shoulder<br>105 bpm over 60 sec.                                                                                                    |
| GOTO Dystocia Resolved  Description of the Anterior Sho  Parameters  Shoulder Dystocia Resolution  FHR Baseline  FHR Variability Coefficient                                                                                                    | ulder Resolves<br>Custom Variable<br>Rotation of Anterior<br>Shoulder<br>105 bpm over 60 sec.<br>0.65 over 30 sec.                                                                                        |
| GOTO       Dystocia Resolved         Otation of the Anterior Sho         Parameters       Notes         Shoulder Dystocia Resolution         FHR Baseline         FHR Variability Coefficient         Heart Rate Factor                                                                                                    | ulder Resolves<br>Custom Variable<br>Rotation of Anterior<br>Shoulder<br>105 bpm over 60 sec.<br>0.65 over 30 sec.<br>1.02 over 30 sec.                                                                   |
| GOTO       Dystocia Resolved         Otation of the Anterior Sho         Parameters       Notes         Shoulder Dystocia Resolution         FHR Baseline         FHR Variability Coefficient         Heart Rate Factor         Venous Capacity Factor                                                                                                    | ulder Resolves<br>Custom Variable<br>Rotation of Anterior<br>Shoulder<br>105 bpm over 60 sec.<br>0.65 over 30 sec.<br>1.02 over 30 sec.<br>1 over 30 sec.                                                 |
| GOTO       Dystocia Resolved         Otation of the Anterior Sho         Parameters       Notes         Shoulder Dystocia Resolution         FHR Baseline         FHR Variability Coefficient         Heart Rate Factor         Venous Capacity Factor         Systemic Arteries Compliance         Factor                                                                | ulder Resolves<br>Custom Variable<br>Rotation of Anterior<br>Shoulder<br>105 bpm over 60 sec.<br>0.65 over 30 sec.<br>1 over 30 sec.<br>1 over 30 sec.<br>0.5 over 30 sec.                                |
| GOTO       Dystocia Resolved         Otation of the Anterior Sho         Parameters       Notes         Phrameters       Notes         Shoulder Dystocia Resolution         FHR Baseline         FHR Variability Coefficient         Heart Rate Factor         Venous Capacity Factor         Systemic Arteries Compliance         Factor         Respiratory Rate Factor | ulder Resolves<br>Custom Variable<br>Rotation of Anterior<br>Shoulder<br>105 bpm over 60 sec.<br>0.65 over 30 sec.<br>1.02 over 30 sec.<br>1 over 30 sec.<br>0.5 over 30 sec.<br>1 over 15 sec.           |
| GOTO Dystocia Resolved<br>Detation of the Anterior Sho<br>Parameters Notes<br>Shoulder Dystocia Resolution<br>FHR Baseline<br>FHR Variability Coefficient<br>Heart Rate Factor<br>Venous Capacity Factor<br>Systemic Arteries Compliance<br>Factor<br>Respiratory Rate Factor<br>ransitions                                                                               | ulder Resolves<br>Custom Variable<br>Rotation of Anterior<br>Shoulder<br>105 bpm over 60 sec.<br>0.65 over 30 sec.<br>1.02 over 30 sec.<br>1 over 30 sec.<br>0.5 over 30 sec.<br>1 over 15 sec.<br>Create |
| GOTO Dystocia Resolved<br>GOTO Dystocia Resolved<br>Parameters Notes<br>Shoulder Dystocia Resolution<br>FHR Baseline<br>FHR Variability Coefficient<br>Heart Rate Factor<br>Venous Capacity Factor<br>Systemic Arteries Compliance<br>Factor<br>Respiratory Rate Factor<br>Transitions<br>(IF Shoulder Dystocia is No                                                     | ulder Resolves<br>Custom Variable<br>Rotation of Anterior<br>Shoulder<br>105 bpm over 60 sec.<br>0.65 over 30 sec.<br>1 over 30 sec.<br>1 over 30 sec.<br>1 over 30 sec.<br>1 over 15 sec.<br>Create      |

State 5 Rotation of the Posterior Shoulder Resolves Dystocia The patient demonstrates a HR in the 80s, BP in the 110s/50s,

RR in the low teens, SpO2 in the 90s and FHR in the 100s with variable decelerations and minimal variability.

The learner is expected to rotate the posterior shoulder to resolve the shoulder dystocia.

#### **State 6 Rotation of the Anterior Shoulder Resolves Dystocia**

The patient demonstrates a HR in the 80s, BP in the 110s/50s, RR in the low teens, SpO2 in the 90s and FHR in the 100s with variable decelerations and minimal variability.

The learner is expected to rotate the anterior shoulder to resolve the shoulder dystocia.

CAE Healthcare : MFS Lucina Shoulder Dystocia (SCE)

| Extraction of the Posterior Arm -      |                      |  |
|----------------------------------------|----------------------|--|
| 盲 Parameters 📄 Notes 🕇                 | Custom Variable      |  |
| FHR Baseline                           | 105 bpm over 60 sec. |  |
| FHR Variability Coefficient            | 0.65 over 30 sec.    |  |
| Heart Rate Factor                      | 1.02 over 30 sec.    |  |
| Venous Capacity Factor                 | 1 over 30 sec.       |  |
| Systemic Arteries Compliance<br>Factor | 0.5 over 30 sec.     |  |
| Respiratory Rate Factor                | 1 over 15 sec.       |  |
| Transitions                            | Create               |  |
| IF Shoulder Dystocia is No             |                      |  |
| GOTO Dystocia Resolved                 | •                    |  |
| <u> </u>                               |                      |  |
| Dystocia Resolved                      | -                    |  |
| 🚹 Parameters 📄 Notes 🕂                 | Custom Variable      |  |
| Transitions                            | Create               |  |

| Delivery of Placenta                   | -                 |
|----------------------------------------|-------------------|
| 📔 Parameters 📄 Notes 🕂                 | Custom Variable   |
| Heart Rate Factor                      | 0.95 over 30 sec. |
| Systemic Vascular Resistance<br>Factor | 1.1 over 30 sec.  |
| Venous Capacity Factor                 | 0.9 over 30 sec.  |
| Systemic Arteries Compliance<br>Factor | 0.75 over 30 sec. |
| Respiratory Rate Factor                | 1.2 over 30 sec.  |
| Transitions                            | Create            |

#### State 7 Extraction of Posterior Arm

The patient demonstrates a HR in the 80s, BP in the 110s/50s, RR in the low teens, SpO2 in the 90s and FHR in the 100s with variable

decelerations and minimal variability. The learner is expected to extract the posterior arm to

resolve the shoulder dystocia and complete a vaginal delivery.

#### NOTE:

The facilitator should select 'Extract Now' under the parameter Extraction of Posterior Arm (Fetal and Labor Parameters, Basic parameters) when this maneuver is performed.

#### State 8 Dystocia Resolved

The vaginal delivery is completed.

#### **State 9 Delivery of Placenta**

The patient demonstrates a HR in the 70s, BP in the 110s/60s, RR in the mid teens and SpO2 in the upper 90s on room air. The learner is expected to deliver and examine the placenta.

#### CAE Healthcare : MFS Lucina Shoulder Dystocia (SCE)

| 🏹 Parameters 📄 Notes 🛨                 | Custom Variable     |
|----------------------------------------|---------------------|
| Shoulder Dystocia Resolution           | Zavanelli           |
| FHR Baseline                           | 95 bpm over 60 sec. |
| FHR Variability Coefficient            | 0.35 over 30 sec.   |
| Venous Capacity Factor                 | 1 over 30 sec.      |
| Systemic Arteries Compliance<br>Factor | 0.5 over 30 sec.    |
| Respiratory Rate Factor                | 1 over 15 sec.      |
| Transitions                            | Create              |
| IF Shoulder Dystocia is No             |                     |
| GOTO Emergency Cesarean Sectio         | n                   |
|                                        |                     |
| Emergency Cesarean Section             | า                   |
| 🎦 Parameters 📄 Notes 📥                 | Custom Variable     |
| Transitions                            | Create              |

#### State 10 Zavanelli Maneuver

performed, the patient demonstrates a HR in the 80s, BP in the 110s/50s, RR in the low teens, SpO2 in the 90s and FHR in the 90s with variable decelerations and absent variability.

The learner is expected to replace the fetal head and immediately transfer the patient to the operating room.

The SCE automatically transitions to State 11 Emergency Cesarean Section when the Zavanelli maneuver is performed.

#### State 11 Emergency Cesarean Section

The patient demonstrates a HR in the 80s, BP in the 110s/50s, RR in the low teens, SpO2 in the 90s and FHR is 90s with prolonged deceleration and absent variability.

The learner is expected to assemble the equipment required, prepare the patient for emergency cesarean section and complete the delivery via cesarean section. K. สถานการณ์ Major Postpartum Hemorrhage

**Due to Uterine Atony** 

หุ่นคลอด CAE MFS Lucina

## K1. รายละเอี้ยด สถานการณ์ Major Postpartum Hemorrhage Due to Uterine Atony

## <u>ประกอบด้วยสภาวะต่าง ๆ ดังนี้</u> Ð Initial Assessment Ð Uterus Contracts Ð **Boggy Uterus** Ð After Blood Products Ð **Treatment wih Prostaglandins** Ð **Treatment with Bimanual Uterine Compression** Ð Treatment with Intrauterine Balloon Ð **Uterine Artery Embolization** Ð Surgery

#### **State 1 Initial Assessment**

, the patient demonstrates a HR in the 120s, BP in the 90s/60s, RR in the mid 20s and SpO2 in the upper 90s on room air. The patient starts to complain of dizziness and loss of vision.

The learner is expected to assess the state of uterine contractions, place a urinary catheter, start external uterine massage, start intravenous access draw labwork, initiate crystalloid infusions at a high rate, lower the patient's head, and initiate oxygen and continuous ECG monitoring.

| Initial Assessment                      | -               |
|-----------------------------------------|-----------------|
| 📔 Parameters 📄 Notes 🕂                  | Custom Variable |
| Uterine Massage                         | Recurring atony |
| Fluid Loss Blood                        | 800 mL          |
| Temperature: Body                       | 37 °C           |
| Temperature: Blood                      | 37.5 °C         |
| Heart Rate Factor                       | 1.3             |
| Systemic Vascular Resistance<br>Factor  | 1.15            |
| Venous Capacity Factor                  | 0.95            |
| Systemic Arteries Compliance<br>Factor  | 0.85            |
| Pulmonary Arteries Compliance<br>Factor | 0.85            |
| Respiratory Rate Factor                 | 1.7             |
| Shunt Fraction                          | 0.07            |
| Functional Residual Capacity            | 2000 mL         |
| Transitions                             | Create          |

| Uterus Contracts                        | -                |
|-----------------------------------------|------------------|
| 📔 Parameters 📑 Notes 🕂                  | Custom Variable  |
| Uterine Massage                         | Effective        |
| Vaginal Bleeding Severity               | None             |
| Heart Rate Factor                       | 1.2 over 30 sec. |
| Left Ventricle Contractility Factor     | 1.1 over 30 sec. |
| Right Ventricle Contractility<br>Factor | 1.1 over 30 sec. |
| Venous Capacity Factor                  | 0.8 over 30 sec. |
| Systemic Arteries Compliance<br>Factor  | 0.9 over 30 sec. |
| Pulmonary Arteries Compliance<br>Factor | 0.9 over 30 sec. |
| Respiratory Rate Factor                 | 1.2 over 15 sec. |
| Transitions                             | Create           |

Notes

Custom Variable

Recurring atony

1.3 over 30 sec.

0.9 over 30 sec.

0.9 over 30 sec.

Create

Moderate

1.61

#### State 2 Uterus Contracts

the patient's condition demonstrates a HR in the 100s, BP in the 100s/70s, RR in the upper teens, and SpO2 in the upper 90s on room air.

The learner is expected to consider the need for colloids. If blood products are administered, the facilitator should manually transition to State 4 After Blood Products.

#### State 3 Boggy Uterus

The patient's condition demonstrates a HR in the 130s, BP in the 80s/60s, RR in the mid 20s, and SpO2 in the upper 90s on room air. The uterus is again in

a boggy state. The learner is expected to reassess the state of uterine contraction, initiate

external uterine massage, reassess the cause of bleeding and consider the need for

colloids. If blood products administered, the facilitator should manually transition to State 4 After Blood Products.

#### **CAE Healthcare : MFS Lucina**

**Boggy Uterus** 

Factor

Factor

Factor

Parameters

Uterine Massage

Vaginal Bleeding Severity

Systemic Vascular Resistance

Systemic Arteries Compliance

Pulmonary Arteries Compliance

**Respiratory Rate Factor** 

#### Major Postpartum Hemorrhage Due to Uterine Atony

| After Blood Products                    | -                 |
|-----------------------------------------|-------------------|
| 👕 Parameters 📑 Notes 🕂                  | Custom Variable   |
| PRBC Infusion                           | 250 mL            |
| Whole Blood Infusion                    | 250 mL            |
| Colloid Infusion                        | 500 mL            |
| Heart Rate Factor                       | 1.15 over 30 sec. |
| Left Ventricle Contractility Factor     | 1.05 over 30 sec. |
| Right Ventricle Contractility<br>Factor | 1.05 over 30 sec. |
| Respiratory Rate Factor                 | 1.2               |
| Transitions                             | Create            |

| Treatment wih Prostaglandins -         |                  |
|----------------------------------------|------------------|
| 📔 Parameters 📑 Notes 🕂                 | Custom Variable  |
| Vaginal Bleeding Severity              | Mild             |
| Systemic Vascular Resistance<br>Factor | 1.2 over 30 sec. |
| Venous Capacity Factor                 | 0.9 over 30 sec. |
| Transitions                            | Create           |

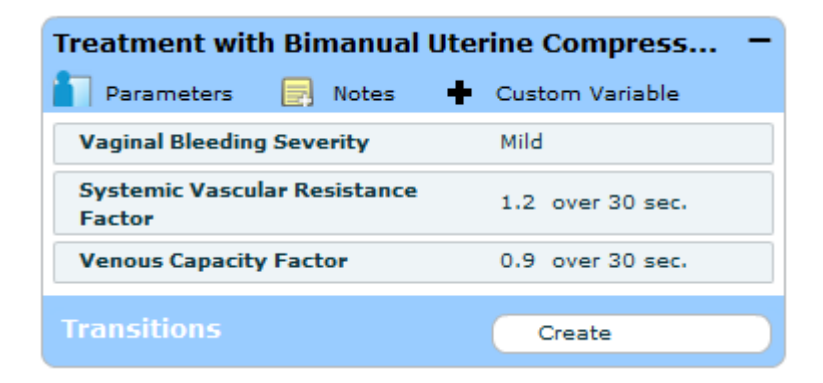

#### **State 4 After Blood Products**

The patient's condition demonstrates a HR in the 80s-100s, BP in the 100s-110s/60s-70s, RR in the upper teens, SpO2 in the upper 90s.

The learner is expected to assess the patient's response to the administration of blood products.

#### **State 5 Treatment with Prostaglandins**

, the patient's condition demonstrates a HR in the 110s, BP in the 90s/60s, RR in the upper teens, SpO2 in the upper 90s. The uterus remains boggy.

The learner is expected to administer prostaglandins as ordered and evaluate their effect on uterine contraction.

#### State 6 Treatment with Bimanual Uterine Compression

The patient's condition demonstrates a HR in the 110s, BP in the 90s/60s, RR in the upper teens, SpO2 in the upper 90s. The uterus remains boggy.

The learner is expected to initiate bimanual uterine compression and evaluate the efficacy of interventions on uterine contraction.

#### **CAE Healthcare : MFS Lucina**

#### Major Postpartum Hemorrhage Due to Uterine Atony

| Treatment with Intrauterine Balloon -  |                  |
|----------------------------------------|------------------|
| 📔 Parameters 📄 Notes 🔹                 | Custom Variable  |
| Vaginal Bleeding Severity              | Mild             |
| Systemic Vascular Resistance<br>Factor | 1.2 over 30 sec. |
| Venous Capacity Factor                 | 0.9 over 30 sec. |
| Transitions                            | Create           |

# Uterine Artery Embolization – Parameters Notes Custom Variable Vaginal Bleeding Severity None Systemic Arteries Compliance 1 over 30 sec. Factor 1 over 30 sec. Pulmonary Arteries Compliance 1 over 30 sec. Transitions Create

#### State 7 Treatment with Intrauterine Balloon

The patient's condition demonstrates a HR in the 110s, BP in the 90s/60s, RR in the upper teens, SpO2 in the upper 90s.

The learner is expected to insert or assist with the insertion of an intrauterine balloon, fill balloon with 500 mL fluid, and evaluate the effectiveness of intervention on uterine contraction.

#### **State 8 Uterine Artery Embolization**

The patient's condition demonstrates a HR in the 100s, BP in the 90s/60s-70s, RR in the upper teens, SpO2 in the upper 90s.

#### The learner is expected to prepare the patient for transfer to Interventional Radiology for embolization.

#### State 9 Surgery,

The patient's condition demonstrates a HR in the 50s, BP in the 80s/40s, RR less than 10s, SpO2 in the upper 80s.

The learner is expected to prepare the patient for emergency surgery.

## CAE Healthcare : MFS Lucina Major Postpartum Hemorrhage Due to Uterine Atony

| Surgery                                 | -                 |
|-----------------------------------------|-------------------|
| 📔 Parameters 📄 Notes 🕂                  | Custom Variable   |
| Fluid Loss Blood                        | 500 mL            |
| Baroreceptor Gain (Cardiac)<br>Factor   | 0.75 over 45 sec. |
| Heart Rate Factor                       | 0.17 over 45 sec. |
| Systemic Vascular Resistance<br>Factor  | 1.15 over 45 sec. |
| Venous Capacity Factor                  | 0.85 over 45 sec. |
| Systemic Arteries Compliance<br>Factor  | 0.8 over 45 sec.  |
| Pulmonary Arteries Compliance<br>Factor | 0.8 over 45 sec.  |
| Respiratory Rate Factor                 | 0.3 over 15 sec.  |
| Shunt Fraction                          | 0.25              |
| Transitions                             | Create            |

## K2. การตั้งค่าอุปกรณ์หุ่นเริ่มต้น Major Postpartum Hemorrhage Due to Uterine Atony

Mannequin Setup Postpartum Major Postpartum Hemorrhage Due to Uterine Atony Make sure the mannequin is setup as follows: BIRTHING MECHANISM FETUS ABDOMEN (3 1. Remove rotation ring. Ensure no fetus is installed. 5. Install prepartum abdomen. 2. Connect and install the bleeding tank. Let the placenta pouch rest over it. 3. Install postpartum birth canal with boggy/contracted uterus. Connect pneumatic and bleeding tubes. Cancel Continue

# สถานการณ์ Major Postpartum Hemorrhage Due to Uterine Atony

## <u>(ควรใช้ความระมัดระวัง)</u>

 กดปุ่ม "ลูกศรขึ้น" เพื่อให้กลไลคลอด เลื่อนขึ้น ไปด้านบนสุด (ห้ามกดขึ้นปุ่มด้างเกินกว่า 3 วินาที)

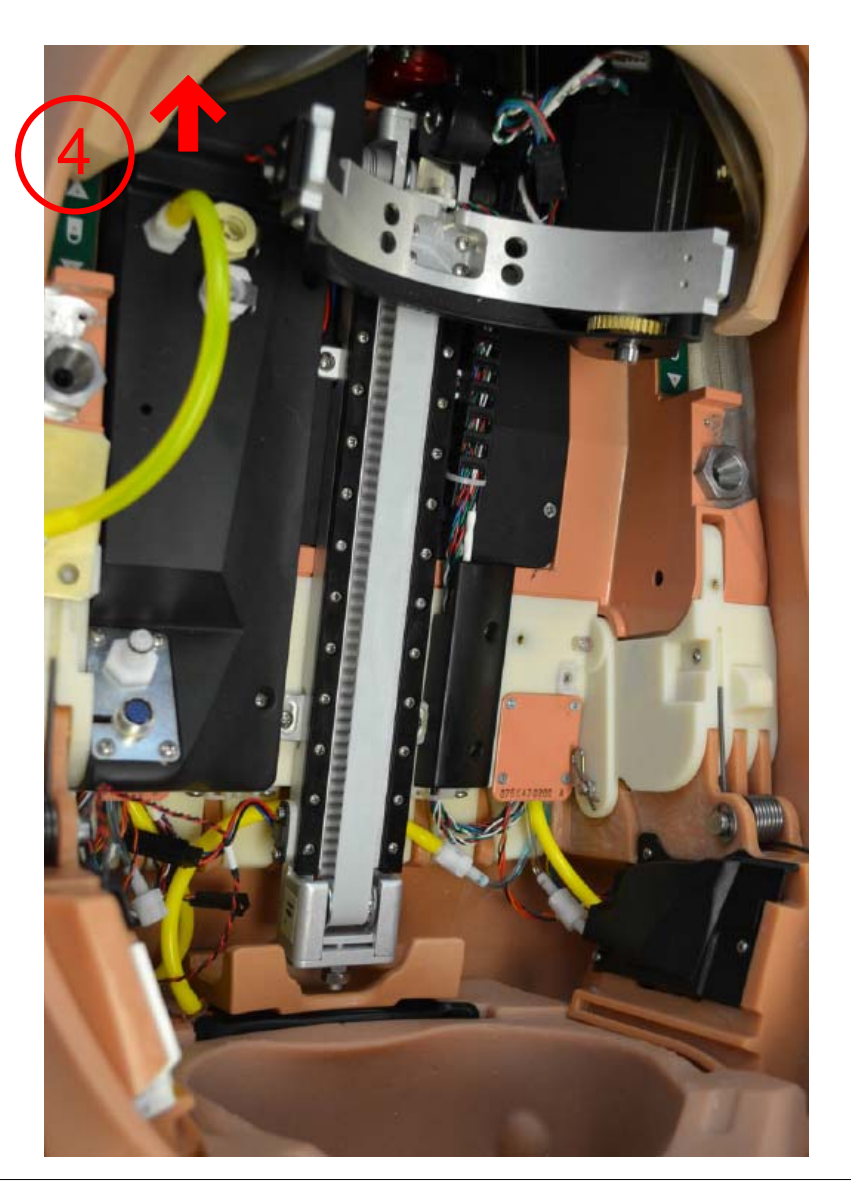

1. กคปุ่ม "ถูกศรถง" เพื่อให้กถไกคถอคเลื่อน ไปยังบริเวณที่สามารถถอคชุคจับหัวเค็กออกได้

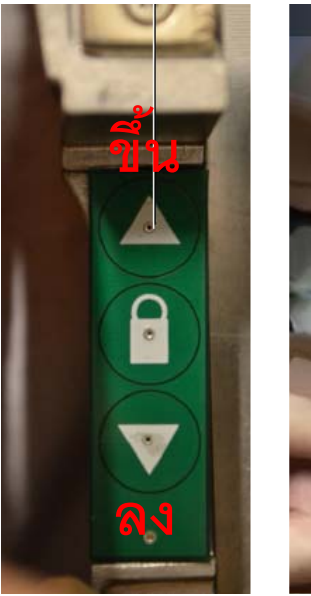

2. ดึงแถบยึดทั้งสองข้าง ออกทางด้านข้างแล้วผลักลงไป เพื่อดึงชุดจับเด็กออก

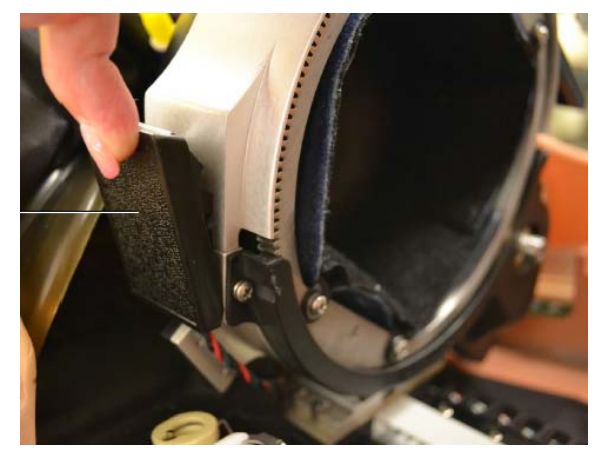

3. ถอคสายสีเหลืองท่อลม ที่มากับชุดจับหัวเด็กออก

## <u>(ควรใช้ความระมัดระวัง)</u>

5. จัดเตรียมน้ำกลั่นประมาณ 1.5 ลิตร ผสมสีแดง เทภายให้ถังเติมเลือดจำลองที่มาพร้อมกับหุ่น

ภาชนะ

ถ่ายเลือดออก <u>สายสีเหลือง</u> ถ่ายเลือดเกินออก <u>สายสีน้ำเงิน</u> <sup>-</sup>เติมเลือดเข้าหุ่น

ถังเติมเลือดจำลอง (Trauma Fill Tank)

6. การเติมเลือดด้วยวิธีจากภายนอก (External Filling) ต้องเตรียมสายแปลงถังเลือด

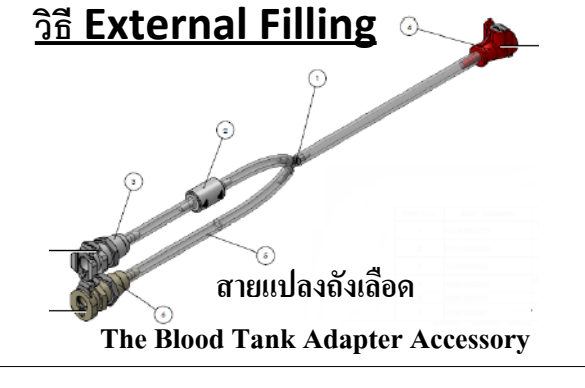

7. เติมน้ำและปิคถังเติมเลือดจำลอง

และปั้มถังเติมเลือดจำลองไม่เกิน 20 ครั้ง

<u>ปั้มไม่เกิน 20 ครั้งเท่านั้น</u>

จากนั้นเชื่อมต่อสายแปลงเข้าไปยังกล่องบรรจุเลือดสีดำ

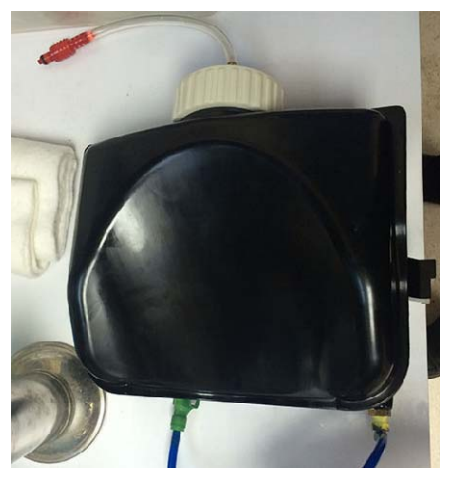

<u>ใช้น้ำกลั่น หรือ น้ำ Sterilized</u> <u>เท่านั้น</u>

8. รอให้ของเหลวเคลื่อนตัวเข้าไปบรรจุเก็บในกล่องสีดำ (ประมาณ 1-1.5 ลิตร)

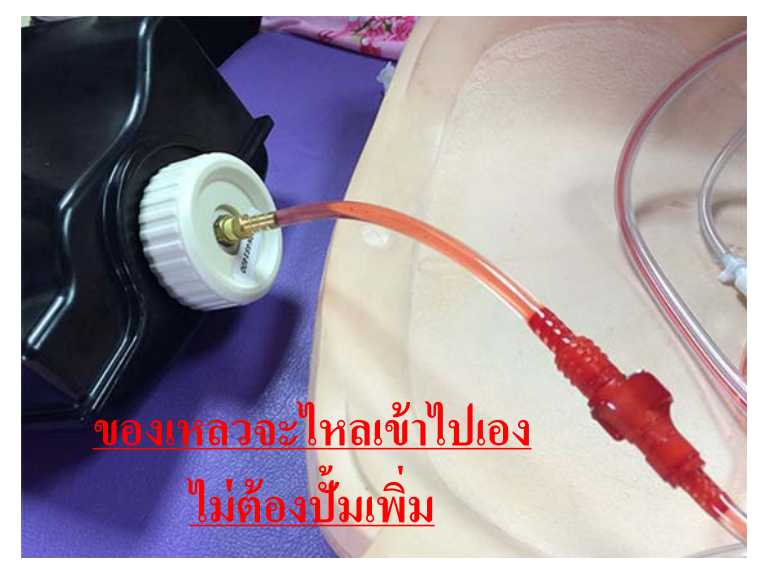

## <u>(ควรใช้ความระมัดระวัง)</u>

หมายหตุ !! หากมีน้ำในสายสีน้ำเงิน ให้หยุดใช้งานและนำทั้งหมดออกทันที

<mark>สายสีแดงจะมีสารน้ำวิ่งผ่าน</mark> สายสีน้ำเงิน จะมีเฉพาะลมวิ่งผ่านเท่านั้น

9. ประกอบชุคกล่องเก็บเลือคเข้าไปในหุ่นคลอค ต่อสายสีแคง (หัวแคง) และสายสีน้ำเงิน (หัวเขียว)

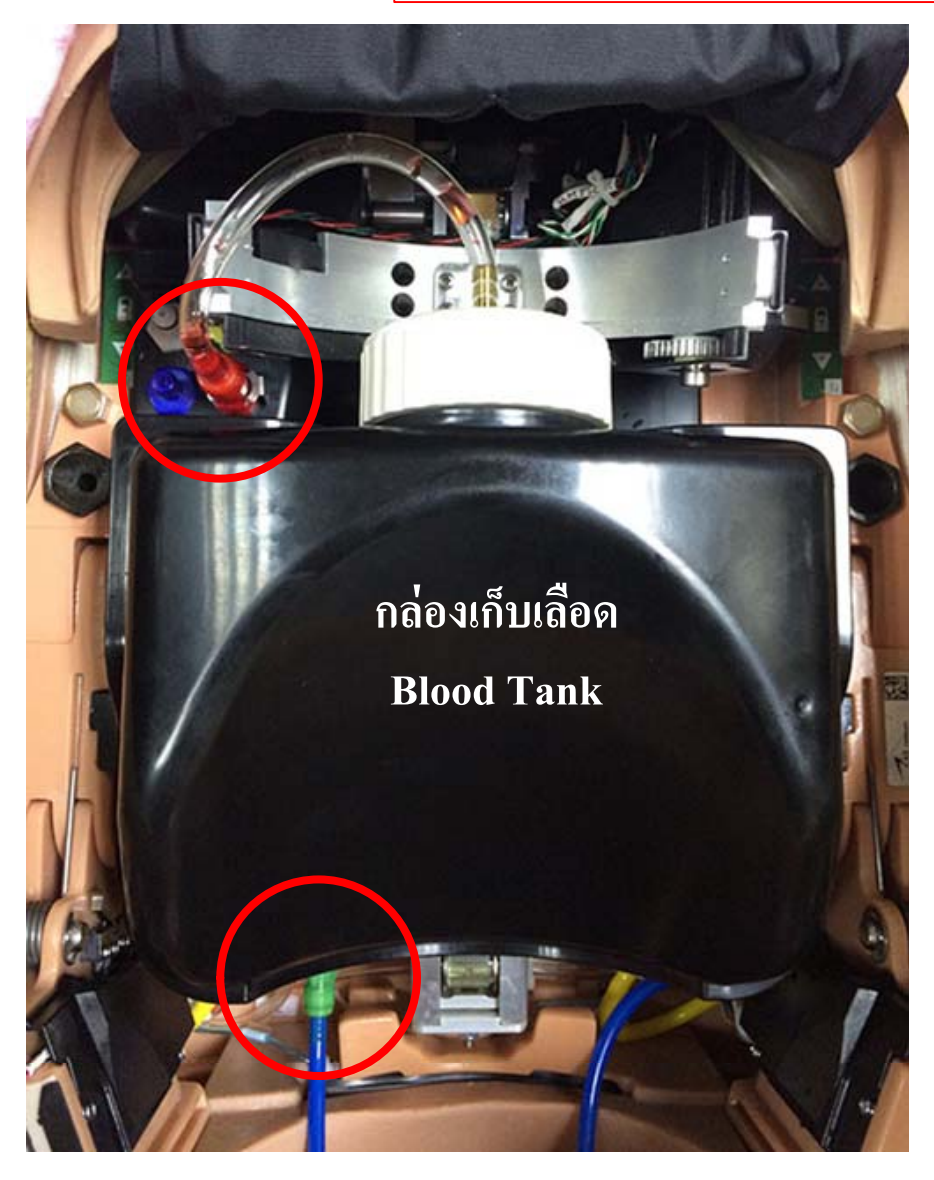

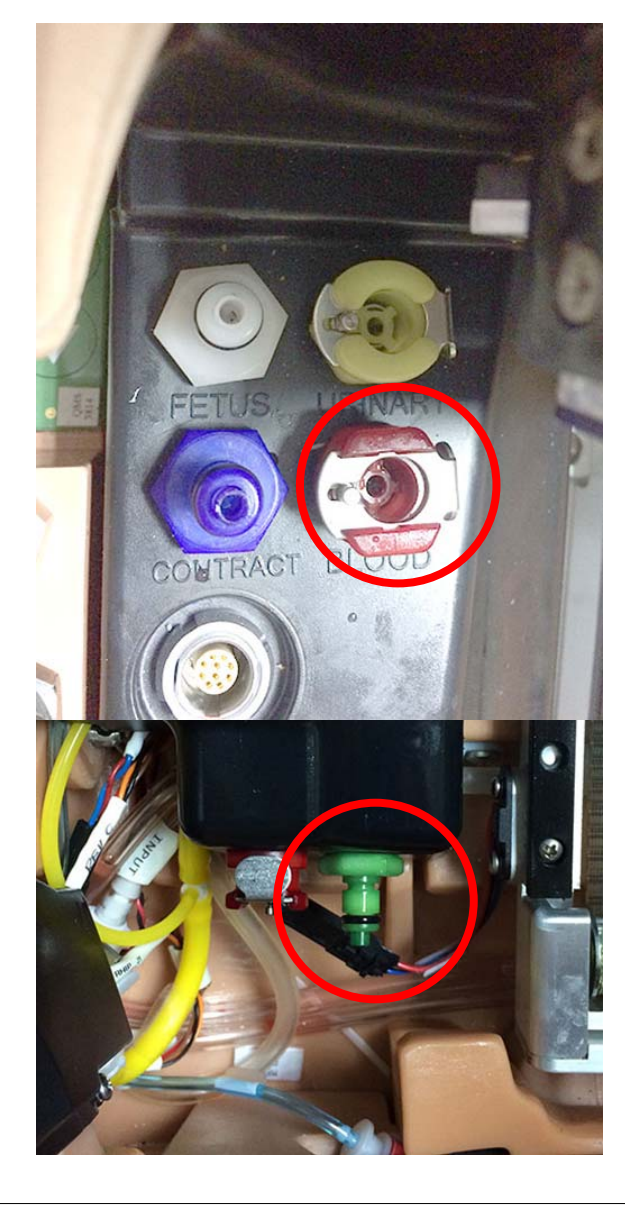

10. นำชุดสร้างสถานการ์ตกเลือดหลังคลอด ติดตั้งไปในหุ่นคลอดโดยลอดช่องออกไปด้านนอก 11. ต่อสายลมสีน้ำเงิน เข้าไปยังไปช่องสีน้ำเงิน
 12. ต่อสายสีแคง เข้าไปยังช่องสีแคง

 (ใต้สีเขียว - ด้านล่าง)
 (ใต้สีเงียว - ด้านล่าง)

13. วางชุด Postpartum บนกล่องสีดำ

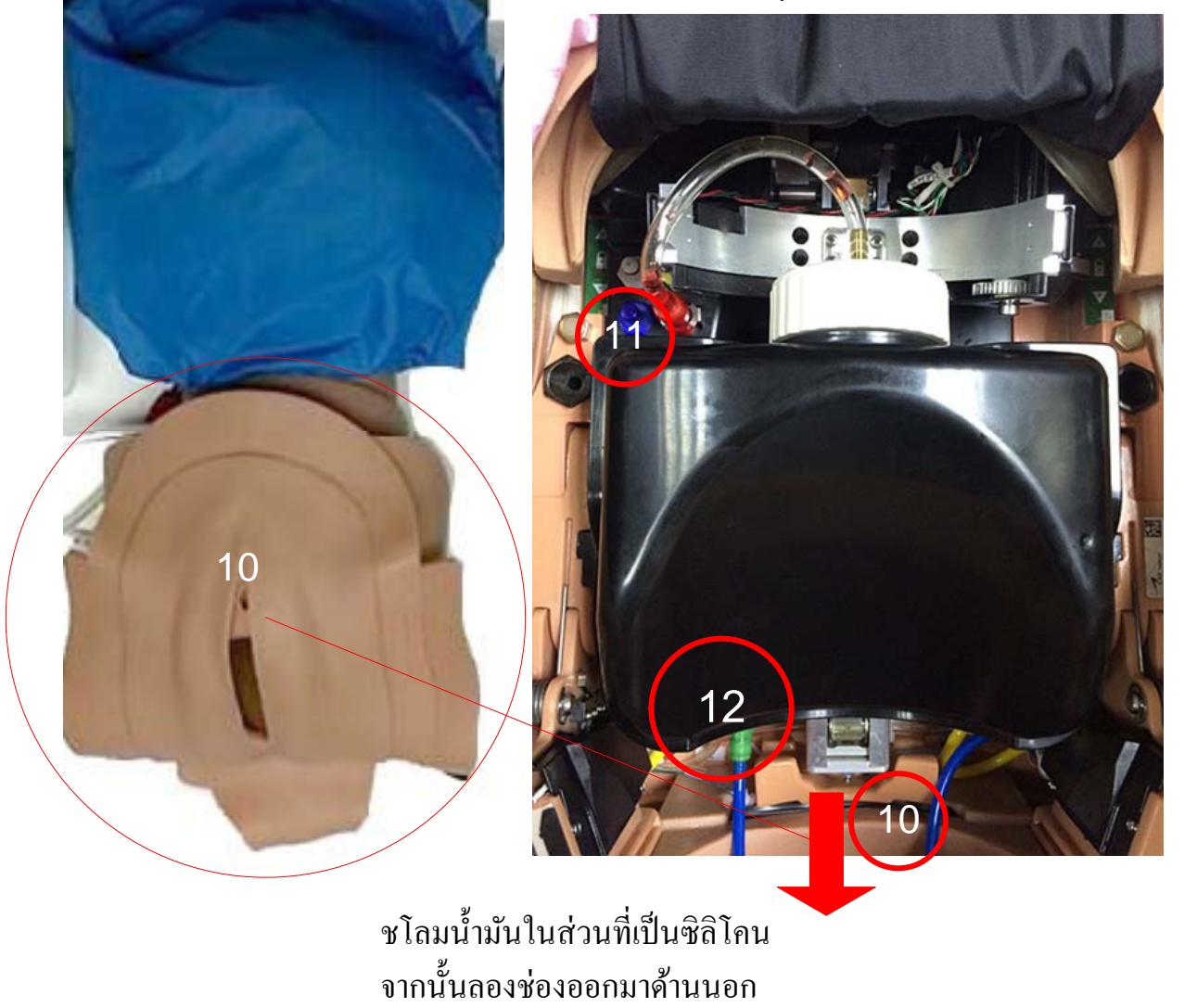

## <u>(ควรใช้ความระมัดระวัง)</u>

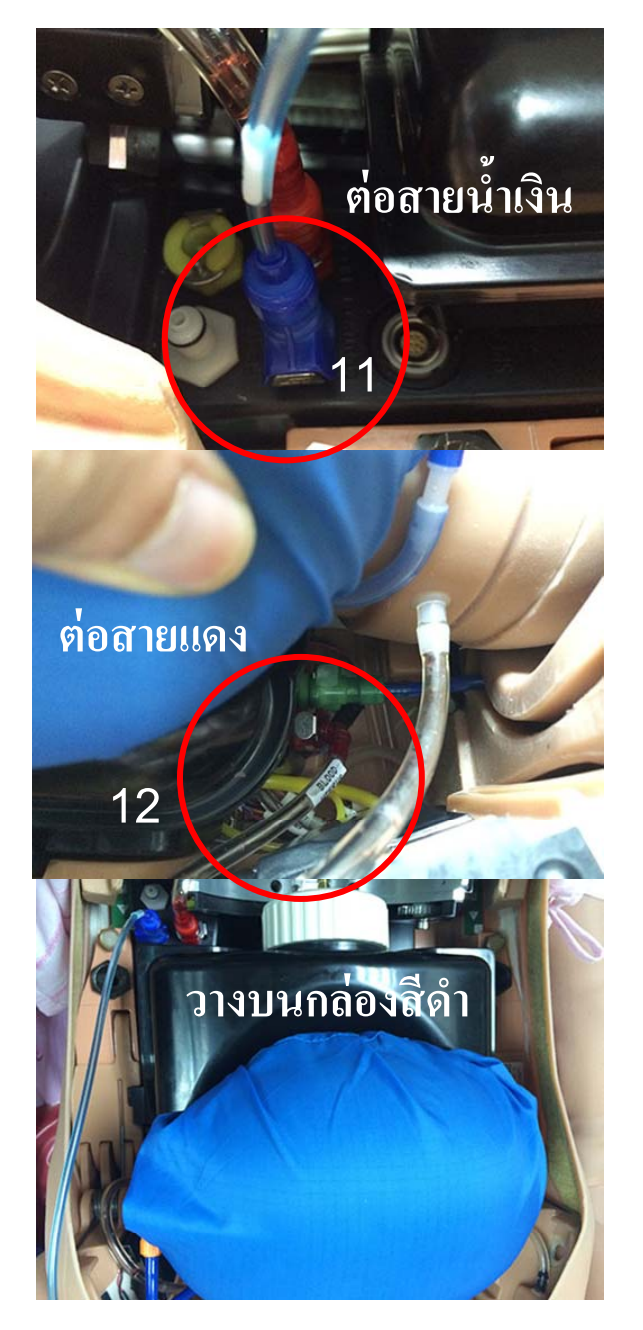
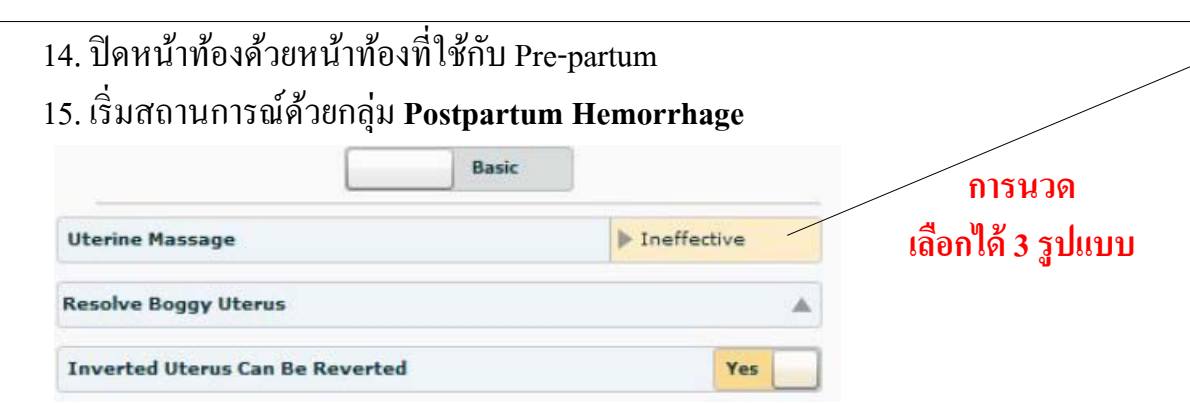

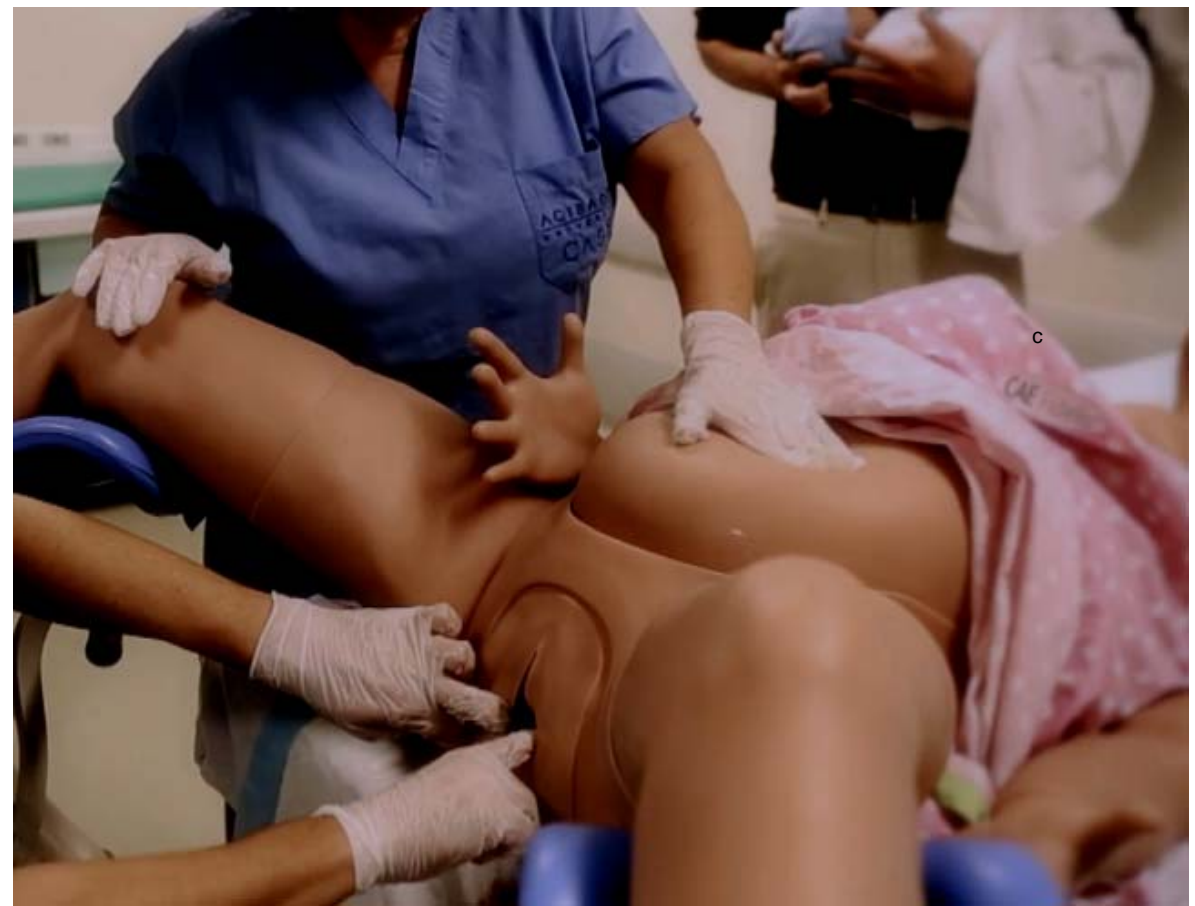

Ineffective - Massage of the uterus does not cause it to contract.

**Effective** - With **Effective**, successful compression of the uterus will fully contract the boggy uterus. Five effective compressions are required before contraction occurs. The feel of the uterus will not change for the first four massages, i.e., the uterus stays fully boggy for massages one to four. With the fifth massage, the uterus fully contracts over approximately 90 seconds and the message "Boggy uterus was declared resolved" appears in the event log.

A single massage/compression consists of pressing, holding, and releasing the uterus. With each successful massage, the message "Uterine compression was applied" is logged in the event log, independent of uterus mode (**Effective** or **Recurring atony**).

In order to completely contract the uterus, one must execute five successful compressions in **Effective** or **Recurring atony** mode.

Additionally, when **Vaginal Bleeding Severity** is active (Mild, Moderate, Severe, or Profuse), each massage will produce a gush of blood in addition to the bleeding enabled by the vaginal bleeding severity parameter (see **Vaginal Bleeding** in the Using Fidelis Lucina section of this guide). This gush of blood occurs every time one presses on the uterus, whether or not the message "Uterine compression was applied" is logged in the event log, and is independent of the uterus mode (**Effective** or **Recurring atony**).

**Recurring atony** - With **Recurring atony**, the function is similar to **Effective** (i.e., the boggy uterus contracts after five successful logged massages). However, 90 seconds after contraction the uterus returns to the boggy state, and the message "Boggy uterus was declared resolved" does not appear in the event log.

In this mode, if massage is interrupted for 90 seconds or longer before it fully contracts, the massage count is reset, even when the uterine compressions are marked as effective (i.e., logged as "Uterine compression was applied").

For example, if the learner applies three logged massages then waits 90 seconds or longer to apply the next massage, the 'massage count' resets. From this point, five effective consecutive massages (i.e., without interruption) are required before the uterus contracts.

**WANELINE**: it will take approximately 60 seconds for the uterus to reach the boggy state. After six successful external massages have been recorded in the Event Log, the message "Boggy Uterus was Declared Resolved" will appear in the Event Log. At this time the boggy uterus will begin deflating which takes approximately 90 seconds, and the learner will then be able to palpate the contracted uterus. The contracted uterus will begin to become boggy again in approximately 90 seconds.